# PowerLogic<sup>™</sup> Ethernet Gateway EGX100 User Guide

63230-319-204B2 04/2013

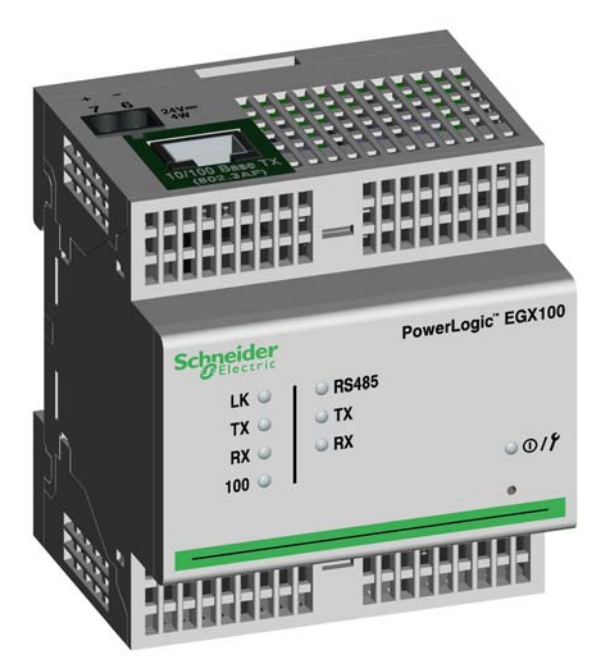

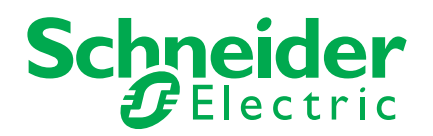

# Safety information

### Important information

Read these instructions carefully and look at the equipment to become familiar with the device before trying to install, operate, service or maintain it. The following special messages may appear throughout this bulletin or on the equipment to warn of potential hazards or to call attention to information that clarifies or simplifies a procedure.

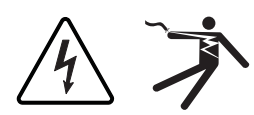

The addition of either symbol to a "Danger" or "Warning" safety label indicates that an electrical hazard exists which will result in personal injury if the instructions are not followed.

This is the safety alert symbol. It is used to alert you to potential personal injury hazards. Obey all safety messages that follow this symbol to avoid possible injury or death.

### 

**DANGER** indicates an imminently hazardous situation which, if not avoided, **will result in** death or serious injury.

# A WARNING

**WARNING** indicates a potentially hazardous situation which, if not avoided, **can result in** death or serious injury.

# 

**CAUTION** indicates a potentially hazardous situation which, if not avoided, **can result in** minor or moderate injury.

### NOTICE

**NOTICE** is used to address practices not related to physical injury. The safety alert symbol shall not be used with this signal word.

### **Please note**

Electrical equipment should be installed, operated, serviced, and maintained only by qualified personnel. No responsibility is assumed by Schneider Electric for any consequences arising out of the use of this material.

A qualified person is one who has skills and knowledge related to the construction, installation, and operation of electrical equipment and has received safety training to recognize and avoid the hazards involved.

# Notices

### FCC Part 15 notice

This equipment has been tested and found to comply with the limits for a Class A digital device, pursuant to part 15 of the FCC Rules. These limits are designed to provide reasonable protection against harmful interference when the equipment is operated in a commercial environment. This equipment generates, uses, and can radiate radio frequency energy and, if not installed and used in accordance with the instruction manual, may cause harmful interference to radio communications. Operation of this equipment in a residential area is likely to cause harmful interference in which case the user will be required to correct the interference at his own expense. The Ringer Equivalence Number (REN) for the device optional internal modem is 0.6. Connection to the device internal modem should be made via an FCC Part 68 compliant telephone cord (not supplied). The device cannot be used on a public coin phone service or party line services. This Class A digital apparatus complies with Canadian ICES-003.

## **Table of Contents**

| l      |
|--------|
| 1      |
| 1      |
| >      |
|        |
| 2      |
| 2      |
| 2      |
| 3      |
| 2      |
| ,<br>2 |
| 1      |
| 5      |
| 3      |
| 3      |
| י<br>7 |
| 2      |
| R      |
| נ<br>כ |
| פ<br>ר |
| י<br>1 |
| '      |
| 2      |
| 2      |
| 3      |
| 1      |
| 5      |
| ,<br>5 |
| 5      |
| ר<br>ה |
| ر      |
| 7      |
|        |

### Introduction

This manual is to be used with a PowerLogic<sup>™</sup> EGX100 with firmware version 3.0 or higher. For installation information, see the installation guide.

The EGX100 is a communications device that provides connectivity between Ethernet (Modbus TCP/IP) and serial line devices, allowing Modbus TCP/IP clients to access information from serial slave devices. It also allows serial master devices to access information from slave devices distributed across an Ethernet network.

#### **Supported Ethernet Protocols**

The EGX supports the following Ethernet protocols:

- **Modbus TCP/IP:** Modbus TCP/IP is a combination of the Modbus protocol, which provides master-slave communication between devices, and TCP/IP, which provides communications over an Ethernet connection. Modbus TCP/IP is used to exchange data between the EGX and other compatible Modbus TCP/IP devices via TCP port 502.
- Hypertext Transfer Protocol (HTTP): HTTP is a network protocol that handles the delivery of files and data on the World Wide Web. It provides web server functionality via TCP port 80. Remote configuration of the EGX and the viewing of diagnostic data is possible using a web browser.
- File Transfer Protocol (FTP): FTP is a network protocol that provides the ability to transfer files over the Internet from one computer to another. FTP is used to transfer firmware updates to the EGX via TCP port 21.
- Simple Network Management Protocol (SNMP): Based on MIB2 format, SNMP provides the ability to store and send identifying and diagnostic information used for network management purposes via UDP port 161.
- Address Resolution Protocol (ARP): ARP is used to convert IP addresses to Ethernet addresses. ARP requests are sent by the EGX to determine if its address is a duplicate IP address (see "Duplicate IP Address Detection" on page 4).

### Hardware

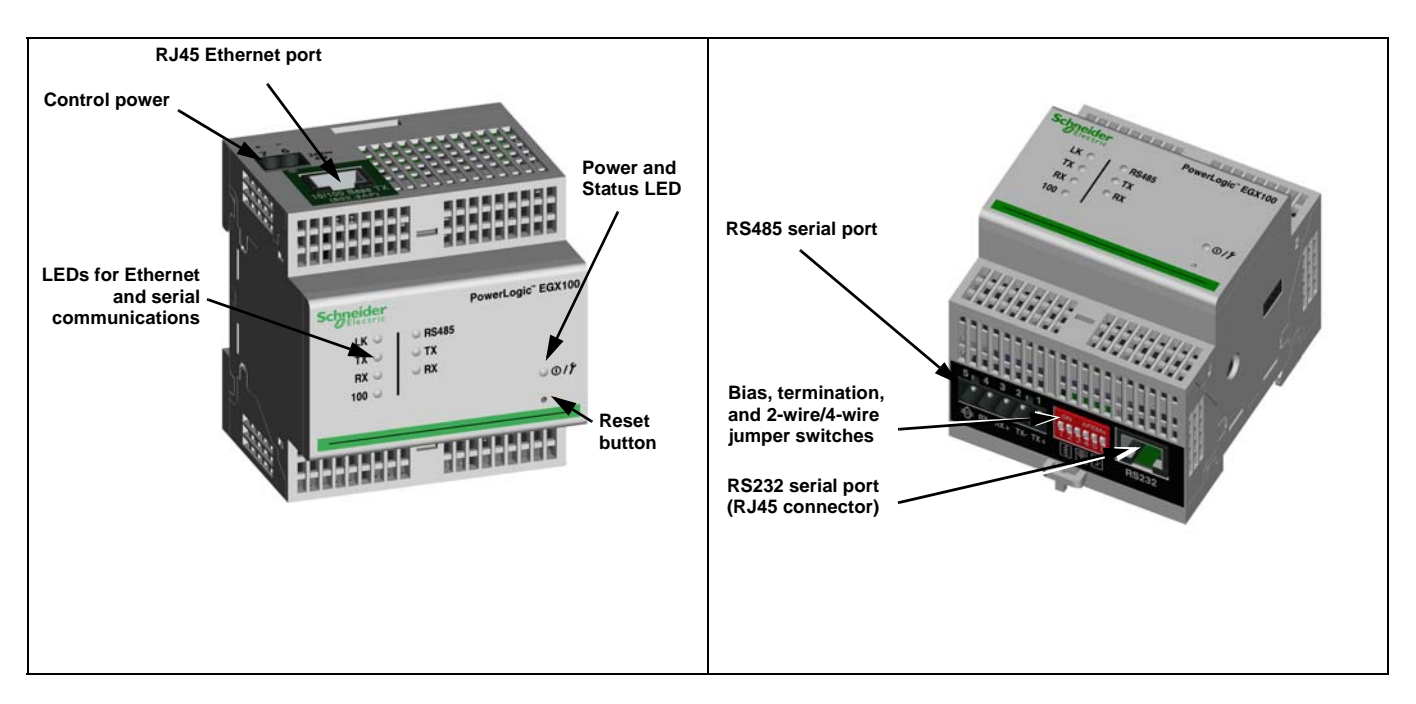

### **Additional Resources**

**Documentation:** Go to www.powerlogic.com and select your country. Select Library > PowerLogic Products > Communications > EGX100 Gateway, and then click the document you want to download.

NOTE: If you selected a country other than the United States, follow the country-specific website navigation to get the EGX documentation.

**Firmware**: See "Firmware" on page 15 to learn where to download firmware updates and how to install new firmware.

### Accessing the EGX Over a Network

After you set up the Ethernet parameters (see the installation guide), you can access the EGX over an Ethernet LAN using Internet Explorer 6.0 or higher.

### Logging in to the EGX

| Action                                                                                                    | Result                                                           |
|----------------------------------------------------------------------------------------------------|------------------------------------------------------------------|
| 1. Launch Internet Explorer 6.0 or higher.                                                                                                    | Opens Internet Explorer.                                         |
| 2. In the <b>Address</b> text box, type the address of your EGX (169.254.0.10 is the default), then press Enter.                                                              | Opens the Login dialog box.                                      |
| <ol> <li>Type your user name (<i>Administrator</i> is the default)<br/>and password (<i>Gateway</i> is the default) into the text<br/>boxes, then click <b>OK</b>.</li> </ol> | Enters the user name and password, then opens the EGX home page. |
| <ol> <li>Click Setup to access the EGX setup page, or click<br/>Diagnostics to access the EGX diagnostics page.</li> </ol>                                                    | Opens the Setup or Diagnostics pages.                            |

#### Figure 1: EGX Home Page

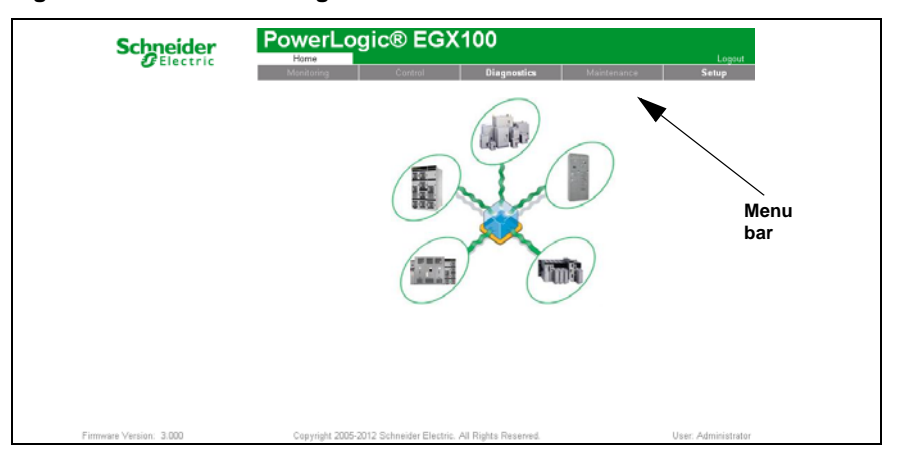

### **Logging Out**

We recommend logging out whenever you do not need access to the EGX. To log out of the EGX configuration session, click **Logout** to end your session.

### **EGX User Interface Overview**

The EGX ships with eight pre-installed web pages used for EGX setup and configuration. See Table 1 for a description of each web page.

Table 1: EGX static web pages

| EGX Web Page                         | Description                                                                                                    |    |
|--------------------------------------|----------------------------------------------------------------------------------------------------|----|
| Setup                                |                                                                                                    |    |
| Ethernet & TCP/IP                    | Configure Ethernet and TCP/IP communication settings.                                                                                                    | 3  |
| Serial Port                          | Set up or change serial communication parameters.                                                                                                    | 5  |
| Device List                          | Identify serial devices on the daisy chain.                                                                                                    | 6  |
| User Accounts <sup>1</sup>           | Create and edit groups and users.                                                                                                    | 8  |
| Web Page Access <sup>1</sup>         | Select web page access rights for each user group.                                                                                                    | 8  |
| Modbus TCP/IP Filtering <sup>1</sup> | Set up which IP addresses can access the EGX through Modbus TCP/IP.                                                                                                    |    |
| SNMP Parameters <sup>1</sup>         | Enable and configure the Simple Network Management Protocol (SNMP),<br>which allows the EGX to identify itself to network devices requesting SNMP<br>data.                                                                  | 10 |
| System Access Point <sup>1</sup>     | Allow the EGX100 to multicast its existence to any EGX300 connected to the network.                                                                                                    | 11 |
| Diagnostics                          |                                                                                                    |    |
| Statistics                           | Displays diagnostic data used to troubleshoot network problems. This page<br>also contains information about your specific EGX, including the serial<br>number, manufacturing date, and Media Access Control (MAC) address. | 12 |
| Read Device Registers                | Allows EGX administrators to read register data from a serial device<br>connected to the EGX.                                                                                                    | 14 |

<sup>1</sup> Accessible by administrator only

### Setup

To access the Setup web page links, click Setup on the EGX menu bar.

### **Ethernet and TCP/IP Settings**

|    | Action                                                                                                    | Result                                                                                                    |
|----|----------------------------------------------------------------------------------------------------|----------------------------------------------------------------------------------------------------|
| 1. | From the Setup page, click Ethernet & TCP/IP.                                                                       | Opens the Ethernet & TCP/IP page.                                                                                                    |
| 2. | Select your frame format and media type. Contact your network administrator if you do not know.                     | Selects the frame format and media type.                                                                                                    |
| 3. | Enter your IP address, subnet mask, and default gateway address assigned to your EGX by your network administrator. | Enters the Ethernet parameters for the EGX.<br>NOTE: If you enter an IP address that is used by another<br>device, you will be prompted to select a new IP address.<br>See "Duplicate IP Address Detection" on page 4. |
| 4. | Click Apply.                                                                                                    | Updates the EGX Ethernet and TCP/IP settings.                                                                                                    |

\* See Table 2 on page 4 for a list of options.

NOTE: After making changes to the Ethernet parameters and clicking Apply, the EGX will reboot.

Figure 2: Ethernet & TCP/IP Page

| Ethernet & TCP/IP                                                                                                    |
|----------------------------------------------------------------------------------------------------|
| Ethernet<br>MAC Address - 00 80:67:80:52:A6<br>Frame Format: Ethernet II<br>Media Type: 107/100Tx Auto                                                                                                    |
| IP Parameters                                                                                                    |
| IP Address:       169       .       254       .       0       .       10         Subnet Mask:       255       .       265       .       0       .       0         Default Gateway:       0       .       0       .       0       .       0         Apply       .       .       .       .       .       .       .       . |

Table 2: EGX Ethernet and TCP/IP Settings

| Option          | Description                                                                                    | Setting                                                                                                    |
|-----------------|------------------------------------------------------------------------------------------------|----------------------------------------------------------------------------------------------------|
| Frame Format    | Used to select the format for data sent over an<br>Ethernet connection.                        | Ethernet II, 802.3 SNAP<br>Default: Ethernet II                                                            |
| Media Type      | Used to define the physical Ethernet connection or media type.                                 | 10T/100Tx Auto     10BaseT-HD     10BaseT-FD     100BaseTX-HD     100BaseTX-FD     Default: 10T/100Tx Auto |
| IP Address      | Used to enter the static IP address of the EGX.                                                | Default: 169.254.0.10                                                                                      |
| Subnet Mask     | Used to enter the Ethernet IP subnet mask address of your network.                             | Default: 255.255.0.0                                                                                       |
| Default Gateway | Used to enter the gateway (router) IP address used for wide area network (WAN) communications. | Default: 0.0.0.0                                                                                           |

### **Duplicate IP Address Detection**

While connected to your network, the EGX publishes its IP address. To avoid any duplicate IP address conflicts, the EGX uses the Address Resolution Protocol (ARP) to see if any other device on your network is using the same IP address. Table 3 below explains how the EGX handles a duplicate IP address when it is detected.

Table 3: Duplicate IP Detection Scenarios

| Scenario                     | Duplicate IP Detected                                                                                                    | Power/Status LED           |
|------------------------------|----------------------------------------------------------------------------------------------------|----------------------------|
| Boot Process / Power Restore | Reverts to the default EGX IP address, subnet                                                                                                    | Four blinks, pause pattern |
| Ethernet Link Detected       | mask, and gateway address. ARP requests<br>are sent every 15 seconds until the IP address<br>is available. When the IP address becomes<br>available, the EGX will use it.                                                                                                    |                            |
| Manual Address Change        | EGX keeps it's previous IP address and<br>displays a message indicating that the IP<br>address is already in use by another device.                                                                                                    |                            |
| Receives an ARP request      | Reverts to the default EGX IP address, subnet<br>mask, and gateway address if a connected<br>device sends four ARP requests for the EGX's<br>IP address. The EGX will send ARP requests<br>every 15 seconds until the IP address is<br>available again. When the IP address<br>becomes available, the EGX will use it. | Four blinks, pause pattern |

### **Serial Port**

|    | Action                                                                                                    | Result                                         |
|----|----------------------------------------------------------------------------------------------------|------------------------------------------------|
| 1. | From the Setup page, click Serial Port.                                                                                   | Opens the Serial Port page.                    |
| 2. | Select your mode, physical interface, transmission mode, baud rate, parity, and response timeout (see Table 4 on page 5). | Selects the serial port options.               |
| 3. | If you select Slave mode, enter the IP addresses for<br>the remotely connected devices (see Table 4 on page<br>5).        | Enters the IP addresses of the remote devices. |
| 4. | Click Apply.                                                                                                    | Updates the EGX Serial Port settings.          |

#### Figure 3: Serial Port Page

|                     | Serial Port      |           |
|---------------------|------------------|-----------|
|                     |                  |           |
| Mode:               | Master 👻         | •         |
| Physical Interface: | RS485 4-wire 🗸 🗸 |           |
| Transmission Mode:  | Automatic 🔹      | •         |
| Baud Rate:          | 19200 💌          | •         |
| Parity:             | Even 💌           | •         |
| Response Timeout:   | 3                | (Seconds) |
|                     | Apply            |           |

#### Table 4: Serial Port Settings

| Option                                                                                  | Description                                                                                                    | Setting                                                                                                    |
|-----------------------------------------------------------------------------------------|----------------------------------------------------------------------------------------------------|----------------------------------------------------------------------------------------------------|
| Mode                                                                                    | Used to select how the COM port on the EGX is<br>utilized (master or slave).<br>NOTE: When the Mode is changed, the EGX<br>reboots. | Master, Slave<br>Default: Master                                                                                                    |
| Physical Interface                                                                      | Used to select how the EGX serial port is physically wired.                                                                         | RS485 4-wire, RS485 2-wire, or<br>RS232<br><b>Default:</b> RS485 2-wire                                                                      |
| Transmission Mode                                                                       | Used to select how data is transmitted over a serial connection.                                                                    | Master mode: Automatic, Modbus<br>ASCII<br>Slave mode: Modbus RTU, Modbus<br>ASCII<br>Default:                                               |
|                                                                                         |                                                                                                    | <ul> <li>Master mode: Automatic</li> <li>Slave mode: Modbus RTU</li> </ul>                                                                   |
|                                                                                         |                                                                                                    | NOTE: Automatic mode allows you to<br>communicate to Modbus RTU, Jbus,<br>and PowerLogic™ (SY/MAX) slave<br>devices on the same daisy chain. |
| Baud Rate                                                                               | Used to select the data transmission speed over a serial connection.                                                                | 2400, 4800, 9600, 19200, 38400,<br>56000*, 57600*<br>Default: 19200                                                                          |
| Parity                                                                                  | Used to select if data is checked for accuracy using a parity bit.                                                                  | Even, Odd, None<br><b>Default:</b> Even                                                                                                    |
| Response Timeout                                                                        | Used to select how long the EGX will wait to receive a response from a serial device.                                               | 0.1 to 10 seconds<br>Default: 3 seconds                                                                                                    |
| Remote Modbus<br>TCP/IP Connections<br>(Slave mode only)                                | Used to define a list of Modbus TCP/IP addresses for the EGX to use during slave mode communications.                               | _                                                                                                    |
| * Available only if the physical interface and transmission mode is RS232/Modbus ASCII. |                                                                                                    |                                                                                                    |

### **Device List**

Before you begin, keep in mind the following:

For master mode usage of the COM port:

- Modbus RTU/Jbus devices do not have to be defined in the Device List, but it helps you
  manage your system.
- PowerLogic<sup>™</sup> protocol (SY/MAX) devices must be defined in the Device List.

NOTE: Do not use serial slave addresses 1 or 16 in Automatic transmission mode on a daisy chain with mixed protocols (for example, a single daisy chain with some devices using PowerLogic<sup>™</sup> protocol and others using Modbus RTU/Jbus protocol).

#### Master Mode Device List Setup

Figure 4: Master Mode Topology

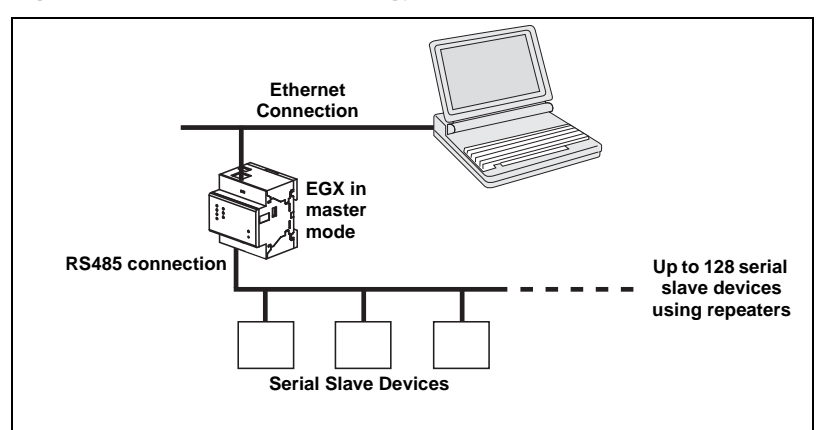

If you selected Master mode on the Serial Port page, follow the steps below to set up the device list:

|    | Action                                                                                   | Result                                                                                                    |
|----|------------------------------------------------------------------------------------------|----------------------------------------------------------------------------------------------------|
| 1. | From the Setup page, click Device List.                                                  | Opens the Device List page.                                                                                    |
| 2. | Select the number of viewable devices (1 to 128), then click <b>Apply</b> .              | Selects the number of viewable locations that can be used to define serial slave devices connected to the EGX. |
| 3. | In the <b>Local ID</b> text box, type the local ID (address) of the serial slave device. | Enters the local address of the device.                                                                        |
| 4. | Select the Protocol.                                                                     | Selects the protocol of the connected device.                                                                  |
| 5. | Repeat steps 3 and 4 until all of the devices are entered.                               | Enters all of the connected devices.                                                                           |
| 6. | Click Apply.                                                                             | Updates the Device List settings.                                                                              |

#### Figure 5: Device List Page in Master Mode

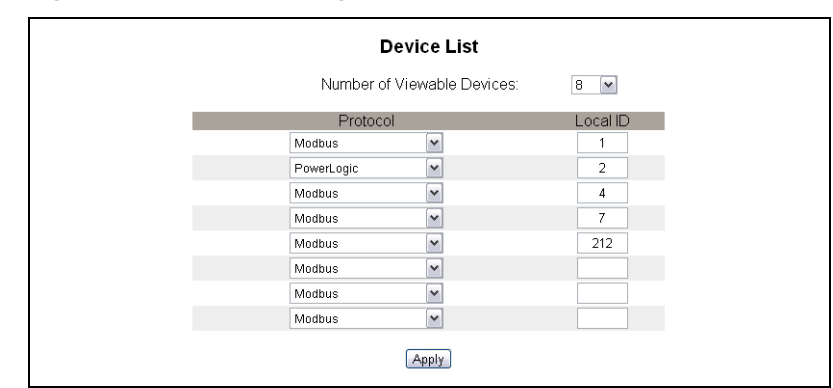

#### Slave Mode Device List Setup

Serial port slave mode allows serial Modbus master devices to access information from serial slave devices across a TCP/IP network. Figure 6 below illustrates how the devices are connected using the device list settings in Figure 7.

#### Figure 6: Slave Mode Topology

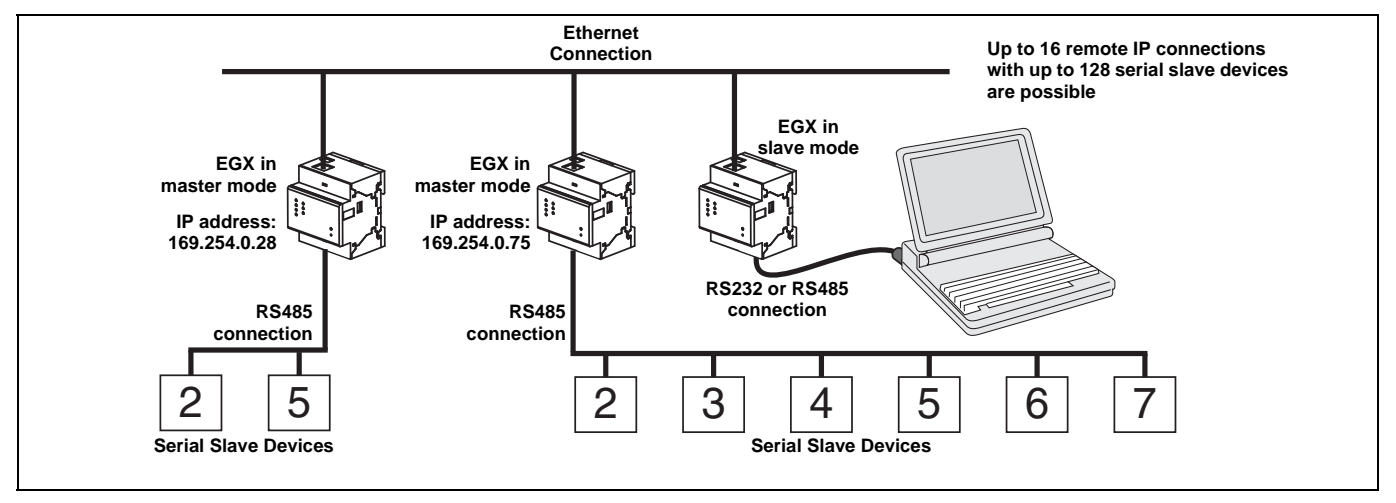

If you selected Slave mode on the Serial Port page, follow the steps below to set up the device list:

|    | Action                                                                                     | Result                                                                                                    |
|----|--------------------------------------------------------------------------------------------|----------------------------------------------------------------------------------------------------|
| 1. | From the Setup page, click Device List.                                                    | Opens the Device List page.                                                                                |
| 2. | Select the number of viewable devices (1 to 128), then click <b>Apply</b> .                | Selects the number of viewable locations that can be used to define remote Modbus TCP/IP devices.          |
| 3. | Select the <b>Connection</b> .                                                             | Selects the Modbus TCP/IP address to associate with the remote ID.                                         |
| 4. | In the <b>Local ID</b> text box, type the local ID (address) of the serial slave device.   | Enters the address of the device that the local Modbus master device will use to access the remote device. |
| 5. | In the <b>Remote ID</b> text box, type the remote ID (address) of the serial slave device. | Enters the serial slave address of the remotely connected device.                                          |
| 6. | Repeat steps 3 through 5 until all of the devices are entered.                             | Enters all of the mapping information for the EGX to communicate to the remote devices.                    |
| 7. | Click Apply.                                                                               | Updates the Device List settings.                                                                          |

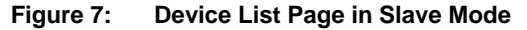

|       | Da                            | vice Liet                               |           |  |  |
|-------|-------------------------------|-----------------------------------------|-----------|--|--|
|       | De                            | VICE LIST                               |           |  |  |
|       | Number of Viewable Devices: 8 |                                         |           |  |  |
|       | Connection                    | Local ID                                | Remote ID |  |  |
| _     | 157.198.184.86 💌              | 1                                       | 2         |  |  |
|       | 157.198.184.82 💌              | 2                                       | 5         |  |  |
|       | 157.198.184.82 💌              | 3                                       | 2         |  |  |
|       | Serial Port 🛛 👻               | 5                                       |           |  |  |
|       | 157.198.184.86 💌              | 6                                       | 4         |  |  |
|       | Serial Port 🛛 💌               |                                         |           |  |  |
|       | Serial Port 🛛 💌               |                                         |           |  |  |
|       | Serial Port 🛛 👻               |                                         |           |  |  |
| Anniy |                               |                                         |           |  |  |
|       |                               | (1) (1) (1) (1) (1) (1) (1) (1) (1) (1) |           |  |  |

### **User Accounts**

EGX users are assigned user names and passwords. Each user belongs to a group, and each group has access rights to the EGX Web pages assigned by the EGX administrator.

NOTE: There are two default user accounts: Administrator (password is Gateway) and Guest (password is Guest).

|   |    | Action                                                                                                    | Result                                     |
|---|----|----------------------------------------------------------------------------------------------------|--------------------------------------------|
|   | 1. | From the Setup page, click User Accounts.                                                                                                    | Opens the User Accounts page.              |
|   | 2. | If you want to change a group name, type a new name in one of the <b>Groups</b> text boxes (the Administrator group name cannot be changed). | Enters a new group name.                   |
|   | 3. | In the Users section, enter a Name (1 to 24 characters) and Password (0 to 12 characters) for a new user.                                    | Enters the name and password for a user.   |
|   |    | NOTE: User names and passwords are<br>case-sensitive and can contain only alphanumeric<br>characters.                                        |                                            |
|   | 4. | Select a group and the default language for the new user.                                                                                    | Selects the group and language for a user. |
|   | 5. | Repeat steps 3 and 4 for each additional user you want to add.                                                                               | Continues adding users.                    |
| 1 | 6. | Click Apply.                                                                                                    | Saves all of the user account settings.    |

#### Table 5: EGX accounts and passwords

| Account                                            | Default Password                     |
|----------------------------------------------------|--------------------------------------|
| Administrator                                      | Gateway                              |
| Guest                                              | Guest                                |
| User-defined accounts (up to 11 accounts possible) | No default –Password is user-defined |

#### Figure 8: User Accounts Page

| User Accounts  |             |                  |             |
|----------------|-------------|------------------|-------------|
|                | G           | roups            |             |
|                |             |                  | fra :       |
| Administrators | Engineering | Operations       | Maintenance |
|                | ı           | Jsers            |             |
| Name           | Password    | Group            | Language    |
| Administrator  | •••••       | Administrators 😪 | English 💌   |
|                |             | Maintenance 💌    | English 💌   |
|                |             | Maintenance 💌    | English 💌   |
|                |             | Maintenance 💌    | English 💌   |
|                |             | Maintenance 💌    | English 💌   |
|                |             | Maintenance 💌    | English 🗸   |
|                |             | Maintenance 💌    | English 💌   |
|                |             | Maintenance 💌    | English 🗸   |
|                |             | Maintenance 💌    | English 🗸   |
|                |             | Maintenance 💌    | English 🗸   |
|                |             | Maintenance 💌    | English 🗸   |
|                |             | Maintenance 💌    | English 💌   |
| Guest          |             | Guest 👻          | English 🔽   |
| Apply          |             |                  |             |

### Web Page Access

|    | Action                                                                                                    | Result                                                                |
|----|----------------------------------------------------------------------------------------------------|-----------------------------------------------------------------------|
| 1. | From the Setup page, click Web Page Access.                                                                                                    | Opens the Web Page Access page.                                       |
| 2. | In the <b>Ethernet &amp; TCP/IP</b> row, select the access level (None, Read-only, or Full) that each user group has for the Ethernet & TCP/IP web page. | See Table 6 below for an explanation of access levels for each group. |

| -  |                                                                                                    |                                                        |
|----|----------------------------------------------------------------------------------------------------|--------------------------------------------------------|
|    | Action                                                                                             | Result                                                 |
| 3. | To allow Guest access to the web page, select <b>Read-only</b> under the <b>Guest</b> column.      | Allows the default Guest group to access the web page. |
|    | NOTE: If the Guest group is Read-only, other groups<br>may only be set to Read-only or Full.       |                                                        |
| 4. | Repeat steps 2 and 3 for the Serial Port, Device List, Statistics, and Read Device Registers rows. | Selects the access level for each web page.            |
| 5. | Click Apply.                                                                                       | Saves the password settings.                           |

#### Table 6: Group Access

| Group                     | Access                                                                                                    |
|---------------------------|----------------------------------------------------------------------------------------------------|
| Administrator             | Full access to all web pages<br>NOTE: We recommend that you change the default administrator password for system<br>security the first time you log in.                                                                                                   |
| Guest                     | Read-only access to selected web pages.                                                                                                    |
| Three user-defined groups | Choosing from the following options, the administrator assigns web page access for each group. Access levels are as follows:                                                                                                    |
|                           | <ul> <li>None: a group has no access to selected web page</li> <li>Read-only: password grants a group read-only access to the selected web page</li> <li>Full: a group has the same access as the Administrator group to the selected web page</li> </ul> |

#### Figure 9: Web Page Access Page

| Web Page Access       |             |             |             |        |
|-----------------------|-------------|-------------|-------------|--------|
|                       | Engineering | Operations  | Maintenance | Guest  |
| Ethernet & TCP/IP     | Read-only 💌 | Read-only 💌 | Read-only 💌 | None 💌 |
| Serial Port           | Read-only 💌 | Read-only 🕶 | Read-only 💌 | None 💌 |
| Device List           | Read-only 💌 | Read-only 💌 | Read-only 💌 | None 💌 |
| Statistics            | Read-only 🕶 | Read-only 🗸 | Read-only 🕶 | None 💌 |
| Read Device Registers | Read-only 💌 | Read-only 🗸 | Read-only 🗸 | None 💌 |
|                       |             | Apply       |             |        |

### Modbus TCP/IP Filtering

This function allows the administrator to specify Modbus TCP/IP client devices that have or do not have access to serial slave devices connected to the EGX.

NOTE: There is an anonymous Modbus TCP/IP address (\*\*\*.\*\*\*.\*\*\*) that can be set to Read-only or None. Setting it to **Read-only** allows any Modbus TCP/IP client not in the filtered list to access serial slave devices with read-only access. Setting it to **None** blocks all Modbus TCP/IP clients not in the filtered list.

| Action |                                                                  | Result                                                                                                    |  |
|--------|------------------------------------------------------------------|----------------------------------------------------------------------------------------------------|--|
| 1.     | From the Setup page, click Modbus TCP/IP<br>Filtering.           | Opens the Modbus TCP/IP Filtering page.                                                                                                    |  |
| 2.     | Check Enable Filtering.                                          | Activates filtering.                                                                                                    |  |
| 3.     | In the IP address column, enter the Modbus TCP/IP client address | Enters an IP address for a Modbus TCP/IP client that will have access to the serial devices connected to the EGX.                                                                                                    |  |
| 4.     | In the <b>Access Level</b> column, select Read-only or Full.     | Selects the access level for the corresponding IP address.<br>When set to Read-only, only the following Modbus TCP/IP<br>function codes are allowed:<br><b>Decimal:</b> 1, 2, 3, 4, 7, 8, 11, 12, 17, 20, 24, 43, 100<br><b>Hexadecimal:</b> 01, 02, 03, 04, 07, 08, 0B, 0C, 11, 14, 18,<br>2B, 64 |  |
| 5.     | Repeat steps 3 and 4 to add more IP addresses.                   | Continues adding IP addresses for filtering.                                                                                                    |  |
| 6.     | Click Apply.                                                     | Saves the Modbus TCP/IP address filtering list.                                                                                                    |  |

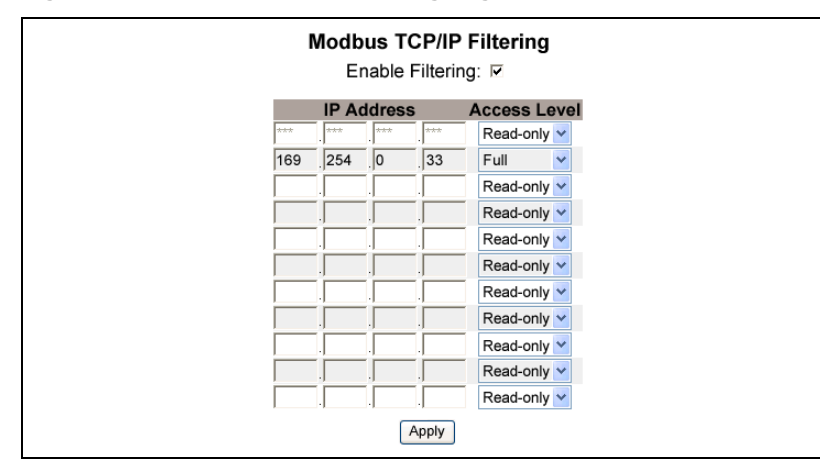

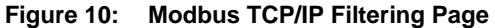

#### **SNMP** Parameters

The EGX supports SNMP, allowing a network administrator to remotely access an EGX with an SNMP manager and view the networking status and diagnostics in the MIB2 format.

|    | Action                                                                                                    | Result                                                         |  |
|----|----------------------------------------------------------------------------------------------------|----------------------------------------------------------------|--|
| 1. | From the Setup page, click SNMP Parameters.                                                                                 | Opens the SNMP Parameters page.                                |  |
| 2. | Check <b>Enable SNMP</b> to turn ON the simple network management protocol.                                                 | Activates SNMP.                                                |  |
|    | NOTE: If you uncheck Enable SNMP and click Apply,<br>the EGX will reboot and SNMP functionality will be<br>turned OFF.      |                                                                |  |
| 3. | Enter the system contact, system name, system<br>location, read-only community name, and the read-<br>write community name. | Enters the SNMP system information and community access names. |  |
| 4. | Click Apply.                                                                                                    | Saves the SNMP settings.                                       |  |

#### Figure 11: SNMP Parameters Page

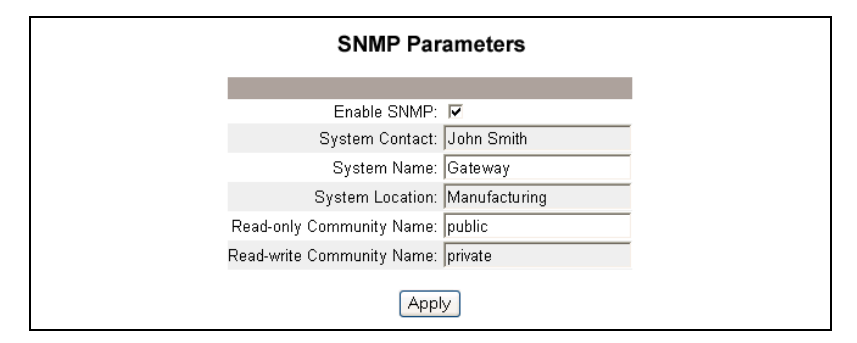

### **System Access Point**

The System Access Point allows the EGX100 to multicast its existence to any EGX300 connected to the network. This feature is configured to run by default, with no need for additional configuration.

Use the setup screen in Figure 12 on page 11 to enter the group IP address and related information.

|    | Action                                                                                                    | Result                                    |  |
|----|----------------------------------------------------------------------------------------------------|-------------------------------------------|--|
| 1. | From the Setup menu, click System Access Point.                                                                                       | Opens the System Access Point window.     |  |
| 2. | Select UDP port, group IP address, hello time, hold time, multicast time-to-live and community. See Table 7 for setting descriptions. | Selects the system access point settings. |  |
| 3. | Click Apply.                                                                                                    | Applies settings to the EGX100.           |  |
|    | NOTE: To return to default settings, click Default, then Apply                                                                        |                                           |  |

#### Table 7: System Access Point Settings

| Option                 | Description                                                                                                    | Setting                                           |
|------------------------|----------------------------------------------------------------------------------------------------|---------------------------------------------------|
| Enabled                | When enabled, EGX300s can discover EGX100s with the same group IP address.                                                                                                    | Enabled, disabled<br><b>Default:</b> Enabled      |
| UDP Port               | Allows you to set the port number for the UDP port used by the System Access Point discovery.                                                                                                    | 1 to 65535<br><b>Default:</b> 59                  |
| Group IP Address       | This field supports multicast or unicast addresses.                                                                                                    | Default: 224.0.1.2                                |
| Hello Time             | This is the period of time between "Hello" messages<br>emitted by this EGX100 announcing its presence to other<br>Schneider Electric System Access devices on the network.                                    | 1 to 65534 seconds<br><b>Default:</b> 300 seconds |
| Hold Time              | This is the period of time that Hello messages sent by this EGX100 should be held by recipients before considering this EGX100 unavailable.                                                                   | 2 to 65535 seconds<br>Default: 600 seconds        |
| Multicast Time-to-Live | Allows you to control how wide an area of the network will<br>be included to discover other devices. This is controlled by<br>the number of times that the multicast is allowed to be<br>forwarded to others. | 1 to 255 router hops<br><b>Default:</b> 1         |
| Community              | Devices in a group can be divided into communities.<br>EGX300s can discover EGX100s with the same group IP<br>address and community number.                                                                   | 0 to 65535<br><b>Default:</b> 0                   |
|                        | Setting the community number to '0' allows an EGX300 to discover all EGX100s with the same group IP address without regard to the community setting.                                                          |                                                   |

#### Figure 12: System Access Point

| Enabled:                | •   |                  |
|-------------------------|-----|------------------|
| UDP Port:               | 59  | (165535)         |
| Group IP Address:       | 224 | 0.1.2            |
| Hello Time:             | 300 | (165534 Seconds) |
| Hold Time:              | 600 | (265535 Seconds) |
| Multicast Time-to-Live: | 1   | (1255 Hops)      |
| Community:              | 0   | (065535)         |

### Diagnostics

To access the Diagnostics web page links, click **Diagnostics** on the **EGX menu bar**.

### **Statistics**

| Action                                                  | Result                                                                                         |
|---------------------------------------------------------|------------------------------------------------------------------------------------------------|
| 1. From the Diagnostics page, click <b>Statistics</b> . | Opens the Statistics page (see Figure 13).                                                     |
|                                                         | NOTE: The Statistics page displays data based on the mode selected in "Serial Port" on page 5. |
| 2. View the data.                                       | See "Interpreting Statistics" on page 13.                                                      |
| 3. Click Reset.                                         | Resets the EGX cumulative diagnostic data to 0.                                                |

NOTE: This page will show accumulated readings since the EGX was last activated. If power to the EGX is lost, all cumulative values reset to zero.

#### Figure 13: Statistics Page

| Reading with Serial Port in MASTER MODE | Reading with Serial Port in SLAVE MODE |
|-----------------------------------------|----------------------------------------|
| Statistics                              | Statistics                             |
| Ethernet                                | Ethernet                               |
| Link Status: 100BaseTx-FD               | Link Status: 100BaseTx-FD              |
| Frames Transmitted OK: 375              | Frames Transmitted OK: 2077256         |
| Collisions: 0                           | Collisions: 0                          |
| Excessive Collisions: 0                 | Excessive Collisions: 0                |
| Frames Received OK: 430                 | Frames Received OK: 2027312            |
| CRC Errors: 0                           | CRC Errors: 0                          |
| Alianment Errors: 0                     | Alignment Errors: 0                    |
| Frames Too Long: O                      | Frames Too Long: O                     |
| Frames Too Short: 0                     | Frames Too Short: 21                   |
|                                         |                                        |
| Modbus TCP/IP                           | Modbus TCP/IP                          |
| Frames Sent: 0                          | Frames Sent: 1976313                   |
| Frames Received: 0                      | Frames Received: 1976309               |
| Protocol Errors: 0                      | Protocol Errors: 0                     |
| Active Connections: 0                   | Outbound Read Messages: 157829         |
| Accumulative Connections: 0             | Outbound Write Messages: 0             |
| Maximum Connections: 0                  | Inbound Reply Messages: 157825         |
| Inbound Read Messages: 0                | Serial Port                            |
| Inbound Write Messages: 0               | Frames Sent: 222353                    |
| Outbound Reply Messages: 0              | Frames Received: 222357                |
| Serial Port                             | CRC Errors: 0                          |
| Frames Sent: 0                          | Protocol Errors: 0                     |
| Frames Received: 0                      | Inbound Read Messages: 222357          |
| CRC Errors: 0                           | Inbound Write Messages: 0              |
| Protocol Errors: 0                      | Gateway Information                    |
| Timeouts: 0                             | Firmware Version: 3.000                |
| Outbound Read Messages: 0               | System Idle Time: 43%                  |
| Outbound Write Messages: 0              | MAC Address: 00:80:67:80:35:5A         |
| Gateway Information                     | Serial Number: 33000001                |
| Firmware Version: 3,000                 | Model Number: EGX100SQD                |
| System Idle Time: 43%                   | Hardware Version: A1                   |
| MAC Address: 00:80:67:80:35:5A          | Manufacture Date: 2006-Jan-01          |
| Serial Number: 33000001                 |                                        |
| Model Number: EGX100SQD                 | Reset                                  |
| Hardware Version: A1                    |                                        |
| Manufacture Date: 2006-Jan-01           |                                        |
| Reset                                   |                                        |

### **Interpreting Statistics**

| Statistic                             | Description                                                                                                    |
|---------------------------------------|----------------------------------------------------------------------------------------------------|
| Ethernet                              |                                                                                                    |
| Link Status                           | A status string that represents the speed and duplex setting being used to communicate with the linking partner.                                                                                                    |
| Frames Transmitted OK                 | A counter that increments each time a frame is successfully transmitted.                                                                                                    |
| Collisions                            | A counter that increments each time a frame is retransmitted due to collision detection.                                                                                                    |
| Excessive Collisions                  | A counter that increments each time a frame is not able to be sent due to reaching the maximum collision status based on the Truncated Binary Exponential Backoff algorithm.                                                                                             |
| Frames Received OK                    | A counter that increments each time a frame is successfully received.                                                                                                    |
| CRC Errors                            | A counter that increments each time a frame is received that has a checksum/CRC that does not match what is calculated.                                                                                                    |
| Alignment Errors                      | A counter that increments each time a frame is received that has a checksum/CRC error and does not end on an 8-bit frame boundary.                                                                                                    |
| Frames Too Long                       | A counter that increments each time a frame is received that is larger than the allowed maximum size defined in the standards (frames larger than 1518 bytes).                                                                                                    |
| Frames Too Short                      | A counter that increments each time a frame is received that is smaller than<br>the allowed minimum size defined in the standards (frames smaller than 64<br>bytes).                                                                                                    |
| Modbus TCP/IP                         |                                                                                                    |
| Frames Sent                           | A counter that increments each time a frame is sent.                                                                                                    |
| Frames Received                       | A counter that increments each time a frame is received.                                                                                                    |
| Protocol Errors                       | A counter that increments each time an ill-formed message is received.                                                                                                    |
| Active Connections <sup>1</sup>       | A status value that represents the number of connections that are active at the moment the diagnostics page is refreshed. A maximum of 32 connections are supported. Clicking Active Connections opens a new window with a list of all of the active client connections. |
| Accumulative Connections <sup>1</sup> | A counter that increments each time a connection is made to the EGX.                                                                                                    |
| Maximum Connections <sup>1</sup>      | A status value that represents the maximum number of connections that were active at any given moment.                                                                                                    |
| Inbound Read Messages <sup>1</sup>    | A counter that increments each time a read request message is received.                                                                                                    |
| Outbound Read Messages <sup>2</sup>   | A counter that increments each time a read request message is sent.                                                                                                    |
| Inbound Write Messages <sup>1</sup>   | A counter that increments each time a write request message is received.                                                                                                    |
| Outbound Write Messages <sup>2</sup>  | A counter that increments each time a write request message is sent.                                                                                                    |
| Inbound Reply Messages <sup>2</sup>   | A counter that increments each time a reply message is received.                                                                                                    |
| Outbound Reply Messages <sup>1</sup>  | A counter that increments each time a reply message is sent.                                                                                                    |
| Serial Port                           |                                                                                                    |
| Frames Sent                           | A counter that increments each time a frame is sent.                                                                                                    |
| Frames Received                       | A counter that increments each time a frame is received.                                                                                                    |
| CRC Errors                            | A counter that increments each time a message is received that has a CRC that does not match what is calculated. Typically the result of wiring issues.                                                                                                    |
| Protocol Errors                       | A counter that increments each time an ill-formed message is received.                                                                                                    |
| Timeouts                              | A counter that increments each time a request message is sent without receiving a corresponding response message within the allowed time. Timeouts are typically the result of configuration errors or a non-responsive device.                                          |
| Inbound Read Messages <sup>2</sup>    | A counter that increments each time a read request message is received.                                                                                                    |
| Outbound Read Messages <sup>1</sup>   | A counter that increments each time a read request message is sent.                                                                                                    |
| Inbound Write Messages <sup>2</sup>   | A counter that increments each time a write request message is received.                                                                                                    |
| Outbound Write Messages <sup>1</sup>  | A counter that increments each time a write request message is sent.                                                                                                    |

<sup>1</sup> Available when the serial port is in Master mode.

<sup>2</sup> Available when the serial port is in Slave mode

| Statistic           | Description                                                                                |
|---------------------|--------------------------------------------------------------------------------------------|
| Gateway Information |                                                                                            |
| Firmware Version    | The firmware version that is installed on the EGX.                                         |
| System Idle Time    | A percentage from 0% to 100% indicating the average processor time that is not being used. |
| MAC Address         | The unique Ethernet hardware address of an EGX.                                            |
| Serial Number       | The serial number of the EGX.                                                              |
| Model Number        | The EGX model number (100).                                                                |
| Hardware Version    | EGX hardware version.                                                                      |
| Manufacture Date    | Date the EGX was manufactured.                                                             |

<sup>1</sup> Available when the serial port is in Master mode.

<sup>2</sup> Available when the serial port is in Slave mode

### **Read Device Registers**

|    | Action                                                                                                    | Result                                                                 |
|----|----------------------------------------------------------------------------------------------------|------------------------------------------------------------------------|
| 1. | From the Diagnostics page, click <b>Read Device</b><br><b>Registers</b> .                                                                     | Opens the Read Device Registers page.                                  |
| 2. | Enter the device ID, starting register number, and the number of registers to read.                                                           | Enters the values to begin reading registers for the specified device. |
| 3. | Select a data type.                                                                                                    | Selects the data type to display.                                      |
| 4. | To change how the data is displayed in the Value<br>column, select <b>Decimal</b> , <b>Hexadecimal</b> , <b>Binary</b> , or<br><b>ASCII</b> . | Selects how the data values are displayed.                             |
| 5. | Click Read.                                                                                                    | Displays the requested data.                                           |

#### Table 8: EGX Read Device Register Settings

| Option                                            | Description                                                                                                    | Default           |
|---------------------------------------------------|----------------------------------------------------------------------------------------------------|-------------------|
| Device ID                                         | The address of the device that registers are read.                                                                                                    | 1                 |
| Starting Register                                 | The first register to read.                                                                                                    | 1000              |
| Number of Registers                               | The number of registers to read (1 to 10).                                                                                                    | 10                |
| Register column                                   | Lists the register numbers                                                                                                    | —                 |
| Value column                                      | Lists the data stored for a register. Values retrieved depend<br>on the device connected to the EGX. Refer to the<br>documentation for the connected device for more information<br>about stored register values. | _                 |
| Data Type                                         | Select Holding Registers, Input Registers, Output Coils,<br>Input Coils, or Device ID to specify the values retrieved.                                                                                            | Holding Registers |
| Decimal, Hexadecimal,<br>Binary, or ASCII options | Select an option to specify how the Value column data is displayed.                                                                                                    | Decimal           |

| Read Device Registers |            |                    |                      |  |
|-----------------------|------------|--------------------|----------------------|--|
|                       | Device ID: | Starting Register: | Number of Registers: |  |
|                       | 1          | 1000               | 10                   |  |
|                       | Register   | Value              |                      |  |
| 1000                  |            | 0                  | Data Type:           |  |
| 1001                  |            | 0                  | Holding Registers    |  |
| 1002                  |            | 0                  |                      |  |
| 1003                  |            | 0                  | Oecimal              |  |
| 1004                  |            | 0                  | C Hexadecimal        |  |
| 1005                  |            | 0                  | C Binary             |  |
| 1006                  |            | 0                  | C ASCII              |  |
| 1007                  |            | 0                  |                      |  |
| 1008                  |            | 0                  | Read                 |  |
| 1009                  |            | 0                  |                      |  |

#### Figure 14: Read Device Registers Page

### Firmware

Firmware on the EGX can be updated using File Transfer Protocol (FTP). Check www.powerlogic.com or with your local sales representative for the latest firmware update.

### **Finding the Firmware Version**

|    | Action                                                                                                    | Result                                           |
|----|----------------------------------------------------------------------------------------------------|--------------------------------------------------|
| 1. | Log into the EGX.                                                                                                    | Opens the EGX home page.                         |
| 2. | Locate the firmware version on the bottom-left corner of the page.                                                                    | Determines the firmware version of the EGX.      |
|    | NOTE: If you recently updated your firmware, press<br>F5 to refresh the web page and update the displayed<br>firmware number.         |                                                  |
| 3. | Alternatively, you can select <b>Diagnostics</b> > <b>Statistics</b> to find the firmware version in the Gateway Information section. | Also determines the firmware version of the EGX. |

### **Getting New Firmware**

|    | Action                                                                                                    | Result                                                            |
|----|----------------------------------------------------------------------------------------------------|-------------------------------------------------------------------|
| 1. | Launch Internet Explorer, type www.powerlogic.com in the <b>Address Bar</b> , then press Enter.                                                 | Opens the PowerLogic website.                                     |
| 2. | Select your country, then click Go.                                                                                                    | Opens the PowerLogic website for your country.                    |
|    | NOTE: If you selected the United States, continue to Step 3. Otherwise, follow the country-specific website navigation to get the EGX firmware. |                                                                   |
| 3. | Click Firmware Downloads > Products ><br>PowerLogic Communications > EGX100.                                                                    | Displays available EGX100 downloads.                              |
| 4. | Click the EGX100 Firmware link.                                                                                                    | Opens the EGX100 Firmware instructions page.                      |
| 5. | Click the <b>Files tab</b> , then the <b>firmware file link</b> (eg#####.bin, where ##### is the firmware number).                              | Displays the file names, then opens the File Download dialog box. |
|    | NOTE: You must log in to download firmware files. If<br>you do not have a user name and password, follow<br>the instructions on the website.    |                                                                   |
| 6. | Click Save.                                                                                                    | Saves the firmware file.                                          |

### Updating the Firmware File

|    | Action                                                                                                    | Result                                                           |
|----|----------------------------------------------------------------------------------------------------|------------------------------------------------------------------|
| 1. | Launch Internet Explorer, type <i>ftp://</i> and the IP address of the EGX in the Address text box (for example, <i>ftp://169.254.0.10</i> ), then press Enter. | Opens the <b>Log On As</b> dialog box.                           |
| 2. | Type the user name <i>Administrator</i> and the administrator password in the text boxes, then click <b>Log On</b> .                                            | Opens an FTP session with the EGX.                               |
| 3. | Locate the saved firmware file on your computer, right-click on it it, then click <b>Copy</b> .                                                                 | Copies the firmware file to the clipboard.                       |
| 4. | Right-click in the Internet Explorer window, then click <b>Paste</b> .                                                                                          | Copies the firmware to the EGX, and the EGX reboots.             |
|    | NOTE: Instead of copying and pasting the firmware file, you can drag-and-drop the firmware file into Internet Explorer.                                         |                                                                  |
| 5. | Click the <b>Close</b> button on the Internet Explorer window.                                                                                                  | Closes Internet Explorer and ends the FTP connection to the EGX. |
| 6. | To verify that the firmware version was updated successfully, follow the steps in "Finding the Firmware Version" on page 15.                                    | Verifies the updated firmware version.                           |

### Index

### A

accessing the EGX over a network 2 additional resources 2

### D

device list setup 6 master mode 6 slave mode 7 device registers 14 reading 14 diagnostics 11 duplicate IP address detection 4

### Ε

EGX login 2 setup 3 user interface 3 Ethernet and TCP/IP settings 3 Ethernet protocols 1

### F

firmware 15 finding the version 15 getting new 15 updating 15

### Н

hardware 1

### I

introduction 1

### L

logging in to the EGX 2 logging out 2

#### Μ

master mode device list setup 6 Modbus TCP/IP filtering setup 9

### Ν

network accessing via 2

### S

serial port setup 5 slave mode device list setup 7 SNMP parameters setup 10 statistics 12 interpreting 12 supported Ethernet protocols 1 system access point

### setup 10

### U

user accounts setup 8 user interface 3

### W

web page access setup 8

PowerLogic™ Ethernet Gateway EGX100 User Guide

PowerLogic is a trademark of Schneider Electric in France, the USA and other countries. Other trademarks are the property of their respective owners.

Schneider Electric 35 rue Joseph Monier 92500 Rueil-Malmaison, France www.schneider-electric.com

63230-319-204B2 04/2013 Replaces 63230-319-204B1 08/2012 © 2006-2013 Schneider Electric All Rights Reserved.

# Pasarela Ethernet EGX100 de PowerLogic<sup>™</sup> Manual del usuario

63230-319-204B2 04/2013

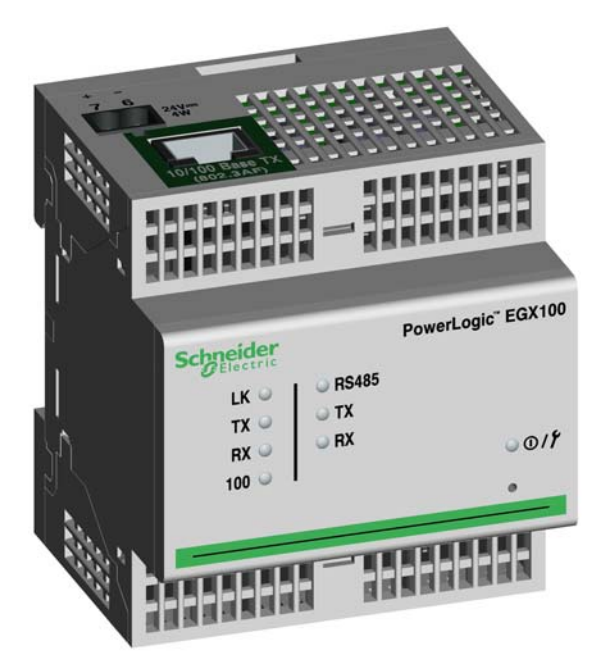

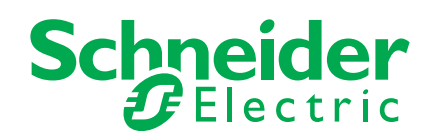

# Información sobre seguridad

### Información importante

Lea estas instrucciones atentamente y examine el equipo para familiarizarse con el dispositivo antes de instalarlo, manipularlo, revisarlo o realizar el mantenimiento de este. Los siguientes mensajes especiales pueden aparecer a lo largo de este manual o en el equipo para advertir de posibles riesgos o remitirle a otras informaciones que le ayudarán a aclarar o simplificar los procedimientos.

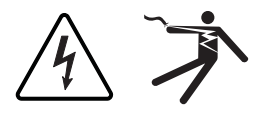

La adición de uno de estos dos símbolos a una etiqueta de seguridad del tipo "Peligro" o "Advertencia" indica la existencia de un riesgo de descarga eléctrica que ocasionará lesiones si no se siguen las instrucciones.

Este es el símbolo de alerta de seguridad. Sirve para alertar de posibles riesgos de lesiones. Siga las recomendaciones de todos los mensajes de seguridad precedidos por este símbolo para evitar posibles lesiones e incluso la muerte.

### A PELIGRO

**PELIGRO** indica una situación de riesgo inmediato que, si no se evita, **causará** la muerte o lesiones graves.

# ADVERTENCIA

**ADVERTENCIA** indica una situación de riesgo potencial que, si no se evita, **puede causar** la muerte o lesiones graves.

# **A**PRECAUCIÓN

**PRECAUCIÓN** indica una situación de riesgo potencial que, si no se evita, **puede causar** lesiones moderadas o leves.

## AVISO

**AVISO** se emplea en la descripción de prácticas que no pueden ocasionar lesiones. El símbolo de alerta de seguridad no se utilizará con este término de advertencia.

### Por favor, tenga en cuenta lo siguiente

Sólo el personal cualificado puede instalar, manipular y revisar el equipo electrónico así como realizar el mantenimiento de este. Schneider Electric no asume ninguna responsabilidad de las consecuencias que se deriven de la utilización de este manual.

Por cualificado se entiende la persona que cuenta con conocimientos y experiencia relacionados con la fabricación, la instalación y el funcionamiento de equipos eléctricos y que, además, ha recibido formación en materia de seguridad al objeto de reconocer y evitar cualquier riesgo.

# Avisos

### Aviso sobre la sección 15 de la normativa de la FCC

Este equipo ha sido probado y cumple los límites establecidos para los dispositivos digitales Clase A, según la sección 15 de la normativa de la FCC (Comisión federal de comunicaciones de los EE. UU.). Estos límites se establecen para proporcionar la protección adecuada contra interferencias que puedan dañar el equipo cuando este se utiliza en un entorno comercial. Este equipo genera, utiliza y puede emitir energía de radiofrecuencia y, si no se instala y utiliza siguiendo las indicaciones del manual de instrucciones, puede provocar interferencias que afecten a las radiocomunicaciones. Si se utiliza en una zona residencial, las interferencias podrían causar daños. En tal caso, el usuario es el responsable de corregir dichas interferencias por su propia cuenta y riesgo. Este aparato digital Clase A cumple con la normativa canadiense ICES-003 sobre equipos generadores de interferencias.

# Índice

| Introducción                                              | 1    |
|-----------------------------------------------------------|------|
| Protocolos de Ethernet compatibles                        | 1    |
| Equipo físico                                             | 1    |
| Otros recursos                                            | 2    |
| Acceso a la EGX a través de una red                       | 2    |
| Inicio de sesión en la EGX                                | 2    |
| Desconexión del sistema                                   | 2    |
| Descripción general de la interfaz de usuario de la EGX   | 3    |
| Configuración                                             | 3    |
| Configuración de Ethernet y TCP/IP                        | 3    |
| Detección de direcciones IP duplicadas                    | 4    |
| Puerto serie                                              | 5    |
| Lista de dispositivos de la EGX                           | 6    |
| Configuración de la lista de dispositivos en modo Maestro | 6    |
| Configuración de la lista de dispositivos en modo Esclavo | 7    |
| Cuentas de usuario                                        | 8    |
| Acceso a páginas web                                      | 8    |
| Filtrado de Modbus I CP/IP                                | 9    |
| Parametros del SNMP                                       | . 10 |
|                                                           |      |
| Diagnósticos                                              | . 12 |
| Estadísticas                                              | . 12 |
| Interpretación de las estadísticas                        | 13   |
| Lectura de registros de dispositivo                       | . 14 |
| Firmware                                                  | . 15 |
| Identificación de la versión del firmware                 | . 15 |
| Obtención de firmware nuevo                               | . 15 |
| Actualización del archivo de firmware                     | . 16 |
| Índice alfabético                                         | . 17 |
|                                                           |      |

### Introducción

Este manual debe utilizarse con una PowerLogic<sup>™</sup> EGX100 que cuente con la versión del firmware 3.0 o superior. Consulte el manual de instalación para obtener información sobre esta.

La pasarela EGX100 es un dispositivo de comunicación que ofrece conectividad entre Ethernet (Modbus TCP/IP) y dispositivos en línea serie, con lo cual permite que los clientes Modbus TCP/IP accedan a la información desde dispositivos esclavos en serie. También permite que los dispositivos maestros serie accedan a información desde dispositivos esclavos distribuidos en una red Ethernet.

#### Protocolos de Ethernet compatibles

La EGX acepta los siguientes protocolos Ethernet:

- Modbus TCP/IP: Se trata de una combinación del protocolo Modbus, que proporciona comunicación maestro-esclavo entre dispositivos, y TCP/IP, que proporciona comunicación a través de una conexión Ethernet. Sirve para intercambiar datos entre la EGX y otros dispositivos compatibles con Modbus TCP/IP a través del puerto TCP 502.
- Protocolo de transferencia de hipertexto (HTTP): Protocolo de red que realiza los envíos de archivos y datos en Internet Proporciona funcionalidad de servidor web por medio del puerto TCP 80. Mediante un explorador web es posible configurar la EGX de manera remota y visualizar los datos de diagnóstico.
- Protocolo de transferencia de archivos (FTP): Protocolo de red que ofrece la capacidad de transferir archivos por Internet de un ordenador a otro. Sirve para transferir las actualizaciones del firmware a la EGX por medio del puerto TCP 21.
- Protocolo simple de administración de redes (SNMP): Se basa en el formato MIB-II y
  proporciona la capacidad de almacenar y enviar información de identificación y
  diagnóstico utilizada en la red por razones de administración por medio del
  puerto UDP 161.
- Protocolo de resolución de dirección (ARP): Sirve para convertir las direcciones IP en direcciones Ethernet. Las solicitudes de ARP se envían a través de la EGX para determinar si su dirección es el duplicado de una dirección IP (consulte "Detección de direcciones IP duplicadas" en la página 4).

### Equipo físico

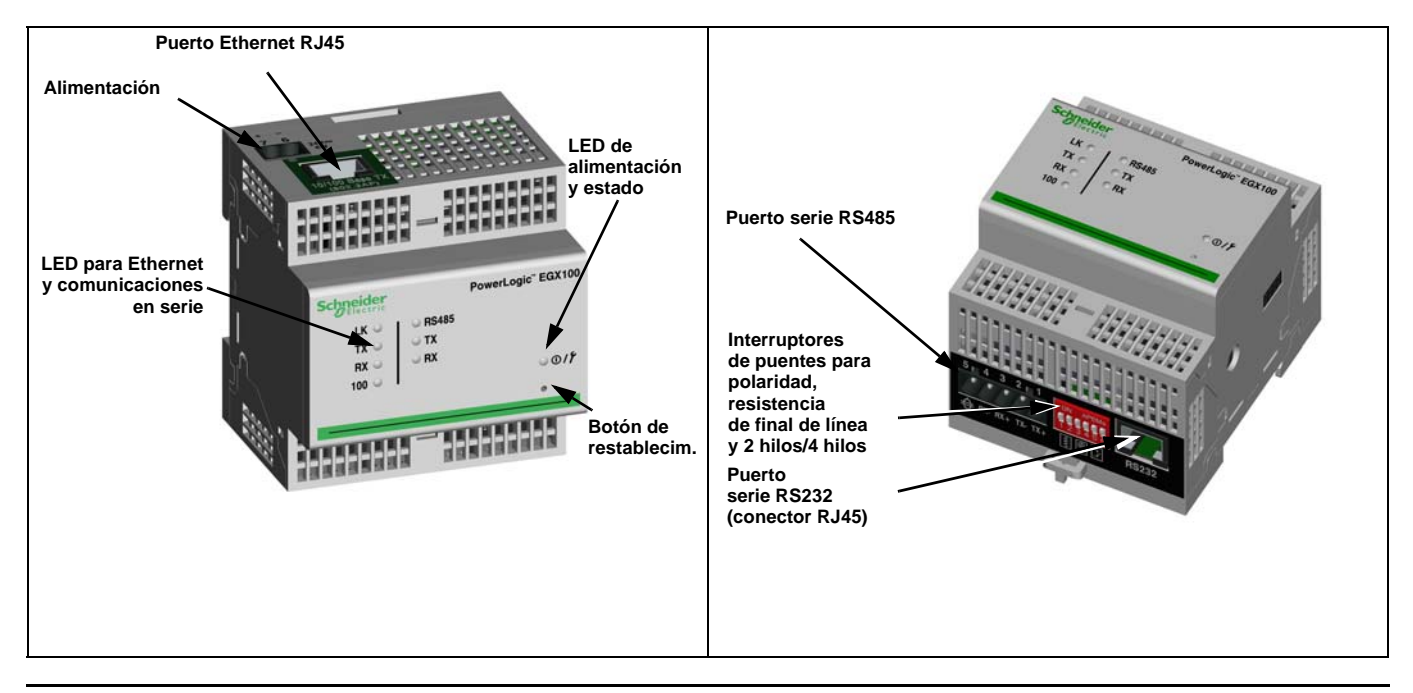

#### © 2006-2013 Schneider Electric. Reservados todos los derechos.

#### Otros recursos

**Documentación:** Visite www.powerlogic.com y seleccione su país. Seleccione Library > PowerLogic Products > Communications > EGX100 Gateway (Biblioteca > Productos PowerLogic > Comunicaciones > Pasarela EGX100) y haga clic en el documento que quiere descargar.

NOTA: Si ha seleccionado un país que no sea Estados Unidos, siga la navegación del sitio web específico del país para obtener la documentación de la EGX.

**Firmware:** Consulte "Firmware" en la página 15 para saber de dónde bajar las actualizaciones del firmware y cómo instalar el nuevo firmware.

### Acceso a la EGX a través de una red

Una vez que haya configurado los parámetros de Ethernet (consulte el manual de instalación), podrá acceder a la EGX a través de una LAN de Ethernet con Internet Explorer 6.0 o superior.

### Inicio de sesión en la EGX

|   | Acción                                                                                                    | Resultado                                                                                                |
|---|----------------------------------------------------------------------------------------------------|----------------------------------------------------------------------------------------------------|
| 1 | . Inicie Internet Explorer 6.0 o superior.                                                                                                    | Abre Internet Explorer.                                                                                  |
| 2 | <ol> <li>En la barra de direcciones, escriba la dirección de<br/>la EGX (la dirección predeterminada<br/>es 169.254.0.10) y, a continuación, pulse Intro.</li> </ol>                                           | Abre el cuadro de diálogo Iniciar sesión.                                                                |
| ~ | <ol> <li>Escriba su nombre de usuario (Administrator es el<br/>valor predeterminado) y la contraseña (Gateway es la<br/>predeterminada) en los cuadros de texto y después<br/>haga clic en Aceptar.</li> </ol> | Introduce el nombre de usuario y la contraseña y, a<br>continuación, abre la página de inicio de la EGX. |
| 4 | <ol> <li>Haga clic en Configuración o en Diagnósticos para<br/>acceder a la página de configuración o de diagnóstico<br/>respectivamente de la EGX.</li> </ol>                                                 | Abre las páginas de configuración o diagnóstico.                                                         |

Figura 1: Página de inicio de la EGX

| Schneider                   | PowerLogic® EGX100                            |                          |                      |  |  |
|-----------------------------|-----------------------------------------------|--------------------------|----------------------|--|--|
| Crelectric                  | Supervisión Control                           | Diagnósticos Marterim    | tiento Configuración |  |  |
|                             |                                               |                          | Barra de<br>menús    |  |  |
| Versión del firmware: 3,000 | Copyright 2005-2012 Schneider Electric. Todos | los derechos reservados. | Usuario: s           |  |  |
|                             |                                               |                          |                      |  |  |

### Desconexión del sistema

Le aconsejamos que se desconecte cuando no necesite acceder a la EGX.

Para salir de la sesión de configuración de la EGX, haga clic en **Desconexión** y se cerrará la sesión.

### Descripción general de la interfaz de usuario de la EGX

La EGX se envía con 8 páginas web preinstaladas que se utilizan para la preparación y configuración de la EGX. Consulte la Tabla 1 para ver una descripción de cada página web.

| Página web de<br>la EGX                     | Descripción                                                                                                    |    |  |  |  |
|---------------------------------------------|----------------------------------------------------------------------------------------------------|----|--|--|--|
| Configuración                               |                                                                                                    |    |  |  |  |
| Ethernet y TCP/IP                           | Configure los parámetros de las comunicaciones Ethernet y TCP/IP.                                                                                                    | 3  |  |  |  |
| Puerto serie                                | Configure o cambie los parámetros de las comunicaciones serie.                                                                                                    | 5  |  |  |  |
| Lista de dispositivos de<br>la EGX          | Identifique los dispositivos conectados en el bus de comunicaciones serie.                                                                                                    | 6  |  |  |  |
| Cuentas de usuario <sup>1</sup>             | Cree y modifique grupos y usuarios.                                                                                                    | 8  |  |  |  |
| Acceso a página Web <sup>1</sup>            | Seleccione los derechos de acceso a las páginas web para cada grupo de<br>usuarios.                                                                                                    | 8  |  |  |  |
| Filtrado de<br>Modbus TCP/IP <sup>1</sup>   | Configure las direcciones IP que podrán acceder a la EGX a través de<br>Modbus TCP/IP.                                                                                                    | 9  |  |  |  |
| Parámetros del SNMP <sup>1</sup>            | Habilite y configure el Protocolo simple de administración de redes (SNMP),<br>que permite que la EGX se identifique a otros dispositivos de red que solicitan<br>datos SNMP.                                                                                                    | 10 |  |  |  |
| Punto de acceso del<br>sistema <sup>1</sup> | Permite que la EGX100 difunda su existencia a todas las pasarelas EGX300<br>que estén conectadas a la red.                                                                                                    | 11 |  |  |  |
| Diagnósticos                                |                                                                                                    |    |  |  |  |
| Estadísticas                                | Muestra datos de diagnóstico que se utilizan para resolver problemas de la<br>red. Esta página contiene también información acerca de la EGX específica<br>del usuario, incluido el número de serie, la fecha de fabricación y la dirección<br>de control de acceso de medios (MAC). | 12 |  |  |  |
| Lectura de registros de<br>dispositivo      | Permite que los administradores de la EGX lean datos de registro<br>procedentes de dispositivos serie conectado a esta                                                                                                    | 14 |  |  |  |

 Tabla 1:
 Páginas web estáticas de la EGX

Sólo el administrador tiene acceso.

### Configuración

Para acceder a los vínculos de la página web Configuración, haga clic en **Configuración** en la **barra de menús de la EGX**.

### Configuración de Ethernet y TCP/IP

|    | Acción                                                                                                    | Resultado                                                                                                    |  |  |
|----|----------------------------------------------------------------------------------------------------|----------------------------------------------------------------------------------------------------|--|--|
| 1. | En la página Configuración, haga clic en Ethernet y TCP/IP.                                                                                             | Abre la página Ethernet y TCP/IP.                                                                                                    |  |  |
| 2. | Seleccione el formato de trama y el tipo de medio. Si<br>no los conoce, póngase en contacto con el<br>administrador de la red.                          | Selecciona el formato de trama y el tipo de medio.                                                                                                    |  |  |
| 3. | Introduzca su dirección IP, la máscara de subred y la<br>dirección predeter-minada de la pasarela asignadas a<br>la EGX por el administrador de la red. | Introduce los parámetros de Ethernet para la EGX.<br>NOTA: Si introduce una dirección IP que ya esté siendo<br>utilizada por otro dispositivo, se le pedirá que seleccione<br>una dirección IP diferente. Consulte "Detección de<br>direcciones IP duplicadas" en la página 4. |  |  |
| 4. | Haga clic en <b>Aplicar</b> .                                                                                                    | Actualiza la configuración de Ethernet y TCP/IP de<br>la EGX.                                                                                                    |  |  |

\* Consulte la Tabla 2 en la página 4 para ver una lista de opciones.

NOTA: Tras introducir los cambios en los parámetros de Ethernet y hacer clic en Aplicar, la EGX se reiniciará.

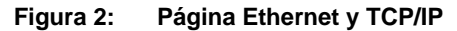

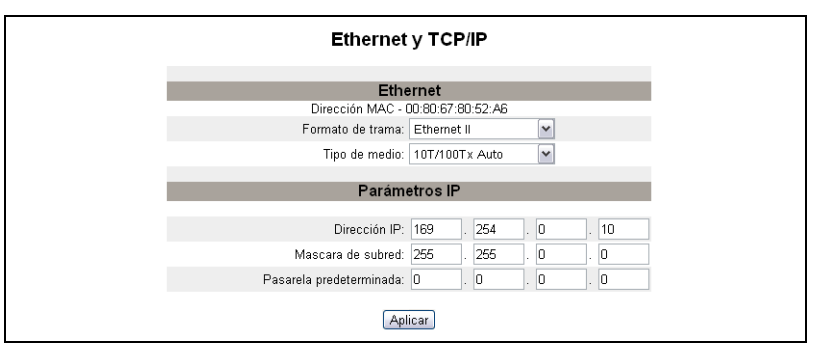

#### Tabla 2: Configuración de Ethernet y TCP/IP de la EGX

| Opción                     | Descripción                                                                                                    | Valor                                                                                                    |  |
|----------------------------|----------------------------------------------------------------------------------------------------|----------------------------------------------------------------------------------------------------|--|
| Formato de trama           | Permite seleccionar el formato en el que se envían los datos a través de una conexión Ethernet.                                          | Ethernet II, 802.3 SNAP<br>Predeterminado: Ethernet II                                                                                                    |  |
| Tipo de medio              | Sirve para definir la conexión física a Ethernet o el<br>tipo de medio.                                                                  | <ul> <li>10T/100Tx Auto</li> <li>10BaseT-HD</li> <li>10BaseT-FD</li> <li>100BaseTX-HD</li> <li>100BaseTX-FD</li> <li>Predeterminado: 10T/100Tx Auto</li> </ul> |  |
| Dirección IP               | Sirve para introducir la dirección IP estática de<br>la EGX.                                                                             | Valor predeterminado: 169.254.0.10                                                                                                    |  |
| Máscara de subred          | Permite introducir la dirección de la máscara de<br>subred de la red.                                                                    | Valor predeterminado: 255.255.0.0                                                                                                    |  |
| Pasarela<br>predeterminada | Sirve para introducir la dirección IP de la pasarela<br>(router) que se usa en las comunicaciones con la red<br>de área extendida (WAN). | Valor predeterminado: 0.0.0.0                                                                                                    |  |

#### Detección de direcciones IP duplicadas

Mientras está conectada a la red, la EGX publica su dirección IP. Para evitar conflictos de direcciones IP duplicadas, la EGX utiliza el protocolo de resolución de direcciones (ARP) al objeto de determinar si algún otro dispositivo de la red utiliza la misma dirección IP. En la Tabla 3 a continuación se explica cómo trata la EGX las direcciones duplicadas al detectarlas.

| Tabla 3: | Situaciones | de | detección | de | IP | duplicadas |
|----------|-------------|----|-----------|----|----|------------|
|----------|-------------|----|-----------|----|----|------------|

| Situación                                               | IP duplicada detectada                                                                                                    | LED de alimentación/estado    |  |  |
|---------------------------------------------------------|----------------------------------------------------------------------------------------------------|-------------------------------|--|--|
| Proceso de inicio/restableci-<br>miento de alimentación | Vuelve a la dirección IP, la máscara de<br>subred y la dirección de la pasarela                                                                                                    | Patrón de 4 parpadeos y pausa |  |  |
| Enlace de Ethernet detectado                            | predeterminadas de la EGX. Las<br>solicitudes ARP se envían cada 15 segundos<br>hasta que la dirección IP queda disponible.<br>Cuando la dirección IP quede disponible,<br>la EGX la utilizará.                                                                                                    |                               |  |  |
| Cambio manual de la dirección                           | La EGX mantiene su dirección IP anterior y<br>muestra un mensaje que indica que otro<br>dispositivo ya está empleando la dirección IP.                                                                                                    |                               |  |  |
| Recibe una solicitud ARP                                | Vuelve a la dirección IP, la máscara de<br>subred y la dirección de la pasarela<br>predeterminadas de la EGX si un dispositivo<br>conectado envía cuatro solicitudes ARP de la<br>dirección IP de la EGX. La EGX enviará<br>solicitudes ARP cada 15 segundos hasta que<br>la dirección IP vuelva a quedar disponible.<br>Cuando la dirección IP quede disponible,<br>la EGX la utilizará. | Patrón de 4 parpadeos y pausa |  |  |
# Puerto serie

|    | Acción                                                                                                    | Resultado                                                 |  |
|----|----------------------------------------------------------------------------------------------------|-----------------------------------------------------------|--|
| 1. | En la página Configuración, haga clic en <b>Puerto</b> serie.                                                                                                    | Abre la página Puerto serie.                              |  |
| 2. | Seleccione el modo, la interfaz física, el modo de transmisión, la velocidad en baudios, la paridad y el tiempo de espera de respuesta (consulte la Tabla 4 en la página 5). | Selecciona las opciones del puerto serie.                 |  |
| 3. | Si selecciona el modo Esclavo, introduzca las<br>direcciones IP correspondientes a los dispositivos de<br>conexión remota (consulte la Tabla 4 en la página 5).              | Introduce las direcciones IP de los dispositivos remotos. |  |
| 4. | Haga clic en <b>Aplicar</b> .                                                                                                    | Actualiza la configuración del puerto serie de la EGX.    |  |

### Figura 3: Página Puerto serie

| Pue                               | Puerto serie  |             |           |  |
|-----------------------------------|---------------|-------------|-----------|--|
| Modo                              | Maestro       | ~           |           |  |
| Interfaz física:                  | RS485 2 hilos | ~           |           |  |
| Modo de transmisión:              | Automático    | ~           |           |  |
| Velocidad en baudios:             | 19200         | ~           |           |  |
| Paridad:                          | Par           | ~           |           |  |
| Tiempo de espera de<br>respuesta: | 3             | <b>~</b> (S | Gegundos) |  |
| C                                 | Aplicar       |             |           |  |

### Tabla 4: Configuración del puerto serie

| Opción                                                        | Descripción                                                                                                    | Valor                                                                                                    |
|---------------------------------------------------------------|----------------------------------------------------------------------------------------------------|----------------------------------------------------------------------------------------------------|
| Modo                                                          | Sirve para seleccionar el modo de uso del<br>puerto COM de la EGX (Maestro o Esclavo).<br>NOTA: Cuando se cambia el valor de Modo, se<br>reinicia la EGX. | Maestro, Esclavo<br>Valor predeterminado: Maestro                                                                                                    |
| Interfaz física                                               | Sirve para seleccionar el modo de cableado físico del<br>puerto serie de la EGX.                                                                          | RS485 4 hilos, RS485 2 hilos<br>o RS232<br><b>Valor predeterminado:</b><br>RS485 2 hilos                                                                                                    |
| Modo de transmisión                                           | Permite seleccionar el modo de transmitir datos en<br>una conexión serie.                                                                                 | Modo Maestro: Automático, Modbus<br>ASCII<br>Modo Esclavo: Modbus RTU,<br>Modbus ASCII<br>Valor predeterminado:<br>• Modo Maestro: Automático                                                           |
|                                                               |                                                                                                    | Modo Esclavo: Modbus RTU     NOTA: El modo Automático le permite     comunicarse con dispositivos     esclavos Modbus RTU, Jbus y     PowerLogic™ (SY/MAX) en el mismo     bus de comunicaciones serie. |
| Velocidad en baudios                                          | Sirve para seleccionar la velocidad de transmisión de<br>datos en una conexión serie.                                                                     | 2400, 4800, 9600, 19200, 38400,<br>56000*, 57600*<br>Valor predeterminado: 19200                                                                                                    |
| Paridad                                                       | Sirve para seleccionar si se comprueba la precisión de los datos con un bit de paridad.                                                                   | Par, Impar o Ninguna<br><b>Valor predeterminado:</b> Par                                                                                                    |
| Tiempo de espera de<br>respuesta                              | Permite seleccionar el tiempo que esperará la EGX para recibir respuesta de un dispositivo serie.                                                         | 0,1 a 10 segundos<br>Predeterminado: 3 segundos                                                                                                    |
| Conexiones<br>Modbus TCP/IP<br>remotas (sólo modo<br>Esclavo) | Define una lista de direcciones Modbus TCP/IP que<br>utilizará la EGX durante la comunicación en modo<br>Esclavo.                                         | _                                                                                                    |
| * Sólo está disponible s                                      | la interfaz física y el modo de transmisión son RS232                                                                                                    | y Modbus ASCII respectivamente.                                                                                                    |

### Lista de dispositivos de la EGX

Antes de comenzar, tenga en cuenta las consideraciones siguientes:

En relación con el uso del modo Maestro del puerto COM:

- No es obligatorio definir los dispositivos RTU/Jbus en la lista de dispositivos, pero le ayudará a gestionar el sistema.
- Los dispositivos con protocolo PowerLogic<sup>™</sup> (SY/MAX) se deben definir en la lista de dispositivos.

NOTA: No utilice las direcciones serie esclavas 1 o 16 en el modo de transmisión Automático en un bus de comunicaciones serie con protocolos mixtos (por ejemplo, una sola conexión en bus de comunicaciones serie con algunos dispositivos que usen el protocolo PowerLogic™ y otros que usen el protocolo Modbus RTU/Jbus).

### Configuración de la lista de dispositivos en modo Maestro

#### Figura 4: Topología del modo Maestro

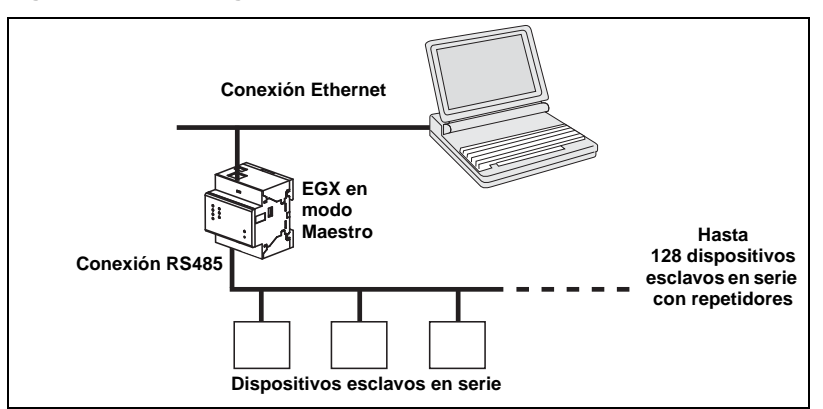

Si seleccionó el modo Maestro en la página Puerto serie, siga los pasos descritos a continuación para configurar la lista de dispositivos:

|    | Acción                                                                                                    | Resultado                                                                                                    |
|----|----------------------------------------------------------------------------------------------------|----------------------------------------------------------------------------------------------------|
| 1. | En la página Configuración, haga clic en Lista de<br>dispositivos.                                                   | Abre la página Lista de dispositivos.                                                                                                    |
| 2. | Seleccione el número de dispositivos visualizables (1 a 128) y, a continuación, haga clic en <b>Aplicar</b> .        | Selecciona el número de ubicaciones visualizables<br>que utilizar para definir los dispositivos esclavos<br>en serie conectados a la EGX. |
| 3. | En el cuadro de texto <b>ID local</b> , escriba el identificador local (dirección) del dispositivo esclavo en serie. | Introduce la dirección local del dispositivo.                                                                                             |
| 4. | Seleccione el protocolo.                                                                                             | Selecciona el protocolo correspondiente al<br>dispositivo conectado.                                                                      |
| 5. | Repita los pasos 3 y 4 hasta introducir todos los dispositivos.                                                      | Introduce todos los dispositivos conectados.                                                                                              |
| 6. | Haga clic en Aplicar.                                                                                                | Actualiza los valores de Lista de dispositivos.                                                                                           |

| Figura 5: Pagina Lista de dispositivos en modo Maes |
|-----------------------------------------------------|
|-----------------------------------------------------|

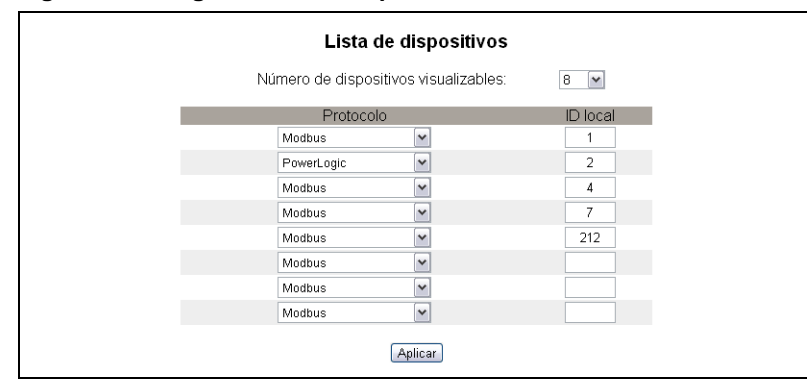

### Configuración de la lista de dispositivos en modo Esclavo

El modo Esclavo del puerto serie permite que los dispositivos Modbus maestros en serie accedan a la información de los dispositivos esclavos en serie en una red TCP/IP. La Figura 6 a continuación ilustra cómo se conectan los dispositivos a través de los valores de la lista de dispositivos de la Figura 7.

### Figura 6: Topología del modo Esclavo

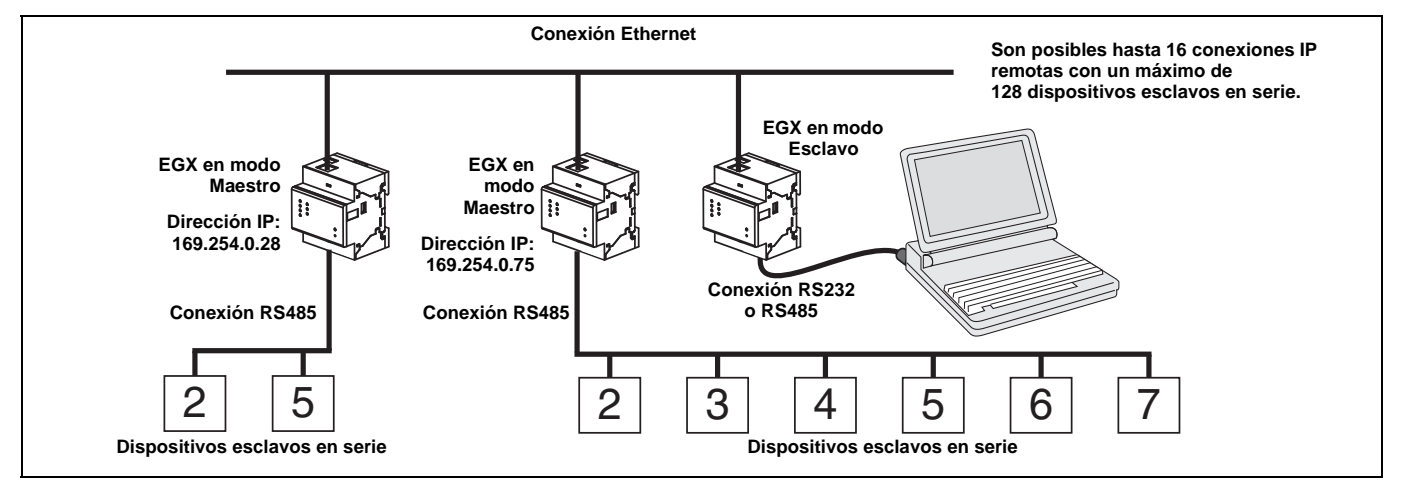

Si seleccionó el modo Esclavo en la página Puerto serie, siga los pasos descritos a continuación para configurar la lista de dispositivos:

|    | Acción                                                                                                    | Resultado                                                                                                    |
|----|----------------------------------------------------------------------------------------------------|----------------------------------------------------------------------------------------------------|
| 1. | En la página Configuración, haga clic en Lista de dispositivos.                                                              | Abre la página Lista de dispositivos.                                                                                              |
| 2. | Seleccione el número de dispositivos visualizables (1 a 128) y, a continuación, haga clic en <b>Aplicar</b> .                | Selecciona el número de ubicaciones visualizables que se<br>puede utilizar para definir los dispositivos Modbus TCP/IP<br>remotos. |
| 3. | Seleccione la <b>conexión</b> .                                                                                              | Selecciona la dirección Modbus TCP/IP que se asocia<br>con el identificador remoto.                                                |
| 4. | En el cuadro de texto <b>ID local</b> , escriba el identificador local (dirección) del dispositivo esclavo en serie.         | Introduce la dirección del dispositivo que utilizará el<br>dispositivo Modbus maestro local para acceder al<br>dispositivo remoto. |
| 5. | En el cuadro de texto <b>ID remoto</b> , escriba el<br>identificador remoto (dirección) del dispositivo<br>esclavo en serie. | Introduce la dirección esclava en serie del dispositivo de<br>conexión remota.                                                     |
| 6. | Repita los pasos 3 a 5 hasta introducir todos los dispositivos.                                                              | Introduce toda la información de asignaciones de modo<br>que la EGX se comunique con los dispositivos remotos.                     |
| 7. | Haga clic en <b>Aplicar</b> .                                                                                                | Actualiza los valores de Lista de dispositivos.                                                                                    |

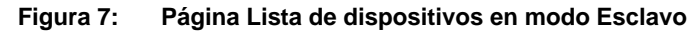

| Lista de dispositivos |                                       |          |           |  |
|-----------------------|---------------------------------------|----------|-----------|--|
|                       | Número de dispositivos visualizables: |          |           |  |
|                       | Conexión                              | ID local | ID remoto |  |
|                       | 157.198.184.86 💌                      | 1        | 2         |  |
|                       | 157.198.184.82 💌                      | 2        | 5         |  |
|                       | 157.198.184.82 💌                      | 4        | 2         |  |
|                       | 157.198.184.86 💌                      | 7        |           |  |
|                       | 157.198.184.82 💌                      | 6        | 4         |  |
|                       | Puerto serie 💌                        |          |           |  |
|                       | Puerto serie 🛛 🖌                      |          |           |  |
|                       | Puerto serie 💌                        |          |           |  |
|                       | (                                     | Aplicar  |           |  |

# Cuentas de usuario

A los usuarios de la EGX se les asignan nombres de usuario y contraseñas. Cada usuario pertenece a un grupo, cuyos derechos de acceso a las páginas web de la EGX los asigna el administrador de la EGX.

NOTA: Existen dos cuentas de usuario predeterminadas: Administrator (Administrador), cuya contraseña es "Gateway", y Guest (Invitado), cuya contraseña es "Guest".

|    | Acción                                                                                                    | Resultado                                               |
|----|----------------------------------------------------------------------------------------------------|---------------------------------------------------------|
| 1. | En la página Configuración, haga clic en Cuentas de usuario.                                                                                                    | Abre la página Cuentas de usuario.                      |
| 2. | Si desea cambiar el nombre de un grupo, escriba el<br>nuevo nombre en uno de los cuadros de texto<br><b>Grupos</b> (no se puede cambiar el nombre del grupo<br>Administradores). | Introduce un nuevo nombre de grupo.                     |
| 3. | En la sección Usuarios, introduzca un nombre<br>(1 a 24 caracteres) y contraseña (0 a 12 caracteres)<br>para el nuevo usuario.                                                   | Introduce el nombre y la contraseña de un usuario.      |
|    | NOTA: Los nombres de usuario y las contraseñas<br>respetan mayúsculas y minúsculas y sólo pueden<br>contener caracteres alfanuméricos.                                           |                                                         |
| 4. | Seleccione un grupo y el idioma predeterminado aplicables al nuevo usuario.                                                                                                    | Selecciona el grupo y el idioma para un usuario.        |
| 5. | Repita los pasos 3 y 4 por cada usuario adicional que desee agregar.                                                                                                    | Continúa añadiendo usuarios.                            |
| 6. | Haga clic en <b>Aplicar</b> .                                                                                                    | Guarda toda la configuración de las cuentas de usuario. |

#### Tabla 5: Cuentas y contraseñas de la EGX

| Cuenta                                              | Contraseña predeterminada                                     |
|-----------------------------------------------------|---------------------------------------------------------------|
| Administrator                                       | Gateway                                                       |
| Guest                                               | Guest                                                         |
| Cuentas definidas por el usuario (hasta 11 cuentas) | Sin valor predeterminado. La contraseña la define el usuario. |

#### Figura 8: Página Cuentas de usuario

|                | 0           |                  |             |
|----------------|-------------|------------------|-------------|
|                | G           | upos             |             |
| Administrators | Engineering | Operations       | Maintenance |
|                | Lie         | uarios           |             |
| Nombre         | Contraseña  | Grupo            | Idioma      |
| Administrator  | •••••       | Administrators 🗠 | Español 🛩   |
|                |             | Administrators 👻 | Inglés 💌    |
|                |             | Administrators 👻 | Inglés 💌    |
|                |             | Maintenance 💌    | Inglés 🛩    |
|                |             | Maintenance 💌    | Inglés 🛩    |
|                |             | Maintenance 💌    | Inglés 💌    |
|                |             | Maintenance 💌    | Inglés 🛩    |
|                |             | Maintenance 💌    | Inglés 🖌    |
|                |             | Maintenance 💌    | Inglés 💌    |
|                |             | Maintenance 💌    | Inglés 💌    |
|                |             | Maintenance 💌    | Inglés 🛩    |
|                |             | Maintenance 💌    | Inglés 💌    |
| Guest          |             | Guest 🗸          | Inglés 💌    |

### Acceso a páginas web

| Acción                                                                                                    | Resultado                                                                                                    |
|----------------------------------------------------------------------------------------------------|----------------------------------------------------------------------------------------------------|
| 1. En la página Configuración, haga clic en Acceso a página Web.                                                                                                    | Abre la página Acceso a página Web.                                                                                       |
| <ol> <li>En la fila Ethernet y TCP/IP, seleccione el nivel de acceso<br/>(Ninguna, Sólo lectura o Completo) que tiene cada grupo de<br/>usuarios para la página web Ethernet y TCP/IP.</li> </ol> | Consulte la Tabla 6 a continuación para ver<br>una explicación de los niveles de acceso<br>correspondientes a cada grupo. |

|    | Acción                                                                                                    | Resultado                                                            |
|----|----------------------------------------------------------------------------------------------------|----------------------------------------------------------------------|
| 3. | Para permitir el acceso de invitados a la página web, seleccione<br>Sólo lectura en la columna Guest.                             | Permite que el grupo Guest predeterminado<br>acceda a la página web. |
|    | NOTA: Si el grupo Guest es de sólo lectura, otros grupos se<br>pueden configurar como Sólo lectura o Completo.                    |                                                                      |
| 4. | Repita los pasos 2 y 3 para las filas Puerto serie, Lista de<br>dispositivos, Estadísticas y Lectura de registros de dispositivo. | Selecciona el nivel de acceso para cada<br>página web.               |
| 5. | Haga clic en <b>Aplicar</b> .                                                                                                    | Guarda los valores de las contraseñas.                               |

#### Tabla 6: Acceso de grupo

| Grupo                                   | Acceso                                                                                                    |  |
|-----------------------------------------|----------------------------------------------------------------------------------------------------|--|
| Administrator                           | Acceso completo a todas las páginas web.<br>NOTA: Para garantizar la seguridad del sistema, le recomendamos que cambie la<br>contraseña predeterminada del administrador la primera vez que se conecte al sistema.                                                                                                |  |
| Guest                                   | Acceso de sólo lectura a las páginas web seleccionadas.                                                                                                    |  |
| Tres grupos definidos<br>por el usuario | Al elegir entre las siguientes opciones, el administrador asigna el acceso a las páginas web<br>para cada grupo. Los niveles de acceso son los siguientes:                                                                                                    |  |
|                                         | <ul> <li>Ninguna: el grupo no tiene acceso a la página web seleccionada.</li> <li>Sólo lectura: la contraseña le concede al grupo acceso de sólo lectura a la página web seleccionada.</li> <li>Completo: el grupo tiene el mismo acceso que el grupo de administradores a la página web seleccionada.</li> </ul> |  |

#### Figura 9: Página Acceso a página Web

| Acceso a página Web                 |                |                |                |             |
|-------------------------------------|----------------|----------------|----------------|-------------|
|                                     | Engineering    | Operations     | Maintenance    | Guest       |
| Ethernet y TCP/IP                   | Sólo lectura 💌 | Sólo lectura 💌 | Sólo lectura 💌 | Ninguna 🛛 💌 |
| Puerto serie                        | Sólo lectura 💌 | Sólo lectura 💌 | Sólo lectura 💌 | Ninguna 🛛 🖌 |
| Lista de dispositivos               | Sólo lectura 💌 | Sólo lectura 💌 | Sólo lectura 💌 | Ninguna 🛛 🔽 |
| Estadísticas                        | Sólo lectura 💌 | Sólo lectura 💌 | Sólo lectura 💌 | Ninguna 🛛 💌 |
| Lectura de registros de dispositivo | Sólo lectura 💌 | Sólo lectura 💌 | Sólo lectura 💌 | Ninguna 🛛 💌 |
| Aplicar                             |                |                |                |             |

### Filtrado de Modbus TCP/IP

Esta función permite al administrador asignar o denegar el acceso que los clientes Modbus TCP/IP tienen a los dispositivos esclavos en serie conectados a la EGX.

NOTA: Existe una dirección Modbus TCP/IP anónima (\*\*\*. \*\*\*. \*\*\*) que se puede configurar como Sólo lectura o Ninguna. Si la configura como **Sólo lectura**, permitirá que cualquier cliente Modbus TCP/IP que no esté en la lista de filtrado acceda a los dispositivos esclavos en serie con acceso de sólo lectura. Si la configura como **Ninguna**, bloqueará a todos los clientes Modbus TCP/IP que no estén en la lista de filtrado.

|    | Acción                                                                                    | Resultado                                                                                                    |
|----|-------------------------------------------------------------------------------------------|----------------------------------------------------------------------------------------------------|
| 1. | En la página Configuración, haga clic en <b>Filtrado<br/>de Modbus TCP/IP</b> .           | Abre la página Filtrado de Modbus TCP/IP.                                                                                                    |
| 2. | Marque la casilla de verificación Activar filtrado.                                       | Activa el filtrado.                                                                                                    |
| 3. | En la columna <b>Dirección IP</b> , introduzca la<br>dirección del cliente Modbus TCP/IP. | Introduce la dirección IP de un cliente Modbus TCP/IP que tendrá acceso a los dispositivos serie conectados a la EGX.                                                                                                    |
| 4. | En la columna <b>Nivel de acceso</b> , seleccione Sólo lectura o Completo.                | Selecciona el nivel de acceso para la correspondiente<br>dirección IP. Cuando se establece como Sólo lectura, sólo se<br>permiten los siguientes códigos de función Modbus TCP/IP:<br><b>Decimal:</b> 1, 2, 3, 4, 7, 8, 11, 12, 17, 20, 24, 43, 100<br><b>Hexadecimal:</b> 01, 02, 03, 04, 07, 08, 0B, 0C, 11, 14, 18, 2B, 64 |
| 5. | Repita los pasos 3 y 4 para agregar más<br>direcciones IP.                                | Continúa añadiendo direcciones IP para el filtrado.                                                                                                    |
| 6. | Haga clic en Aplicar.                                                                     | Guarda la lista de filtrado de direcciones Modbus TCP/IP.                                                                                                    |

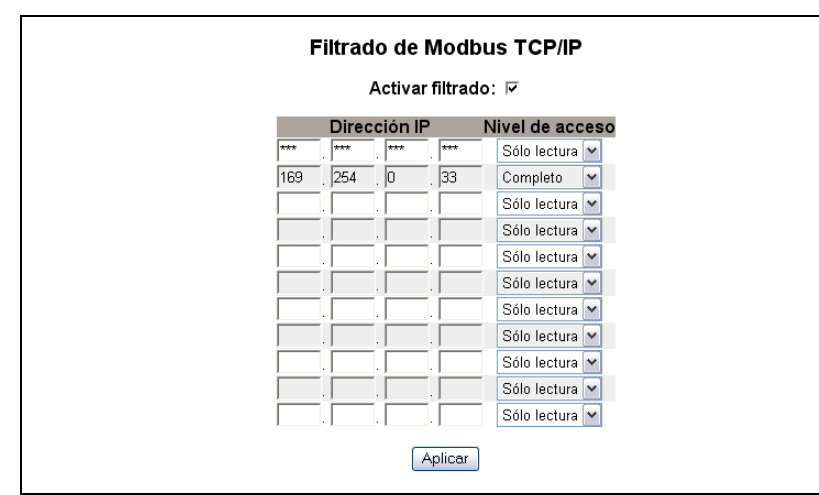

### Figura 10: Página Filtrado de Modbus TCP/IP

## Parámetros del SNMP

La EGX es compatible con el protocolo SNMP, lo cual permite que un administrador de red acceda de manera remota a una EGX mediante un gestor de SNMP y visualice el estado de la conexión y los diagnósticos en formato MIB-II.

|    | Acción                                                                                                    | Resultado                                                                             |
|----|----------------------------------------------------------------------------------------------------|---------------------------------------------------------------------------------------|
| 1. | En la página Configuración, haga clic en <b>Parámetros<br/>del SNMP</b> .                                                                                                    | Abre la página Parámetros del SNMP.                                                   |
| 2. | Marque la casilla de verificación <b>Activar SNMP</b> para<br>habilitar el protocolo simple de administración de<br>redes.                                                      | Activa el protocolo SNMP.                                                             |
|    | NOTA: Si quita la marca de Activar SNMP y hace clic<br>en Aplicar, se reiniciará la EGX y se desactivará la<br>funcionalidad SNMP.                                              |                                                                                       |
| 3. | Introduzca el contacto del sistema, el nombre del<br>sistema, su ubicación, el nombre de la comunidad de<br>sólo lectura y el nombre de la comunidad de lectura y<br>escritura. | Introduce la información del sistema SNMP y los nombres de acceso de las comunidades. |
| 4. | Haga clic en <b>Aplicar</b> .                                                                                                    | Guarda los valores del protocolo SNMP.                                                |

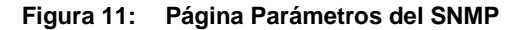

| Parámetros del S<br>Activar SNMP:<br>Contacto del sistema:<br>Nombre del sistema: | Juan Diaz<br>EGX100 |
|-----------------------------------------------------------------------------------|---------------------|
| Nombre de comunidad de sólo lectura:                                              | público             |
| Nombre de comunidad de lectura y escritura:                                       | privado             |
| Aplicar                                                                           |                     |

## Punto de acceso del sistema

El punto de acceso del sistema permite que la EGX100 difunda su existencia a todas las pasarelas EGX300 que estén conectadas a la red. Esta función está configurada para su ejecución de manera predeterminada, por lo que no es necesario configurar ningún parámetro adicional.

La pantalla de configuración de la Figura 12 de la página 11 le permitirá introducir la dirección IP del grupo y su información asociada.

|    | Acción                                                                                                    | Resultado                                                       |
|----|----------------------------------------------------------------------------------------------------|-----------------------------------------------------------------|
| 1. | En el menú Configuración, haga clic en <b>Punto de acceso del<br/>sistema</b> .                                                                                                    | Abre la ventana Punto de acceso del sistema.                    |
| 2. | Seleccione el puerto UDP, la dirección IP del grupo, el intervalo<br>de introducción, el tiempo de espera, el período de vida de<br>multidifusión y la comunidad. Consulte la Tabla 7 para ver las<br>descripciones de los parámetros. | Selecciona la configuración del punto de acceso<br>del sistema. |
| 3. | Haga clic en <b>Aplicar</b> .                                                                                                    | Aplica la configuración a la EGX100.                            |
|    | NOTA: Para volver a la configuración predeterminada, haga clic<br>en Predeterminados y, a continuación, en Aplicar.                                                                                                    |                                                                 |

#### Tabla 7: Configuración del punto de acceso del sistema

| Opción                              | Descripción                                                                                                    | Valor                                                           |
|-------------------------------------|----------------------------------------------------------------------------------------------------|-----------------------------------------------------------------|
| Activado                            | Cuando se marca esta casilla, las pasarelas EGX300 podrán<br>detectar las EGX100 que tengan la misma dirección IP de<br>grupo.                                                                                                    | Activado, desactivado<br><b>Predeterminado:</b> Activado        |
| Puerto UDP                          | Le permite establecer el número de puerto del puerto UDP<br>empleado por la detección de la función Punto de acceso del<br>sistema.                                                                                               | De 1 a 65535<br>Valor predeterminado: 59                        |
| Dirección IP del grupo              | Este campo admite direcciones de unidifusión o multidifusión.                                                                                                    | Valor predeterminado: 224.0.1.2                                 |
| Intervalo de introducción           | Periodo de tiempo transcurrido entre mensajes de bienvenida<br>emitidos por esta EGX100 con que se anuncia su presencia a<br>otros dispositivos de punto de acceso del sistema de<br>Schneider Electric que se encuentren en red. | De 1 a 65534 segundos<br><b>Predeterminado:</b><br>300 segundos |
| Tiempo de espera                    | Periodo de tiempo durante el cual los mensajes de bienvenida<br>que emite esta EGX100 deberían ser retenidos por los<br>destinatarios antes de considerar que esta no está disponible.                                            | De 2 a 65535 segundos<br>Predeterminado:<br>600 segundos        |
| Período de vida de<br>multidifusión | Le permite controlar la amplitud del área de la red para<br>detectar otros dispositivos. Se controla mediante el número de<br>veces que se permite el reenvío de la multidifusión a otros.                                        | De 1 a 255 saltos de router<br>Valor predeterminado: 1          |
| Comunidad                           | Los dispositivos de un grupo pueden dividirse en<br>comunidades. Las pasarelas EGX300 son capaces de detectar<br>las EGX100 que tengan la misma dirección IP del grupo y el<br>mismo número de comunidad.                         | De 0 a 65535<br>Valor predeterminado: 0                         |
|                                     | Si se configura el número de comunidad como "0", ello<br>permitirá que una EGX300 detecte todas las EGX100 con la<br>misma dirección IP de grupo independientemente del valor del<br>parámetro de comunidad.                      |                                                                 |

#### Figura 12: Punto de acceso del sistema

| Activado:                         | <b>V</b> |                   |
|-----------------------------------|----------|-------------------|
| Puerto UDP:                       | 59       | (165535)          |
| Dirección IP del grupo:           | 224 .    | 0.1.2             |
| Intervalo de introduccion:        | 300      | (165534 Segundos) |
| Tiempo de espera:                 | 600      | (265535 Segundos) |
| Período de vida de multidifusión: | 1        | (1255 Saltos)     |
| Comunidad:                        | 0        | (065535)          |

# Diagnósticos

Para acceder a los vínculos de la página web Diagnósticos, haga clic en **Diagnósticos** en la **barra de menús de la EGX**.

# Estadísticas

|                  | Acción                    | Resultado                                                                                                    |
|------------------|---------------------------|----------------------------------------------------------------------------------------------------|
| 1. En la página  | a Diagnósticos, haga clic | Abre la página Estadísticas (consulte la Figura 13).                                                                |
| en Estadísticas. |                           | NOTA: La página Estadísticas muestra los datos basados en el modo<br>seleccionado en "Puerto serie" en la página 5. |
| 2. Visualice lo  | s datos.                  | Consulte "Interpretación de las estadísticas" en la página 13.                                                      |
| 3. Haga clic er  | n Restablecer.            | Restablece los datos de diagnóstico acumulativos de la EGX a 0.                                                     |

NOTA: Esta página ilustra las lecturas acumuladas desde la última vez que se activó la EGX. Si la EGX pierde alimentación, todos los valores acumulativos volverán a cero.

### Figura 13: Página Estadísticas

| Lectura con puerto serie en MODO MAESTRO   | Lectura con puerto serie en MODO ESCLAVO    |
|--------------------------------------------|---------------------------------------------|
| Estadísticas                               | Estadísticas                                |
| Ethernet                                   | Ethernet                                    |
| Estado de conexión: 10BaseT-HD             | Estado de conexión: 10BaseT-HD              |
| Tramas transmitidas satisfactoriamente: 12 | Tramas transmitidas satisfactoriamente: 817 |
| Colisiones: O                              | Colisiones: 0                               |
| Colisiones excesivas: O                    | Colisiones excesivas: 0                     |
| Tramas recibidas satisfactoriamente: 11    | Tramas recibidas satisfactoriamente: 3748   |
| Errores de CRC de tramas: 0                | Errores de CRC de tramas: 0                 |
| Errores de alineación: O                   | Errores de alineación: O                    |
| Tramas demasiado largas: O                 | Tramas demasiado largas: O                  |
| Tramas demasiado cortas: O                 | Tramas demasiado cortas: O                  |
| Modbus TCP/IP                              | Modbus TCP/IP                               |
| Tramas enviadas: O                         | Tramas enviadas: O                          |
| Tramas recibidas: O                        | Tramas recibidas: 0                         |
| Errores de protocolo: O                    | Errores de protocolo: O                     |
| Conexiones activas: 0                      | Mensajes salientes de lectura: O            |
| Conexiones acumuladas: 0                   | Mensajes salientes de escritura: O          |
| Máximo de conexiones: O                    | Mensajes entrantes de respuesta: O          |
| Mensaies entrantes de lectura: O           | Puerto serie                                |
| Mensaies entrantes de escritura: O         | Tramas enviadas: 0                          |
| Mensajes salientes de respuesta: O         | Tramas recibidas: 0                         |
| Puerto serie                               | Errores de CRC de tramas: 0                 |
| Tramas enviadas: 0                         | Errores de protocolo: 0                     |
| Tramas recibidas: 0                        | Mensaies entrantes de lectura: 0            |
| Errores de CRC de tramas: 0                | Mensaies entrantes de escritura: O          |
| Errores de protocolo: O                    | Información de pasarela                     |
| Tiempo de espera: O                        | Versión del firmware: 3 000                 |
| Mensaies salientes de lectura: O           | Tiempo de inactividad del sistema: 60%      |
| Mensajes salientes de escritura: O         | Dirección MAC: 00:80:67:80:35:5A            |
| Información de pasarela                    | Número de serie: 33000001                   |
| Versión del firmware: 3 000                | Número del modelo: EGX100MG                 |
| Tiempo de inactividad del sistema: 23%     | Versión del hardware: A1                    |
| Dirección MAC: 00:80:67:80:35:5A           | Fecha de fabricación: 2005-Ene-01           |
| Número de serie: 33000001                  |                                             |
| Número del modelo: EGX100SD                | Bestablecer                                 |
| Versión del hardware: A1                   |                                             |
| Fecha de fabricación: 2005-Ene-01          |                                             |
| Restablecer                                |                                             |

### Interpretación de las estadísticas

| Estadística                                  | Descripción                                                                                                    |
|----------------------------------------------|----------------------------------------------------------------------------------------------------|
| Ethernet                                     |                                                                                                    |
| Estado de conexión                           | Cadena de estado que representa la velocidad y la configuración bidireccional que<br>se utiliza para comunicarse con el dispositivo conectado.                                                                                                    |
| Tramas transmitidas<br>satisfactoriamente    | Contador que aumenta cada vez que se envía una trama correctamente.                                                                                                    |
| Colisiones                                   | Contador que aumenta cada vez que se reenvía una trama debido a detección de<br>colisiones.                                                                                                    |
| Colisiones excesivas                         | Contador que aumenta cada vez que no se puede enviar una trama porque ha<br>alcanzado el estado de colisión máxima basado en el algoritmo de retroceso<br>exponencial binario truncado.                                                                                                    |
| Tramas recibidas<br>satisfactoriamente       | Contador que aumenta cada vez que se recibe una trama correctamente.                                                                                                    |
| Errores de CRC de tramas                     | Contador que aumenta cada vez que se recibe una trama que contiene una suma<br>de verificación/CRC que no coincide con la calculada.                                                                                                    |
| Errores de alineación                        | Contador que aumenta cada vez que se recibe una trama que contiene un error de<br>suma de verificación/CRC y que no termina en un borde de trama de 8 bits.                                                                                                    |
| Tramas demasiado largas                      | Contador que aumenta cada vez que se recibe una trama que excede el tamaño<br>máximo definido en las normas (tramas de más de 1518 bytes).                                                                                                    |
| Tramas demasiado cortas                      | Contador que aumenta cada vez que se recibe una trama que no alcanza el<br>tamaño mínimo definido en las normas (tramas de menos de 64 bytes).                                                                                                    |
| Modbus TCP/IP                                |                                                                                                    |
| Tramas enviadas                              | Contador que aumenta cada vez que se envía una trama.                                                                                                    |
| Tramas recibidas                             | Contador que aumenta cada vez que se recibe una trama.                                                                                                    |
| Errores de protocolo                         | Contador que aumenta cada vez que se recibe un mensaje mal formado.                                                                                                    |
| Conexiones activas <sup>1</sup>              | Valor de estado que representa el número de conexiones activas en el momento<br>de actualización de la página de diagnósticos. Se admite un máximo de<br>32 conexiones. Al hacer clic en Conexiones activas, se abre una ventana nueva<br>con una lista de todas las conexiones clientes activas. |
| Conexiones acumuladas <sup>1</sup>           | Contador que aumenta cada vez que se realiza una conexión a la EGX.                                                                                                    |
| Máximo de conexiones <sup>1</sup>            | Valor de estado que representa el número máximo de conexiones que pueden<br>estar activas en un momento dado.                                                                                                    |
| Mensajes entrantes de lectura <sup>1</sup>   | Contador que aumenta cada vez que se recibe un mensaje de solicitud de lectura.                                                                                                    |
| Mensajes salientes de lectura <sup>2</sup>   | Contador que aumenta cada vez que se envía un mensaje de solicitud de lectura.                                                                                                    |
| Mensajes entrantes de escritura <sup>1</sup> | Contador que aumenta cada vez que se recibe un mensaje de solicitud de<br>escritura.                                                                                                    |
| Mensajes salientes de escritura <sup>2</sup> | Contador que aumenta cada vez que se envía un mensaje de solicitud de<br>escritura.                                                                                                    |
| Mensajes entrantes de respuesta <sup>2</sup> | Contador que aumenta cada vez que se recibe un mensaje de respuesta.                                                                                                    |
| Mensajes salientes de respuesta <sup>1</sup> | Contador que aumenta cada vez que se envía un mensaje de respuesta.                                                                                                    |
| Puerto serie                                 |                                                                                                    |
| Tramas enviadas                              | Contador que aumenta cada vez que se envía una trama.                                                                                                    |
| Tramas recibidas                             | Contador que aumenta cada vez que se recibe una trama.                                                                                                    |
| Errores de CRC de tramas                     | Contador que aumenta cada vez que se recibe un mensaje que contiene una CRC<br>que no coincide con la calculada. Suele ser el resultado de problemas de<br>cableado.                                                                                                    |
| Errores de protocolo                         | Contador que aumenta cada vez que se recibe un mensaje mal formado.                                                                                                    |
| Tiempos de espera                            | Contador que aumenta cada vez que se envía un mensaje de solicitud sin recibir<br>el mensaje de respuesta correspondiente durante el tiempo permitido. Los<br>tiempos de espera de respuesta suelen ser el resultado de errores de<br>configuración o un dispositivo que no responde.             |
| Mensajes entrantes de lectura <sup>2</sup>   | Contador que aumenta cada vez que se recibe un mensaje de solicitud de lectura.                                                                                                    |
| Mensajes salientes de lectura <sup>1</sup>   | Contador que aumenta cada vez que se envía un mensaje de solicitud de lectura.                                                                                                    |
| Mensajes entrantes de escritura <sup>2</sup> | Contador que aumenta cada vez que se recibe un mensaje de solicitud de<br>escritura.                                                                                                    |
| Mensajes salientes de escritura <sup>1</sup> | Contador que aumenta cada vez que se envía un mensaje de solicitud de escritura.                                                                                                    |

<sup>1</sup> Disponible cuando el puerto serie está en modo Maestro.

<sup>2</sup> Disponible cuando el puerto serie está en modo Esclavo.

| Estadística                       | Descripción                                                                           |
|-----------------------------------|---------------------------------------------------------------------------------------|
| Información de pasarela           |                                                                                       |
| Versión del firmware              | Versión del firmware que está instalada en la EGX.                                    |
| Tiempo de inactividad del sistema | Porcentaje del 0% al 100% que indica el tiempo medio de procesador que no se utiliza. |
| Dirección MAC                     | Dirección exclusiva del hardware Ethernet de una EGX.                                 |
| Número de serie                   | Número de serie de la EGX.                                                            |
| Número de modelo                  | Número de modelo de la EGX (100).                                                     |
| Versión del hardware              | Versión del hardware de la EGX.                                                       |
| Fecha de fabricación              | Fecha de fabricación de la EGX.                                                       |

# Lectura de registros de dispositivo

|    | Acción                                                                                                    | Resultado                                                                                    |
|----|----------------------------------------------------------------------------------------------------|----------------------------------------------------------------------------------------------|
| 1. | En la página Diagnósticos, haga clic en Lectura de<br>registros de dispositivo.                                       | Abre la página Lectura de registros de dispositivo.                                          |
| 2. | Introduzca el identificador del dispositivo, el número de registro de inicio y el número de registros que desea leer. | Introduce los valores con los que empezar a leer los registros del dispositivo especificado. |
| 3. | Seleccione un tipo de datos.                                                                                          | Selecciona el tipo de datos que visualizar.                                                  |
| 4. | Para modificar la visualización de los datos de la columna Valor, seleccione Decimal, Hexadecimal, Binario o ASCII.   | Selecciona el modo de visualización de los valores de los datos.                             |
| 5. | Haga clic en Lectura.                                                                                                 | Muestra los datos solicitados.                                                               |

### Tabla 8: Parámetros de lectura de registros de dispositivo de la EGX

| Opción                                            | Descripción                                                                                                    | Predet.                |
|---------------------------------------------------|----------------------------------------------------------------------------------------------------|------------------------|
| ID de dispositivo                                 | Dirección del dispositivo cuyos registros se leen.                                                                                                    | 1                      |
| Registro de inicio                                | Primer registro para leer.                                                                                                    | 1000                   |
| Número de registros                               | Número de registros para leer (1 a 10).                                                                                                    | 10                     |
| Columna Registro                                  | Muestra una lista con los números de los registros.                                                                                                    | —                      |
| Columna Valor                                     | Muestra una lista de los datos almacenados en un registro. Los<br>valores recuperados dependen del dispositivo conectado a la EGX.<br>Consulte la documentación correspondiente al dispositivo conectado<br>para obtener más información acerca de los valores de los registros<br>almacenados. | —                      |
| Tipo de datos                                     | Seleccione Registros de retención, Registros de entrada, Bobinas de<br>salida, Bobinas de entrada o ID de dispositivo para especificar los<br>valores recuperados.                                                                                                    | Registros de retención |
| Opciones Decimal,<br>Hexadecimal, Binario o ASCII | Seleccione una opción para especificar el modo de visualización de<br>los datos de la columna Valor.                                                                                                    | Decimal                |

|                         | a de regisa os de           | นารคอรแบบ                   |
|-------------------------|-----------------------------|-----------------------------|
| ID de dispositivo:<br>1 | Registro de inicio:<br>1000 | Número de registros:<br>10  |
| Registro                | Valor                       |                             |
| 1000                    | 0                           | Tipo datos:                 |
| 1001                    | 0                           | Registros de retención 🔹    |
| 1002                    | 0                           |                             |
| 1003                    | 0                           | <ul> <li>Decimal</li> </ul> |
| 1004                    | 0                           | C Hexadecimal               |
| 1005                    | 0                           | O Binario                   |
| 1006                    | 0                           | O ASCII                     |
| 1007                    | 0                           |                             |
| 1008                    | 0                           | Lectura                     |
| 1009                    | 0                           |                             |

### Figura 14: Página Lectura de registros de dispositivo

# **Firmware**

El firmware de la EGX se puede actualizar utilizando el protocolo de transferencia de archivos (FTP). Consulte el sitio www.powerlogic.com o a su distribuidor local para obtener la última actualización del firmware.

# Identificación de la versión del firmware

|    | Acción                                                                                                    | Resultado                                         |
|----|----------------------------------------------------------------------------------------------------|---------------------------------------------------|
| 1. | Conéctese a la EGX.                                                                                                    | Abre la página de inicio de la EGX.               |
| 2. | Localice la versión del firmware en la parte inferior izquierda de la página.                                                                           | Señala la versión del firmware de la EGX.         |
|    | NOTA: Si ha actualizado el firmware recientemente,<br>pulse F5 para actualizar la página web y actualizar el<br>número de firmware que aparece en ella. |                                                   |
| 3. | También puede seleccionar <b>Diagnósticos &gt; Estadísticas</b><br>para ver la versión del firmware en la sección Información<br>de pasarela.           | También señala la versión del firmware de la EGX. |

## Obtención de firmware nuevo

|    | Acción                                                                                                    | Resultado                                                     |
|----|----------------------------------------------------------------------------------------------------|---------------------------------------------------------------|
| 1. | Inicie Internet Explorer, escriba "www.powerlogic.com" en la barra de direcciones y luego pulse Intro.                                                                   | Abre el sitio web de PowerLogic.                              |
| 2. | Seleccione su país y luego haga clic en Go (Ir).                                                                                                    | Abre el sitio web de PowerLogic de su país.                   |
|    | NOTA: Si ha seleccionado Estados Unidos, vaya al paso 3.<br>De lo contrario, siga la navegación del sitio web específico<br>del país para obtener el firmware de la EGX. |                                                               |
| 3. | Seleccione Firmware Downloads > Products ><br>PowerLogic Communications > EGX100 (Descargas de<br>firmware > Productos > Comunicaciones de PowerLogic ><br>EGX100).      | Muestra las descargas disponibles para<br>la EGX100.          |
| 4. | Haga clic en el vínculo <b>EGX100 Firmware</b> (Firmware de la EGX100).                                                                                                  | Abre la página de instrucciones del firmware de<br>la EGX100. |

| -  |                                                                                                    |                                                                                                    |
|----|----------------------------------------------------------------------------------------------------|----------------------------------------------------------------------------------------------------|
|    | Acción                                                                                                    | Resultado                                                                                            |
| 5. | Haga clic en la <b>ficha Files</b> (Archivos) y, a continuación, en<br>el <b>vínculo del archivo de firmware</b> (eg#####.bin, donde<br>"#####" es el número del firmware). | Muestra los nombres de archivo y, a continuación,<br>abre el cuadro de diálogo Descarga de archivos. |
|    | NOTA: Debe iniciar sesión para descargar los archivos del<br>firmware. Si no tiene un nombre de usuario ni una<br>contraseña, siga las instrucciones del sitio web.         |                                                                                                    |
| 6. | Haga clic en <b>Guardar</b> .                                                                                                    | Guarda el archivo de firmware.                                                                       |

# Actualización del archivo de firmware

|    | Acción                                                                                                    | Resultado                                                         |
|----|----------------------------------------------------------------------------------------------------|-------------------------------------------------------------------|
| 1. | Inicie Internet Explorer, escriba <i>ftp://</i> y la dirección IP de la EGX en la barra de direcciones (por ejemplo, <i>ftp://169.254.0.10</i> ), y luego pulse Intro. | Abre el cuadro de diálogo Iniciar sesión como.                    |
| 2. | Escriba el nombre de usuario <i>Administrator</i> y la contraseña de administrador en los cuadros de texto, y luego haga clic en <b>Iniciar sesión</b> .               | Abre una sesión de FTP con la EGX.                                |
| 3. | Localice el archivo de firmware guardado en el equipo, haga clic con el botón derecho en el archivo y luego haga clic en <b>Copiar</b> .                               | Copia el archivo de firmware en el portapapeles.                  |
| 4. | Haga clic con el botón derecho en la ventana de Internet Explorer y seguidamente haga clic en <b>Pegar</b> .                                                           | Copia el firmware en la EGX y esta se reinicia.                   |
|    | NOTA: En vez de copiar y pegar el nombre de archivo del firmware, puede arrastrarlo y soltarlo en Internet Explorer.                                                   |                                                                   |
| 5. | Haga clic en el botón <b>Cerrar</b> en la ventana de Internet<br>Explorer.                                                                                             | Cierra Internet Explorer y termina la conexión FTP<br>con la EGX. |
| 6. | Para verificar que se ha actualizado correctamente la versión del firmware, siga los pasos de "Identificación de la versión del firmware" en la página 15.             | Verifica la versión actualizada del firmware.                     |

# Índice alfabético

# Α

acceso a la EGX a través de una red 2 acceso a páginas web configuración 8

## С

configuración de Ethernet y TCP/IP 3 de la lista de dispositivos en modo Esclavo 7 de la lista de dispositivos en modo Maestro 6 cuentas de usuario configuración 8

## D

desconectar 2 detección de direcciones IP duplicadas 4 diagnósticos 12

# Ε

EGX configuración 3 inicio de sesión 2 interfaz de usuario 3 equipo físico 1 estadísticas 12 interpretación 13

### F

filtrado de Modbus TCP/IP configuración 9 firmware 15 actualización 15 identificación de la versión 15 obtención de nuevo 15

### I

inicio de sesión en la EGX 2 interfaz de usuario 3 introducción 1

### L

lista de dispositivos configuración 6 modo Esclavo 7 modo Maestro 6

## 0

otros recursos 2

### Ρ

parámetros del SNMP configuración 10 protocolos Ethernet 1 compatibles 1 puerto serie configuración 5 punto de acceso del sistema configuración 11

### R

registros de dispositivo 14 lectura 14

# U

una red acceso a través de 2

Pasarela Ethernet EGX100 de PowerLogic™ Manual del usuario

PowerLogic es una marca comercial de Schneider Electric en EE. UU., Francia y otros países. Las demás marcas comerciales son propiedad de sus respectivos propietarios.

Schneider Electric. 35 rue Joseph Monier 92500 Rueil-Malmaison, France www.schneider-electric.com.

63230-319-204B2 04/2013 Sustituye a 63230-319-204B1 con fecha de 08/2012. © 2006-2013 Schneider Electric. Reservados todos los derechos.

# Passerelle Ethernet PowerLogic<sup>™</sup> EGX100 Manuel de l'utilisateur

63230-319-204B2 04/2013

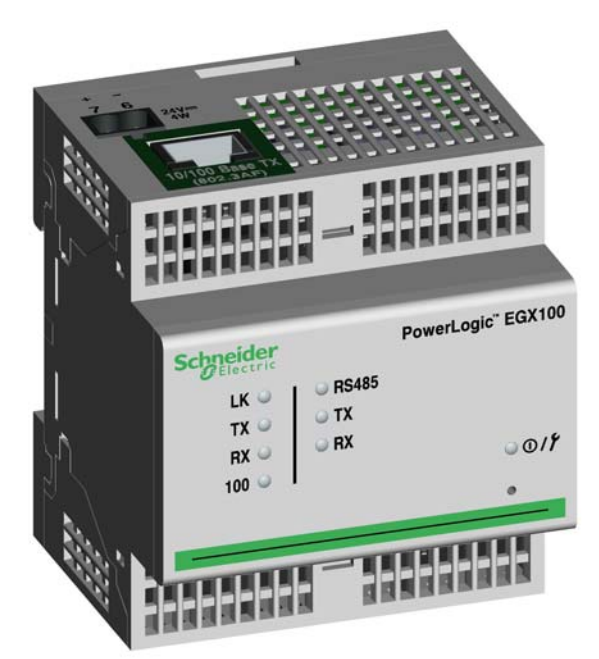

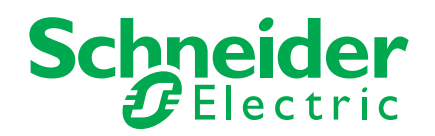

# Informations sur la sécurité

# Informations importantes

Lisez attentivement ces directives et examinez l'équipement afin de vous familiariser avec lui avant l'installation, l'utilisation ou l'entretien. Les messages spéciaux qui suivent peuvent apparaître dans ce document ou sur l'appareillage. Ils vous avertissent de dangers potentiels ou attirent votre attention sur des renseignements pouvant éclaircir ou simplifier une procédure.

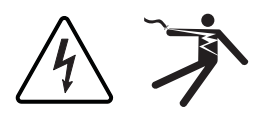

L'ajout de l'un ou l'autre des symboles à une étiquette de sécurité « Danger » ou « Avertissement » vous indique qu'un danger électrique existe et qu'il pourra y avoir des blessures corporelles si les directives ne sont pas suivies.

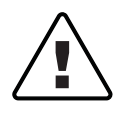

Ceci est le symbole d'une alerte de sécurité. Il sert à vous avertir d'un danger potentiel de blessures corporelles. Respectez toutes les consignes de sécurité accompagnant ce symbole pour éviter tout risque potentiel de blessure ou de mort.

# **A** DANGER

**DANGER** indique une situation de danger imminent qui, si elle n'est pas évitée, **entraînera** la mort ou des blessures graves.

# AVERTISSEMENT

**AVERTISSEMENT** indique une situation de danger potentiel qui, si elle n'est pas évitée, **peut entraîner** la mort ou des blessures graves.

# **A**TTENTION

**ATTENTION** indique une situation de danger potentiel qui, si elle n'est pas évitée, **peut entraîner** des blessures mineures ou modérées.

# AVIS

**AVIS** est utilisé pour les applications sans risque de dommages corporels. Le symbole d'alerte de sécurité ne peut être utilisé avec ce terme.

# Veuillez noter

Seul un personnel qualifié doit effectuer l'installation, l'utilisation, l'entretien et la maintenance du matériel électrique. Schneider Electric décline toute responsabilité quant aux conséquences éventuelles découlant de l'utilisation de ce matériel.

Par personne qualifiée, on entend un technicien compétent en matière de construction, d'installation et d'utilisation de ce type d'installation électrique et formé aux procédures de sécurité, donc capable de détecter et d'éviter les risques associés.

# Avis

# **Avis FCC section 15**

Cet appareil a subi des essais et a été reconnu conforme aux limites imposées aux appareils numériques de classe A, selon le paragraphe 15 de la réglementation FCC (Commission fédérale des communications des États-Unis). Ces limites sont conçues pour fournir une protection raisonnable contre les interférences nuisibles lorsqu'un appareil est employé dans un environnement commercial. Cet appareil produit, utilise et peut émettre de l'énergie radiofréquence et, s'il n'est pas installé ou utilisé conformément au mode d'emploi, il peut provoquer des interférences nuisibles aux communications radio. Le fonctionnement de cet appareil dans une zone résidentielle est susceptible de provoquer des interférences nuisibles, auquel cas l'utilisateur devra corriger les interférences à ses propres frais. Cet appareil numérique appartient à la Classe A et est conforme à la norme ICES-003 du Canada.

# Table des matières

| Index                                                                                                    | 17              |
|----------------------------------------------------------------------------------------------------|-----------------|
| Recherche de la version du logiciel embarqué<br>Obtention du dernier logiciel embarqué<br>Mise à jour du logiciel embarqué | 15<br>15<br>16  |
| Logiciel embarqué (firmware)                                                                                               | 15              |
| Lecture de registres d'appareils                                                                                           | 14              |
| Interprétation des statistiques                                                                                            | 13              |
| Statistiques                                                                                                    | 12              |
| Diagnostics                                                                                                    | 12              |
| Point d'accès système                                                                                                    | 11              |
| Paramètres SNMP                                                                                                    | 10              |
| Filtrage Modbus TCP/IP                                                                                                    | 9               |
| Accès aux pages Web                                                                                                    | 8               |
| Comptes utilisateur                                                                                                    | . <i>'</i><br>8 |
| Configuration de la liste des appareils en mode Esclave                                                                    | . 0             |
| Configuration de la liste des annareils en mode Maître                                                                     | 0<br>6          |
| Port serie                                                                                                    | 5               |
| Détection des adresses IP identiques                                                                                       | . 4             |
| Paramètres Ethernet et TCP/IP                                                                                              | 3               |
| Configuration                                                                                                    | 3               |
| Présentation de l'interface utilisateur EGX                                                                                | 3               |
| Déconnexion                                                                                                    | 2<br>2          |
| Accès à la passerelle EGX via un réseau                                                                                    | 2               |
| Ressources supplémentaires                                                                                                 | 2               |
| Matériel                                                                                                    | 1               |
| Protocoles Ethernet pris en charge                                                                                         | 1               |
| Introduction                                                                                                    | . 1             |

# Introduction

Ce manuel doit être utilisé avec une passerelle PowerLogic<sup>™</sup> EGX100 équipée de la version 3.0 ou ultérieure du logiciel embarqué (firmware). Pour des informations concernant l'installation, consultez le manuel d'installation.

La passerelle EGX100 est un appareil de communication qui assure la connectivité entre des appareils Ethernet (Modbus TCP/IP) et série. Elle permet à des clients Modbus TCP/IP d'accéder aux informations d'appareils esclaves en série. Elle permet aussi à des appareils série maîtres d'accéder aux informations d'appareils esclaves répartis sur un réseau Ethernet.

### Protocoles Ethernet pris en charge

La passerelle EGX prend en charge les protocoles Ethernet suivants :

- Modbus TCP/IP : Modbus TCP/IP est une combinaison du protocole Modbus qui permet les communications maître/esclave entre appareils et du protocole TCP/IP qui permet de communiquer par le biais d'une connexion Ethernet. Modbus TCP/IP permet d'échanger des données entre la passerelle EGX et d'autres appareils compatibles Modbus TCP/IP via le port TCP 502.
- Hypertext Transfer Protocol (HTTP): HTTP est un protocole réseau qui gère la remise de fichiers et de données sur le Web. Il fournit les fonctionnalités de serveur Web via le port TCP 80. La configuration à distance de la passerelle EGX et l'affichage des diagnostics sont possibles en utilisant un navigateur Web.
- File Transfer Protocol (FTP) : FTP est un protocole réseau qui permet de transférer des fichiers d'un ordinateur à un autre sur Internet. Le protocole FTP s'utilise pour transférer les mises à jour dans la passerelle EGX via le port TCP 21.
- Simple Network Management Protocol (SNMP) : Basé sur le format MIB2, SNMP permet d'enregistrer et d'identifier des informations de diagnostic utilisées pour la gestion du réseau via le port UDP 161.
- ARP (Address Resolution Protocol) : ARP convertit des adresses IP en adresses Ethernet. La passerelle EGX envoie des requêtes ARP pour vérifier si son adresse IP est déjà utilisée (voir « Détection des adresses IP identiques », page 4).

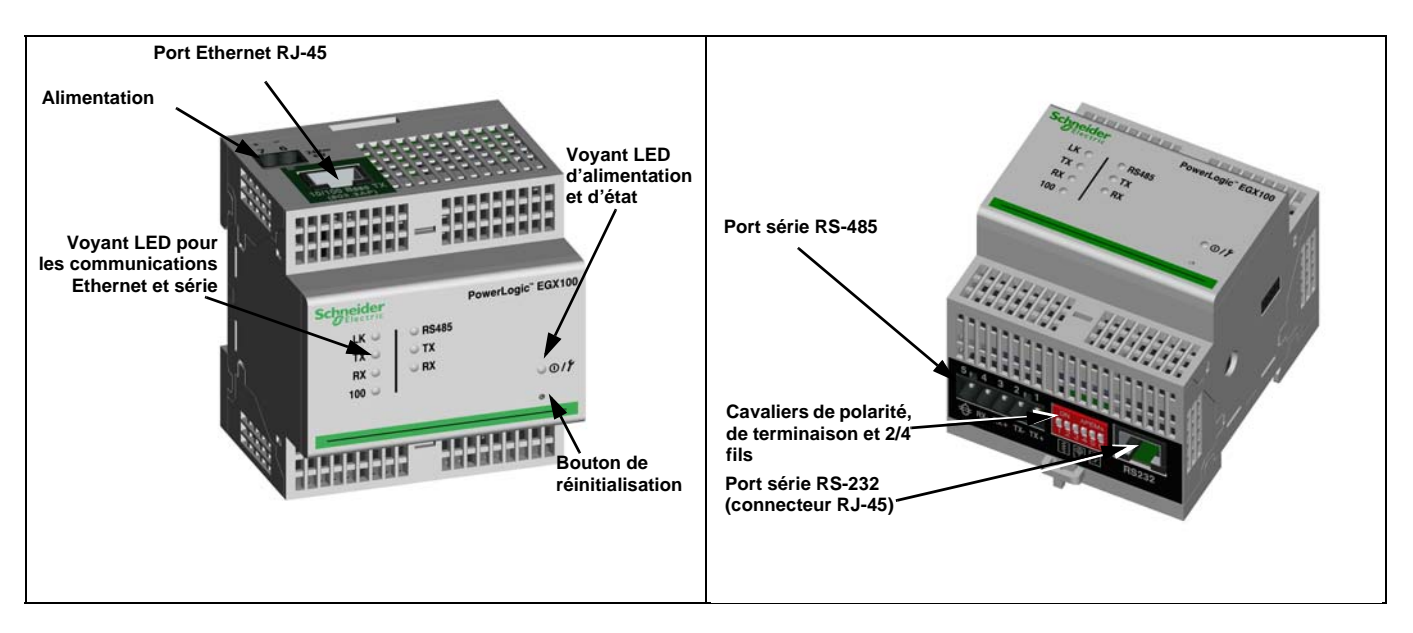

# Matériel

### **Ressources supplémentaires**

**Documentation :** Rendez-vous sur le site www.powerlogic.com et sélectionnez votre pays. Sélectionnez Library (bibliothèque) > PowerLogic Products (produits PowerLogic) > Communications > EGX100 Gateway (passerelle EGX100), puis cliquez sur le document que vous souhaitez télécharger.

REMARQUE : Si vous avez sélectionné un pays autre que les États-Unis, suivez les étapes spécifiques à chaque pays pour obtenir la documentation EGX.

**Logiciel embarqué (firmware) :** la section « Logiciel embarqué (firmware) », page 15 explique comment télécharger et installer les mises à jour du logiciel embarqué.

# Accès à la passerelle EGX via un réseau

Après avoir configuré les paramètres Ethernet (voir le manuel d'installation), vous pouvez accéder à la passerelle EGX sur un réseau local Ethernet au moyen d'Internet Explorer 6.0 (ou d'une version ultérieure).

### Connexion à la passerelle EGX

|    | Action                                                                                                    | Résultat                                                                          |
|----|----------------------------------------------------------------------------------------------------|-----------------------------------------------------------------------------------|
| 1. | Lancez Internet Explorer 6.0 (ou version ultérieure).                                                                                                    | Ouvre Internet Explorer.                                                          |
| 2. | Dans la zone <b>Adresse</b> , tapez l'adresse IP de la<br>passerelle EGX (169.254.0.10 par défaut), puis<br>appuyez sur Entrée.                                              | Ouvre la boîte de dialogue de connexion.                                          |
| 3. | Tapez votre nom d'utilisateur ( <i>Administrator</i> par défaut) et votre mot de passe ( <i>Gateway</i> par défaut) dans les zones appropriées, puis cliquez sur <b>OK</b> . | Saisit le nom d'utilisateur et le mot de passe, puis ouvre la page d'accueil EGX. |
| 4. | Cliquez sur <b>Configuration</b> pour accéder à la page de configuration EGX ou cliquez sur <b>Diagnostics</b> pour accéder à la page de diagnostic EGX.                     | Ouvre la page Configuration ou Diagnostics.                                       |

#### Figure 1 : Page d'accueil EGX

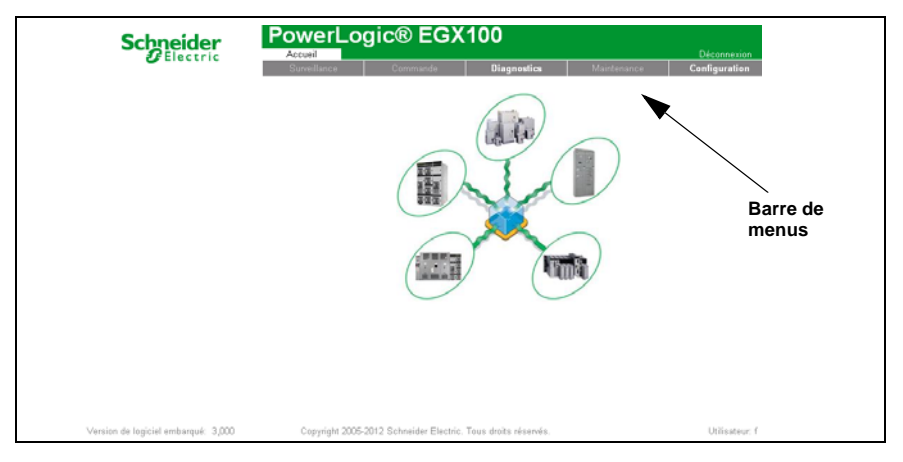

### Déconnexion

Nous vous recommandons de vous déconnecter dès que vous n'avez plus besoin d'accéder à la passerelle EGX.

Pour fermer la session de configuration EGX en cours, cliquez sur **Déconnexion**.

# Présentation de l'interface utilisateur EGX

La passerelle EGX est livrée avec huit pages Web préinstallées utilisées pour la configuration. Voir le Tableau 1 pour la description de chaque page.

Tableau 1 : EGX – Pages Web statiques

| Page Web EGX                        | Description                                                                                                    | Voir<br>page |
|-------------------------------------|----------------------------------------------------------------------------------------------------|--------------|
| Configuration                       |                                                                                                    |              |
| Ethernet et TCP/IP                  | Configure les paramètres des communications Ethernet et TCP/IP.                                                                                                    | 3            |
| Port série                          | Définit ou modifie les paramètres des communications série.                                                                                                    | 5            |
| Liste des appareils                 | Identifie les appareils série raccordés à la guirlande.                                                                                                    | 6            |
| Comptes utilisateur <sup>1</sup>    | Permet de créer ou modifier les noms de groupe.                                                                                                    | 8            |
| Accès aux pages Web <sup>1</sup>    | Sélectionne les droits d'accès aux pages Web pour chaque groupe<br>d'utilisateurs.                                                                                                    | 8            |
| Filtrage Modbus TCP/IP <sup>1</sup> | Configure les adresses IP qui peuvent accéder à la passerelle EGX via le<br>protocole Modbus TCP/IP.                                                                                                    | 9            |
| Paramètres SNMP <sup>1</sup>        | Permet d'activer et de configurer le protocole SNMP (Simple Network<br>Management Protocol), qui permet à la passerelle EGX de s'identifier auprès<br>des appareils réseau qui demandent des données SNMP.                                                                                             | 10           |
| Point d'accès système <sup>1</sup>  | Permet à la passerelle EGX100 de multidiffuser sa présence à toutes les<br>passerelles EGX300 connectées au réseau.                                                                                                    | 11           |
| Diagnostics                         |                                                                                                    |              |
| Statistiques                        | Affiche les données de diagnostic utilisées pour rechercher des problèmes sur<br>le réseau. Cette page contient également des informations sur votre<br>passerelle EGX, notamment le numéro de série, la date de fabrication et<br>l'adresse MAC (Media Access Control – contrôle d'accès au support). | 12           |
| Lecture de registres<br>d'appareils | Permet aux administrateurs EGX de lire les données de registres d'un<br>appareil série connecté à la passerelle EGX.                                                                                                    | 14           |

<sup>1</sup> Uniquement accessible par un administrateur

# Configuration

Pour accéder aux liens de la page Configuration, cliquez sur **Configuration** dans la **barre de menus de la passerelle EGX**.

# Paramètres Ethernet et TCP/IP

|    | Action                                                                                                    | Résultat                                                                                                    |
|----|----------------------------------------------------------------------------------------------------|----------------------------------------------------------------------------------------------------|
| 1. | À la page Configuration, cliquez sur <b>Ethernet et TCP/IP</b> .                                                                               | Ouvre la page Ethernet et TCP/IP.                                                                                                    |
| 2. | Sélectionnez le format de trame et le type de support.<br>Contactez votre administrateur réseau si vous ne<br>connaissez pas ces informations. | Sélectionne le format de trame et le type de support.                                                                                                    |
| 3. | Entrez l'adresse IP, le masque de sous-réseau et<br>l'adresse de passerelle attribués à la passerelle EGX<br>par votre administrateur réseau.  | Configure les paramètres Ethernet de la passerelle EGX.<br>REMARQUE : Si vous saisissez une adresse IP déjà<br>utilisée par un autre appareil, le système vous demande<br>d'en saisir une autre. Voir « Détection des adresses IP<br>identiques », page 4. |
| 4. | Cliquez sur <b>Appliquer</b> .                                                                                                    | Met à jour les paramètres Ethernet et TCP/IP de la<br>passerelle EGX.                                                                                                    |

\* Voir le Tableau 2, page 4 pour la liste des options.

REMARQUE : Après avoir effectué les modifications et cliqué sur Appliquer, la passerelle EGX redémarre.

#### Figure 2 : Page Ethernet et TCP/IP

| Ethernet et                                                             | t TCP/IP                                                                                                    |
|-------------------------------------------------------------------------|----------------------------------------------------------------------------------------------------|
| Ethern<br>Adresse MAC - 00:5                                            | net<br>80:67:80:52:A6                                                                                                    |
| Type de support: 10                                                     | 0T/100Tx Auto                                                                                                    |
| Paramètr                                                                | res IP                                                                                                    |
| Adresse IP: 16<br>Masque de sous-reseau: 25<br>Passerelle par défaut: 0 | 69       .       254       .       0       .       10         55       .       255       .       0       .       0         .       .       0       .       0       .       0 |
| Appliqu                                                                 | ıer                                                                                                    |

### Tableau 2 : Paramètres Ethernet et TCP/IP de la passerelle EGX

| Option                | Description                                                                                              | Valeur                                                                                                    |
|-----------------------|----------------------------------------------------------------------------------------------------|----------------------------------------------------------------------------------------------------|
| Format de trame       | Sélection du format des données envoyées à travers une<br>connexion Ethernet.                            | Ethernet II, 802.3 SNAP<br>Par défaut : Ethernet II                                                                                                    |
| Type de support       | Définition de la connexion Ethernet physique ou du type de support.                                      | <ul> <li>10T/100Tx Auto</li> <li>10BaseT-HD</li> <li>10BaseT-FD</li> <li>100BaseTx-HD</li> <li>100BaseTx-FD</li> <li>Par défaut : 10T/100Tx Auto</li> </ul> |
| Adresse IP            | Saisie de l'adresse IP statique de la passerelle EGX.                                                    | Par défaut : 169.254.0.10                                                                                                    |
| Masque de sous-réseau | Saisie de l'adresse IP Ethernet du masque de sous-réseau.                                                | Par défaut : 255.255.0.0                                                                                                    |
| Passerelle par défaut | Saisie de l'adresse IP de la passerelle (routeur) utilisée<br>pour les communications sur réseau étendu. | Par défaut : 0.0.0.0                                                                                                    |

### Détection des adresses IP identiques

Lorsqu'elle est connectée au réseau, la passerelle EGX publie son adresse IP. Afin d'éviter les conflits d'adresses IP identiques, la passerelle EGX utilise le protocole ARP (Address Resolution Protocol) pour vérifier si un autre appareil du réseau utilise la même adresse IP. Le Tableau 3 ci-dessous explique comment la passerelle EGX gère une adresse IP en double qu'elle détecte.

| Tableau 3 : Scénarios | de détection de | es adresses IP | identiques |
|-----------------------|-----------------|----------------|------------|
|-----------------------|-----------------|----------------|------------|

| Scénario                                       | Adresse IP en double détectée                                                                                                    | Voyant LED d'alimentation et<br>d'état |
|------------------------------------------------|----------------------------------------------------------------------------------------------------|----------------------------------------|
| Redémarrage / Rétablissement de l'alimentation | Rétablit l'adresse IP, le masque de sous-<br>réseau et l'adresse par défaut de la passerelle                                                                                                    | Quatre clignotements, pause            |
| Liaison Ethernet détectée                      | EGX. Les demandes ARP sont envoyées<br>toutes les 15 secondes jusqu'à ce que<br>l'adresse IP soit disponible. Lorsque l'adresse<br>est disponible, la passerelle EGX l'utilise.                                                                                                    |                                        |
| Modification manuelle des<br>adresses          | La passerelle EGX conserve son adresse IP<br>précédente et affiche un message qui indique<br>que l'adresse IP est déjà utilisée par un autre<br>appareil.                                                                                                    |                                        |
| Réception d'une demande ARP                    | Rétablit l'adresse IP, le masque de sous-<br>réseau et l'adresse par défaut de la passerelle<br>EGX si un appareil connecté envoie quatre<br>demandes ARP pour l'adresse IP de la<br>passerelle EGX. La passerelle EGX envoie<br>des demandes ARP toutes les 15 secondes<br>jusqu'à ce que l'adresse IP soit à nouveau<br>disponible. Lorsque l'adresse est disponible,<br>la passerelle EGX l'utilise. | Quatre clignotements, pause            |

# Port série

| Action                                                                                                    | Résultat                                                         |
|----------------------------------------------------------------------------------------------------|------------------------------------------------------------------|
| 1. À la page Configuration, cliquez sur <b>Port série</b> .                                                                                                    | Ouvre la page Port série.                                        |
| <ol> <li>Sélectionnez le mode, l'interface physique, le mode et<br/>la vitesse de transmission, la parité et la<br/>temporisation (voir Tableau 4, page 5).</li> </ol> | Sélectionne les options de port série.                           |
| <ol> <li>Si vous sélectionnez le mode Esclave, saisissez les<br/>adresses IP des appareils connectés à distance (voir<br/>Tableau 4, page 5).</li> </ol>               | Configure les adresses IP des appareils distants.                |
| 4. Cliquez sur <b>Appliquer</b> .                                                                                                    | Met à jour les paramètres du port série de la passerelle<br>EGX. |

### Figure 3 : Page Port série

| Port série                  |              |   |            |  |
|-----------------------------|--------------|---|------------|--|
|                             |              |   |            |  |
| Mode                        | Maître       | ~ |            |  |
| Interface physique:         | RS485 2 fils | ~ |            |  |
| Mode de transmission:       | Automatique  | ~ |            |  |
| Vitesse de transmission:    | 38400        | ~ |            |  |
| Parité:                     | Paire        | ~ |            |  |
| Délai d'attente de réponse: | 3            | ~ | (secondes) |  |
| A                           | ppliquer     |   |            |  |

### Tableau 4 : Paramètres de port série

| Option                                                                 | Description                                                                                                    | Valeur                                                                                                    |
|------------------------------------------------------------------------|----------------------------------------------------------------------------------------------------|----------------------------------------------------------------------------------------------------|
| Mode                                                                   | Permet de sélectionner l'utilisation du port COM de la passerelle EGX (maître ou esclave).<br>REMARQUE : Lorsque le Mode est modifié, la passerelle EGX redémarre. | Maître, Esclave<br><b>Par défaut</b> : Maître                                                                                                    |
| Interface physique                                                     | Permet de sélectionner le câblage physique du port<br>série de la passerelle EGX.                                                                                  | RS-485 4 fils, RS-485 2 fils ou RS-<br>232<br><b>Par défaut :</b> RS-485 2 fils                                                                                               |
| Mode de transmission                                                   | Permet de déterminer comment les données sont transmises à travers une connexion série.                                                                            | Mode Maître : Automatique, Modbus<br>ASCII<br>Mode Esclave : Modbus RTU,<br>Modbus ASCII<br>Par défaut :                                                                      |
|                                                                        |                                                                                                    | <ul> <li>Mode Maître : Automatique</li> <li>Mode Esclave : Modbus RTU</li> </ul>                                                                                              |
|                                                                        |                                                                                                    | REMARQUE : Le mode automatique<br>permet simultanément de<br>communiquer avec les appareils<br>esclaves Modbus RTU, PowerLogic™<br>(SY/MAX) et Jbus sur la même<br>guirlande. |
| Vitesse de<br>transmission                                             | Permet de sélectionner la vitesse de transmission à<br>travers une connexion série.                                                                                | 2400, 4800, 9600, 19200, 38400,<br>56000*, 57600*<br><b>Par défaut :</b> 19200                                                                                                |
| Parité                                                                 | Spécifie si la précision des données est vérifiée au moyen d'un bit de parité.                                                                                     | Paire, Impaire, Aucune<br><b>Par défaut :</b> Paire                                                                                                    |
| Délai d'attente de<br>réponse                                          | Permet de sélectionner le temps pendant lequel la<br>passerelle EGX attend une réponse d'un appareil<br>série.                                                     | 0,1-10 secondes<br>Par défaut : 3 secondes                                                                                                    |
| Connexions Modbus<br>TCP/IP à distance<br>(mode Esclave<br>uniquement) | Définit une liste d'adresses Modbus TCP/IP que la<br>passerelle EGX utilisera pendant les communications<br>en mode Esclave.                                       | _                                                                                                    |
| * Disponible uniquemen                                                 | t si l'interface physique et le mode de transmission sor                                                                                                    | nt RS-232/Modbus ASCII.                                                                                                    |

### Liste des appareils

Avant de commencer, tenez compte des points suivants :

Pour l'utilisation du port COM en mode Maître :

- Il n'est pas obligatoire de définir les appareils RTU/Jbus dans la liste des appareils, mais cela peut faciliter la gestion du système.
- Les appareils à protocole PowerLogic<sup>™</sup> (SY/MAX) doivent être définis dans la liste des appareils.

REMARQUE : N'utilisez pas les adresses esclaves en série 1 à 16 en mode de transmission automatique sur une guirlande utilisant plusieurs protocoles (ex. une guirlande qui comporte des appareils utilisant le protocole PowerLogic<sup>™</sup> et d'autres utilisant le protocole Modbus/Jbus).

### Configuration de la liste des appareils en mode Maître

#### Figure 4 : Topologie du mode Maître

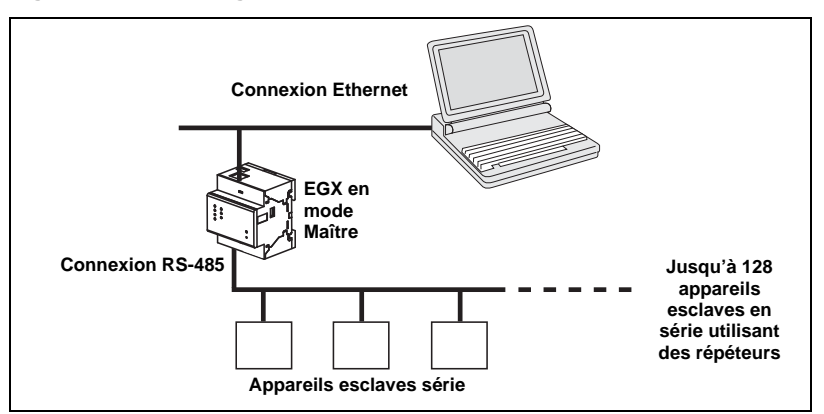

Si vous avez sélectionné le mode Maître à la page Port série, procédez comme suit pour configurer la liste des appareils :

|    | Action                                                                                                    | Résultat                                                                                                    |
|----|----------------------------------------------------------------------------------------------------|----------------------------------------------------------------------------------------------------|
| 1. | À la page Configuration, cliquez sur Liste des appareils.                                                                    | Ouvre la page Liste des appareils.                                                                                                    |
| 2. | Sélectionnez le nombre d'appareils qu'il est possible d'afficher (1 à 128) et cliquez sur <b>Appliquer</b> .                 | Sélectionne le nombre d'emplacements affichables<br>qui peuvent servir à définir des appareils esclaves<br>en série connectés à la passerelle EGX. |
| 3. | Dans la zone de texte <b>Identification locale</b> , tapez l'identification locale (adresse) de l'appareil esclave en série. | Configure l'adresse locale de l'appareil.                                                                                                    |
| 4. | Sélectionnez le <b>Protocole</b> .                                                                                           | Sélectionne le protocole de l'appareil connecté.                                                                                                   |
| 5. | Recommencez les étapes 3 et 4 jusqu'à ce que tous les<br>appareils soient configurés.                                        | Saisit tous les appareils connectés.                                                                                                    |
| 6. | Cliquez sur Appliquer.                                                                                                    | Actualise la liste des appareils.                                                                                                    |

#### Figure 5 : Page Liste des appareils en mode Maître

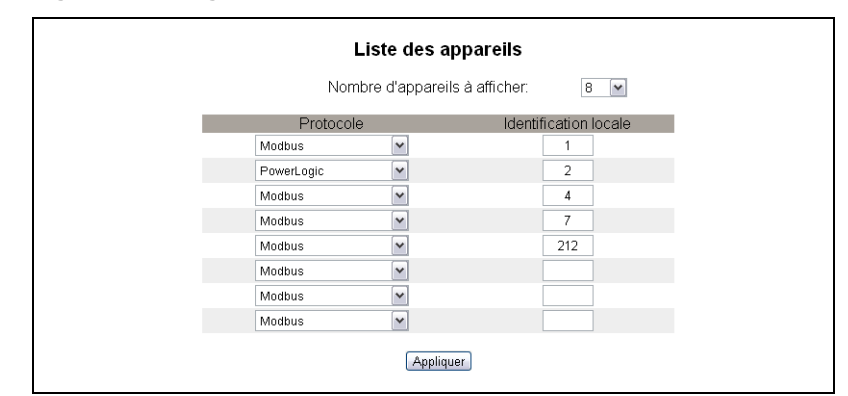

### Configuration de la liste des appareils en mode Esclave

Le mode Esclave en série permet aux appareils Modbus maîtres en série d'accéder aux informations des appareils esclaves en série à travers un réseau TCP/IP. La Figure 6 illustre la connexion des appareils en utilisant les paramètres de la liste des appareils de la Figure 7.

#### Figure 6 : Topologie du mode Esclave

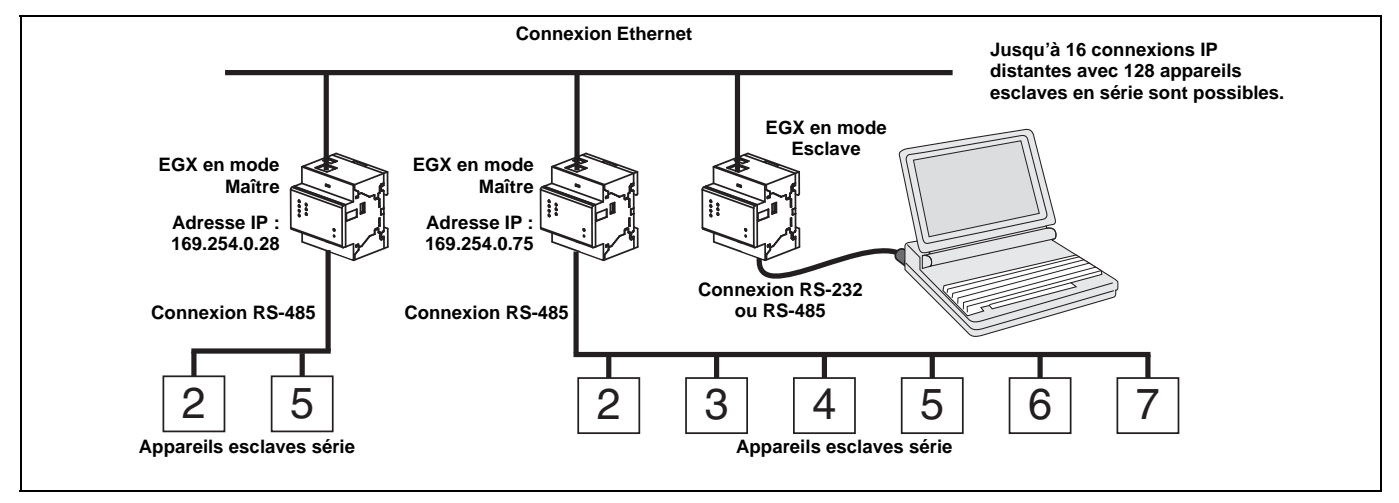

Si vous avez sélectionné le mode Esclave à la page Port série, procédez comme suit pour configurer la liste des appareils :

|    | Action                                                                                                    | Résultat                                                                                                    |
|----|----------------------------------------------------------------------------------------------------|----------------------------------------------------------------------------------------------------|
| 1. | À la page Configuration, cliquez sur Liste des appareils.                                                                          | Ouvre la page Liste des appareils.                                                                                                    |
| 2. | Sélectionnez le nombre d'appareils qu'il est possible d'afficher (1 à 128) et cliquez sur <b>Appliquer</b> .                       | Sélectionne le nombre d'emplacements qu'il est possible<br>d'afficher utilisables pour définir des appareils Modbus<br>TCP/IP distants. |
| 3. | Sélectionnez la <b>Connexion</b> .                                                                                                 | Sélectionne l'adresse Modbus TCP/IP à associer à<br>l'identification distante.                                                          |
| 4. | Dans la zone de texte <b>Identification locale</b> , tapez<br>l'identification locale (adresse) de l'appareil esclave<br>en série. | Saisit l'adresse de l'appareil que l'appareil Modbus maître<br>utilisera pour accéder à l'appareil distant.                             |
| 5. | Dans la zone de texte <b>Identification distante</b> , tapez l'identification distante (adresse) de l'appareil esclave en série.   | Saisit l'adresse esclave en série de l'appareil connecté à<br>distance.                                                                 |
| 6. | Recommencez les étapes 3 à 5 jusqu'à ce que tous les appareils soient configurés.                                                  | Saisit les informations de correspondance de façon que la passerelle EGX communique avec les appareils distants.                        |
| 7. | Cliquez sur <b>Appliquer</b> .                                                                                                    | Actualise la liste des appareils.                                                                                                    |

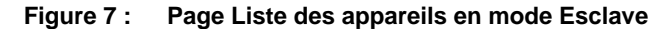

| Liste des appareils |                                    |                         |  |  |
|---------------------|------------------------------------|-------------------------|--|--|
|                     | Nombre d'appareils à afficher: 8 💌 |                         |  |  |
| Connexion           | Identification locale              | Identification distante |  |  |
| 157.198.184.86 💌    | 1                                  | 2                       |  |  |
| 157.198.184.82 💌    | 2                                  | 5                       |  |  |
| 157.198.184.82 💌    | 4                                  | 2                       |  |  |
| Port série 💌        | 7                                  |                         |  |  |
| 157.198.184.82 💌    | 6                                  | 4                       |  |  |
| Port série 💌        |                                    |                         |  |  |
| Port série 💌        |                                    |                         |  |  |
| Port série 💌        |                                    |                         |  |  |
|                     | Appliquer                          |                         |  |  |

# **Comptes utilisateur**

Les utilisateurs de la passerelle EGX reçoivent un nom d'utilisateur et un mot de passe. Chaque utilisateur appartient à un groupe et chaque groupe a des droits d'accès aux pages Web EGX qui lui sont attribués par l'administrateur EGX.

REMARQUE : Il existe par défaut deux comptes utilisateur : Administrator (Administrateur) (mot de passe : Gateway) et Guest (Invité) (mot de passe : Guest).

|    | Action                                                                                                    | Résultat                                                |
|----|----------------------------------------------------------------------------------------------------|---------------------------------------------------------|
| 1. | À la page Configuration, cliquez sur Comptes utilisateur.                                                                                                    | Ouvre la page Comptes utilisateur.                      |
| 2. | Si vous voulez modifier le nom d'un groupe, tapez le<br>nouveau nom dans l'une des zones de texte de la zone<br><b>Groupes</b> (vous ne pouvez pas modifier le nom du groupe<br>Administrator). | Entrez le nom du nouveau groupe.                        |
| 3. | Dans la zone Utilisateurs, saisissez le nom (1 à 24 caractères) et le mot de passe (0 à 12 caractères) du nouvel utilisateur.                                                                   | Définit le nom et le mot de passe d'un utilisateur.     |
|    | REMARQUE : Les noms et les mots de passe des<br>utilisateurs distinguent les majuscules et les minuscules ;<br>ils peuvent contenir uniquement des caractères<br>alphanumériques.               |                                                         |
| 4. | Sélectionnez le groupe ainsi que la langue par défaut du nouvel utilisateur.                                                                                                    | Sélectionne le nom et la langue de l'utilisateur.       |
| 5. | Recommencez les opérations 3 et 4 pour chaque utilisateur que vous voulez ajouter.                                                                                                    | Ajoute d'autres utilisateurs.                           |
| 6. | Cliquez sur Appliquer.                                                                                                    | Enregistre tous les paramètres d'un compte utilisateur. |

### Tableau 5 : Comptes et mots de passe EGX

| Compte                                     | Mot de passe par défaut                                                               |
|--------------------------------------------|---------------------------------------------------------------------------------------|
| Administrator                              | Gateway                                                                               |
| Guest                                      | Guest                                                                                 |
| Comptes personnalisés (jusqu'à 11 comptes) | Aucune valeur par défaut – Le mot de passe personnalisé est défini par l'utilisateur. |

#### Figure 8 : Page Comptes utilisateur

|                | Comptes      | utilisateur      |             |
|----------------|--------------|------------------|-------------|
|                | Gro          | oupes            |             |
|                |              |                  |             |
| Administrators | Engineering  | Operations       | Maintenance |
|                | Utili        | sateurs          |             |
| Nom            | Mot de passe | Groupe           | Langue      |
| Administrator  | •••••        | Administrators 🗸 | Anglais 🖌   |
|                |              | Administrators 🛩 | Français 🛩  |
|                |              | Administrators 💌 | Français 💌  |
|                |              | Maintenance 💌    | Anglais 🖌   |
|                |              | Maintenance 💌    | Anglais 🛩   |
|                |              | Maintenance 💌    | Anglais 🖌   |
|                |              | Maintenance 💌    | Anglais 🛩   |
|                |              | Maintenance 🗸    | Anglais 🛩   |
|                |              | Maintenance 💌    | Anglais 🛩   |
|                |              | Maintenance 💌    | Anglais 🛩   |
|                |              | Maintenance 💌    | Anglais 🛩   |
|                |              | Maintenance 💌    | Anglais 🛩   |
| Guest          |              | Guest 🗸          | Anglais 🛩   |

# Accès aux pages Web

| Action                                                                                                    | Résultat                                                                        |
|----------------------------------------------------------------------------------------------------|---------------------------------------------------------------------------------|
| 1. À la page Configuration, cliquez sur Accès aux pages Web.                                                                                                    | Ouvre la page Accès aux pages Web.                                              |
| <ol> <li>Dans la ligne Ethernet et TCP/IP, sélectionnez le niveau d'accès<br/>(Aucun, Lecture seule ou Complet) de chaque utilisateur de la<br/>page Web Ethernet et TCP/IP.</li> </ol> | Voir le Tableau 6 pour une explication des<br>niveaux d'accès de chaque groupe. |

| - |                                                                                                    |                                                               |
|---|----------------------------------------------------------------------------------------------------|---------------------------------------------------------------|
| I | Action                                                                                                    | Résultat                                                      |
| Ī | <ol> <li>Pour autoriser le compte Guest à accéder à la page Web,<br/>sélectionnez Lecture seule sous la colonne Guest.</li> </ol>                        | Permet au groupe par défaut Guest d'accéder<br>à la page Web. |
|   | REMARQUE : Si le groupe Guest est en lecture seule, les autres<br>groupes peuvent être configurés uniquement en Lecture seule ou<br>en accès Complet.    |                                                               |
| I | <ol> <li>Recommencez les étapes 2 et 3 pour les lignes Port série, Liste<br/>des appareils, Statistiques et Lecture de registres d'appareils.</li> </ol> | Sélectionne le niveau d'accès à chaque page<br>Web.           |
| Γ | 5. Cliquez sur Appliquer.                                                                                                    | Enregistre la configuration des mots de passe.                |

#### Tableau 6 : Accès des groupes

| Groupe                                     | Accès                                                                                                    |  |
|--------------------------------------------|----------------------------------------------------------------------------------------------------|--|
| Administrator                              | Accès complet à toutes les pages Web.<br>REMARQUE : Il est recommandé de changer le mot de passe par défaut du compte<br>Administrateur lors de la première connexion.                                                                                                    |  |
| Guest                                      | Accès en lecture seule aux pages Web sélectionnées.                                                                                                    |  |
| Trois groupes<br>personnalisés définis par | En choisissant parmi les options ci-dessous, l'administrateur attribue des niveaux d'accès<br>aux pages Web pour chaque groupe. Les niveaux d'accès sont les suivants :                                                                                                    |  |
| l'utilisateur                              | <ul> <li>Aucun : Le groupe ne peut pas accéder à la page Web sélectionnée.</li> <li>Lecture seule : Le mot de passe autorise l'accès en lecture seule du groupe à la page Web sélectionnée.</li> <li>Complet : Le groupe a le même droit d'accès que le groupe Administrator à la page Web sélectionnée.</li> </ul> |  |

#### Figure 9 : Page Accès aux pages Web

| Accès aux pages Web                 |               |   |               |       |               |   |        |   |
|-------------------------------------|---------------|---|---------------|-------|---------------|---|--------|---|
| Engineering Operations Maintenance  |               |   | e             | Guest |               |   |        |   |
| Ethernet et TCP/IP                  | Lecture seule | ~ | Lecture seule | ~     | Lecture seule | Y | Aucune | ~ |
| Port série                          | Lecture seule | ~ | Lecture seule | ~     | Lecture seule | ¥ | Aucune | ~ |
| Liste des appareils                 | Lecture seule | ¥ | Lecture seule | ¥     | Lecture seule | ¥ | Aucune | ~ |
| Statistiques                        | Lecture seule | ¥ | Lecture seule | ¥     | Lecture seule | ¥ | Aucune | ~ |
| Lecture de registres<br>d'appareils | Lecture seule | ~ | Lecture seule | ~     | Lecture seule | ۷ | Aucune | ~ |
| Appliquer                           |               |   |               |       |               |   |        |   |

# Filtrage Modbus TCP/IP

Cette fonction permet à l'administrateur de spécifier les appareils clients Modbus TCP/IP qui ont accès ou non aux appareils esclaves en série connectés à la passerelle EGX.

REMARQUE : Il existe une adresse anonyme Modbus TCP/IP (\*\*\*.\*\*\*.\*\*\*) qu'il est possible de configurer en lecture seule ou sans droit d'accès. La configuration en **Lecture seule** permet à n'importe quel client Modbus TCP/IP ne figurant pas dans la liste filtrée d'accéder en lecture seule aux appareils série esclave. La configuration sans droit d'accès (**Aucun**) bloque tous les clients Modbus TCP/IP qui ne figurent pas dans la liste filtrée.

|    | Action                                                                            | Résultat                                                                                                    |
|----|-----------------------------------------------------------------------------------|----------------------------------------------------------------------------------------------------|
| 1. | À la page Configuration, cliquez sur<br>Filtrage Modbus TCP/IP.                   | Ouvre la page Filtrage Modbus TCP/IP.                                                                                                    |
| 2. | Sélectionnez l'option Activer le filtrage.                                        | Active le filtrage.                                                                                                    |
| 3. | Dans la colonne <b>Adresse IP</b> , saisissez l'adresse client Modbus TCP/IP.     | Saisit l'adresse IP d'un client Modbus TCP/IP qui accédera aux<br>appareils série connectés à la passerelle EGX.                                                                                                    |
| 4. | Dans la colonne <b>Niveau d'accès</b> ,<br>sélectionnez Lecture seule ou Complet. | Sélectionne le niveau d'accès pour chaque adresse IP<br>correspondante. En Lecture seule, seuls les codes de fonctions<br>Modbus TCP/IP suivants sont autorisés :<br>Décimal : 1, 2, 3, 4, 7, 8, 11, 12, 17, 20, 24, 43, 100<br>Hexadécimal : 01, 02, 03, 04, 07, 08, 0B, 0C, 11, 14, 18, 2B, 64 |
| 5. | Recommencez les étapes 3 et 4 pour ajouter d'autres adresses IP.                  | Ajoute d'autres adresses IP à filtrer.                                                                                                    |
| 6. | Cliquez sur Appliquer.                                                            | Enregistre la liste de filtrage des adresses Modbus TCP/IP.                                                                                                    |

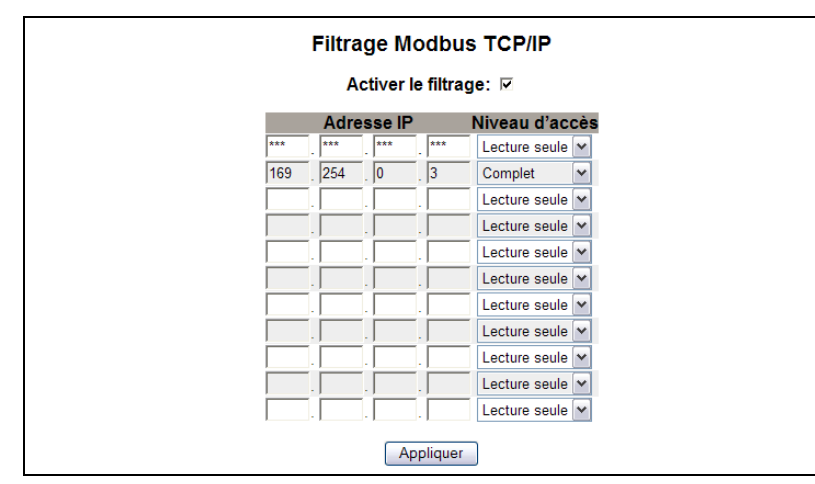

### Figure 10 : Page Filtrage Modbus TCP/IP

### **Paramètres SNMP**

L'administrateur réseau peut utiliser un gestionnaire SNMP pour accéder à distance à la passerelle EGX et consulter l'état et les diagnostics réseau au format MIB2.

|    | Action                                                                                                    | Résultat                                                                        |
|----|----------------------------------------------------------------------------------------------------|---------------------------------------------------------------------------------|
| 1. | À la page Configuration, cliquez sur <b>Paramètres</b><br>SNMP.                                                                                                    | Ouvre la page Paramètres SNMP.                                                  |
| 2. | Sélectionnez l'option Activer SNMP pour activer le<br>protocole SNMP.                                                                                               | Active le protocole SNMP.                                                       |
|    | REMARQUE : Si vous ne cochez pas cette case et<br>cliquez sur Appliquer, la passerelle EGX redémarre et<br>la fonctionnalité SNMP est désactivée.                   |                                                                                 |
| 3. | Saisissez le contact système, le nom et<br>l'emplacement du système, le nom de la communauté<br>en lecture seule et le nom de la communauté en<br>lecture/écriture. | Saisit les informations SNMP du système et les noms<br>d'accès des communautés. |
| 4. | Cliquez sur <b>Appliquer</b> .                                                                                                    | Enregistre la configuration SNMP.                                               |

### Figure 11 : Page Paramètres SNMP

| Paramètres SNMP                     |            |
|-------------------------------------|------------|
|                                     |            |
| Activer SNMP:                       |            |
| Contact système:                    | Jean Davet |
| Nom système:                        | Passerelle |
| Emplacement système:                | Entrepôt   |
| Nom de communauté lecture seule:    | public     |
| Nom de communauté lecture/écriture: | private    |
| Appliquer                           | ]          |

# Point d'accès système

La fonction Point d'accès système permet à la passerelle EGX100 de multidiffuser sa présence à toutes les passerelles EGX300 connectées au réseau. Cette fonction est activée par défaut et ne nécessite pas d'autre configuration.

Utilisez l'écran de configuration de la Figure 12, page 11 pour saisir l'adresse IP de groupe et d'autres informations connexes.

|    | Action                                                                                                    | Résultat                                          |
|----|----------------------------------------------------------------------------------------------------|---------------------------------------------------|
| 1. | Dans le menu Configuration, cliquez sur <b>Point</b><br>d'accès système.                                                                                                    | Affiche la fenêtre Point d'accès système.         |
| 2. | Spécifiez les paramètres Port UDP, Adresse IP de<br>groupe, Intervalle Hello, Temps de retenue, Durée de<br>vie pour multidiffusion et Communauté. Consultez le<br>Tableau 7 pour la description de ces paramètres. | Sélectionne les paramètres Point d'accès système. |
| 3. | Cliquez sur Appliquer.                                                                                                    | Applique les paramètres à la passerelle EGX100.   |
|    | REMARQUE : Pour rétablir les paramètres par<br>défaut, cliquez sur Valeurs par défaut, puis sur<br>Appliquer.                                                                                                    |                                                   |

### Tableau 7 : Paramètres Point d'accès système

| Option                              | Description                                                                                                    | Valeur                                                 |
|-------------------------------------|----------------------------------------------------------------------------------------------------|--------------------------------------------------------|
| Activé                              | Lorsque cette option est activée, les passerelles EGX300<br>peuvent détecter les passerelles EGX100 qui utilisent la<br>même adresse IP de groupe.                                                                           | Activé, désactivé<br><b>Par défaut :</b> Activé        |
| Port UDP                            | Permet de définir le numéro du port UDP utilisé pour la<br>détection par le Point d'accès système.                                                                                                    | 1 à 65535<br><b>Par défaut :</b> 59                    |
| Adresse IP de groupe                | Vous pouvez entrer dans ce champ une adresse pour multidiffusion ou monodiffusion.                                                                                                    | Par défaut : 224.0.1.2                                 |
| Intervalle Hello                    | Intervalle entre deux messages « Hello » envoyés par cette<br>passerelle EGX100 pour annoncer sa présence aux autres<br>appareils Schneider Electric détectés par le Point d'accès<br>système sur le réseau.                 | 1 à 65534 secondes<br><b>Par défaut :</b> 300 secondes |
| Temps de retenue                    | Délai d'attente maximum après le dernier message Hello<br>envoyé par cette EGX100 avant que les autres appareils ne<br>la considèrent comme indisponible.                                                                    | 2 à 65535 secondes<br><b>Par défaut :</b> 600 secondes |
| Durée de vie pour<br>multidiffusion | Permet de spécifier la portion du réseau sur laquelle<br>portera la détection des autres appareils. Cette valeur est<br>déterminée par le nombre de fois que la multidiffusion peut<br>être réexpédiée aux autres appareils. | 1 à 255 sauts de routeur<br><b>Par défaut</b> : 1      |
| Communauté                          | Les appareils d'un groupe peuvent être répartis en<br>communautés. Les passerelles EGX300 peuvent détecter<br>les passerelles EGX100 qui utilisent la même adresse IP de<br>groupe et le même numéro de communauté.          | 0 à 65535<br><b>Par défaut :</b> 0                     |
|                                     | Si vous réglez le numéro de communauté sur 0, la<br>passerelle pourra détecter toutes les autres passerelles<br>EGX100 ayant la même adresse IP, quel que soit le<br>paramètre de communauté.                                |                                                        |

### Figure 12 : Point d'accès système

| Activé:                           |                       |
|-----------------------------------|-----------------------|
| Port UDP:                         | 59 (165535)           |
| Adresse IP de groupe:             | 224 . 0 . 1 . 2       |
| Intervalle Hello:                 | 300 (165534 Secondes) |
| Temps de retenue:                 | 600 (265535 Secondes) |
| Durée de vie pour multidiffusion: | 1 (1255 Sauts)        |
| Communauté:                       | 0 (065535)            |

# Diagnostics

Pour accéder aux liens de la page Web Diagnostics, cliquez sur **Diagnostics** dans la **barre de menus EGX**.

# **Statistiques**

| Action                                              | Résultat                                                                                                    |
|-----------------------------------------------------|----------------------------------------------------------------------------------------------------|
| 1. À la page Diagnostics, cliquez sur Statistiques. | Ouvre la page Statistiques (voir Figure 13).                                                                       |
|                                                     | REMARQUE : La page Statistiques affiche des données<br>basées sur le mode sélectionné dans « Port série », page 5. |
| 2. Affichez les données.                            | Voir « Interprétation des statistiques », page 13.                                                                 |
| 3. Cliquez sur Réinitialiser.                       | Remet à zéro les données de diagnostic de la passerelle EGX.                                                       |

REMARQUE : Cette page affiche les mesures accumulées depuis la dernière activation de la passerelle EGX. En cas de perte de l'alimentation de la passerelle, toutes les valeurs cumulées se remettent à zéro.

### Figure 13 : Page Statistiques

| Lecture avec un port série en MODE MAÎTRE | Lecture avec un port série en MODE ESCLAVE |
|-------------------------------------------|--------------------------------------------|
| Statistiques                              | Statistiques                               |
| Ethernet                                  | Ethernet                                   |
| Etat de liaison : 10BaseT-HD              | Etat de liaison : 10BaseT-HD               |
| Trames transmises avec succès : 225       | Trames transmises avec succès : 225        |
| Collisions : O                            | Collisions : 0                             |
| Excès de collisions : O                   | Excès de collisions : 0                    |
| Trames recues avec succès : 60617         | Trames recues avec succès : 60617          |
| Erreurs CRC : 0                           | Erreurs CRC : 0                            |
| Erreurs d'alignement : 0                  | Erreurs d'alignement : 0                   |
| Lonqueur de trame excessive : O           | Longueur de trame excessive : 0            |
| Longueur de trame insuffisante : 0        | Longueur de trame insuffisante : 0         |
|                                           | 3                                          |
| Modbus TCP/IP                             | Modbus TCP/IP                              |
| Trames envoyées : O                       | Trames envoyées : 0                        |
| Trames recues : 0                         | Trames recues : 0                          |
| Erreurs de protocole : O                  | Erreurs de protocole : 0                   |
| Connexions actives : 0                    | Messages de lecture en partance : 0        |
| Connexions cumulées : 0                   | Messages d'écriture en partance : 0        |
| Nombre maximal de connexions : O          | Messages de réponse en arrivée : O         |
| Messages de lecture en arrivée : O        | Port série                                 |
| Messages d'écriture en arrivée : O        |                                            |
| Messages de réponse en partance : O       | Trames reques : 0                          |
| Port série                                | Fireuro CPC : 0                            |
| Trames envoyées : 0                       | Erroure de protocolo : 0                   |
| Trames recues : 0                         | Maccarac de lacture en arrivée : 000357    |
| Errours CBC : 0                           | Moccares d'écriture en arrivée : 222337    |
| Erreurs de protocole : 0                  | Informations our la passarelle             |
| Délais d'attente : 0                      | Marcina de locitiel embergué y 2 000       |
| Messages de lecture en nartance : 0       | Définition de logiciel embarque : 3.000    |
| Messages d'écriture en partance : 0       | Delai dinactivite du système : 40%         |
| Informations sur la passaralle            | Adresse MAU : UU:80:57(80:35:5A)           |
| Version de logisiel embarqué : 2.000      | Numéro de serie : 55000001                 |
| Délai d'inactivité du evetème : 40%       | Numero de modele : EGATOUNIG               |
| Advance MAC : 00:80:67:80:35:5A           | Dete de febriertier : A1                   |
| Numéro de cário : 33000001                | Date de tabrication : 2005-Jan-01          |
| Numéro de serie : 55000001                |                                            |
| Varcian de matérial : A1                  | Reinitialiser                              |
| Dete de febrientien : 2005 Jan 01         |                                            |
|                                           |                                            |
| Réinitialiser                             |                                            |
|                                           |                                            |
|                                           |                                            |

## Interprétation des statistiques

| Statistiques                                    | Description                                                                                                    |
|-------------------------------------------------|----------------------------------------------------------------------------------------------------|
| Ethernet                                        |                                                                                                    |
| État de liaison                                 | Chaîne de caractères qui représente la vitesse de transmission et le paramètre<br>duplex utilisés pour communiquer avec un autre appareil.                                                                                                    |
| Trames transmises avec<br>succès                | Compteur qui augmente d'une unité chaque fois qu'une trame est envoyée sans<br>problème.                                                                                                    |
| Collisions                                      | Compteur qui augmente d'une unité chaque fois qu'une trame est retransmise à<br>cause de la détection d'une collision.                                                                                                    |
| Excès de collisions                             | Compteur qui augmente d'une unité chaque fois qu'il est impossible d'envoyer une<br>trame, car le nombre maximal de collisions basé sur l'algorithme de repli exponentiel<br>binaire par troncature est atteint.                                                                      |
| Trames reçues avec succès                       | Compteur qui augmente d'une unité chaque fois qu'une trame est reçue sans<br>problème.                                                                                                    |
| Erreurs CRC                                     | Compteur qui augmente d'une unité à chaque réception d'une trame dont la somme<br>de contrôle/CRC (contrôle par redondance cyclique) ne correspond pas à la valeur<br>calculée.                                                                                                    |
| Erreurs d'alignement                            | Compteur qui augmente d'une unité à chaque réception d'une trame dont la somme<br>de contrôle/CRC (contrôle par redondance cyclique) est erronée et qui ne se termine<br>pas sur une limite sur 8 bits.                                                                               |
| Longueur de trame excessive                     | Compteur qui augmente d'une unité à chaque réception d'une trame supérieure à la taille maximale autorisée définie dans les normes (trames supérieures à 1518 octets).                                                                                                    |
| Longueur de trame insuffisante                  | Compteur qui augmente d'une unité à chaque réception d'une trame inférieure à la taille minimale autorisée définie dans les normes (trames inférieures à 64 octets).                                                                                                    |
| Modbus TCP/IP                                   |                                                                                                    |
| Trames envoyées                                 | Compteur qui augmente d'une unité à chaque envoi d'une trame.                                                                                                    |
| Trames reçues                                   | Compteur qui augmente d'une unité à chaque réception d'une trame.                                                                                                    |
| Erreurs de protocole                            | Compteur qui augmente d'une unité à chaque réception d'un message de format<br>incorrect.                                                                                                    |
| Connexions actives <sup>1</sup>                 | Valeur qui indique le nombre de connexions actives lors de la mise à jour de la page<br>de diagnostics. Prise en charge de 32 connexions maximum. Cliquez sur<br>Connexions actives pour ouvrir une nouvelle fenêtre qui affiche la liste de toutes les<br>connexions client actives. |
| Connexions cumulées <sup>1</sup>                | Compteur qui augmente d'une unité à chaque connexion établie avec la passerelle EGX.                                                                                                    |
| Nombre maximal de<br>connexions <sup>1</sup>    | Valeur qui indique le nombre maximal de connexions qui étaient actives à un instant donné.                                                                                                    |
| Messages de lecture en<br>arrivée <sup>1</sup>  | Compteur qui augmente d'une unité à chaque réception d'un message de demande<br>de lecture.                                                                                                    |
| Messages de lecture en<br>partance <sup>2</sup> | Compteur qui augmente d'une unité à chaque envoi d'un message de demande de<br>lecture.                                                                                                    |
| Messages d'écriture en<br>arrivée <sup>1</sup>  | Compteur qui augmente d'une unité à chaque réception d'un message de demande<br>d'écriture.                                                                                                    |
| Messages d'écriture en<br>partance <sup>2</sup> | Compteur qui augmente d'une unité à chaque envoi d'un message de demande<br>d'écriture.                                                                                                    |
| Messages de réponse en<br>arrivée <sup>2</sup>  | Compteur qui augmente d'une unité à chaque réception d'un message de réponse.                                                                                                    |
| Messages de réponse en<br>partance <sup>1</sup> | Compteur qui augmente d'une unité à chaque envoi d'un message de réponse.                                                                                                    |
| Port série                                      |                                                                                                    |
| Trames envoyées                                 | Compteur qui augmente d'une unité à chaque envoi d'une trame.                                                                                                    |
| Trames reçues                                   | Compteur qui augmente d'une unité à chaque réception d'une trame.                                                                                                    |
| Erreurs CRC                                     | Compteur qui augmente d'une unité à chaque réception d'un message dont le contrôle par redondance cyclique (CRC) ne correspond pas à la valeur calculée. Indique généralement des problèmes de câblage.                                                                               |
| Erreurs de protocole                            | Compteur qui augmente d'une unité à chaque réception d'un message de format<br>incorrect.                                                                                                    |

<sup>1</sup> Disponible lorsque le port série fonctionne en mode Maître.

<sup>2</sup> Disponible lorsque le port série fonctionne en mode Esclave.

| Statistiques                                    | Description                                                                                                    |  |  |  |
|-------------------------------------------------|----------------------------------------------------------------------------------------------------|--|--|--|
| Délais d'attente                                | Compteur qui augmente d'une unité à chaque fois qu'un message ne reçoit aucune<br>réponse dans le temps imparti. Il s'agit en général de la conséquence d'erreurs de<br>configuration ou d'un appareil défaillant. |  |  |  |
| Messages de lecture en<br>arrivée <sup>2</sup>  | Compteur qui augmente d'une unité à chaque réception d'un message de demande<br>de lecture.                                                                                                    |  |  |  |
| Messages de lecture en<br>partance <sup>1</sup> | Compteur qui augmente d'une unité à chaque envoi d'un message de demande de<br>lecture.                                                                                                    |  |  |  |
| Messages d'écriture en<br>arrivée <sup>2</sup>  | Compteur qui augmente d'une unité à chaque réception d'un message de demande<br>d'écriture.                                                                                                    |  |  |  |
| Messages d'écriture en<br>partance <sup>1</sup> | Compteur qui augmente d'une unité à chaque envoi d'un message de demande<br>d'écriture.                                                                                                    |  |  |  |
| Informations sur la passerelle                  |                                                                                                    |  |  |  |
| Version du logiciel embarqué                    | Version du logiciel embarqué installé sur la passerelle EGX.                                                                                                    |  |  |  |
| Délai d'inactivité du système                   | Période moyenne d'inactivité du processeur exprimée en pourcentage (0 à 100 %).                                                                                                    |  |  |  |
| Adresse MAC                                     | Adresse matérielle Ethernet d'une passerelle EGX.                                                                                                    |  |  |  |
| Numéro de série                                 | Numéro de série de la passerelle EGX.                                                                                                    |  |  |  |
| Numéro de modèle                                | Numéro du modèle de la passerelle EGX (100).                                                                                                    |  |  |  |
| Version de matériel                             | Version matérielle de la passerelle EGX.                                                                                                    |  |  |  |
| Date de fabrication                             | Date de fabrication de la passerelle EGX.                                                                                                    |  |  |  |
| Date de fabrication                             | Date de fabrication de la passerelle EGX.                                                                                                    |  |  |  |

Disponible lorsque le port série fonctionne en mode Maître.

<sup>2</sup> Disponible lorsque le port série fonctionne en mode Esclave.

# Lecture de registres d'appareils

|    | Action                                                                                                    | Résultat                                                                     |
|----|----------------------------------------------------------------------------------------------------|------------------------------------------------------------------------------|
| 1. | À la page Diagnostics, cliquez sur Lecture de registres d'appareils.                                                                 | Ouvre la page Lecture de registres<br>d'appareils.                           |
| 2. | Saisissez l'identificateur de l'appareil (ID), le numéro du registre<br>de départ et le nombre de registres à lire.                  | Saisit les valeurs de début de lecture des registres de l'appareil spécifié. |
| 3. | Sélectionnez un type de données.                                                                                                    | Sélectionne le type de données à afficher.                                   |
| 4. | Pour modifier l'affichage des données dans la colonne Valeur,<br>sélectionnez <b>Décimal, Hexadécimal, Binaire</b> ou <b>ASCII</b> . | Sélectionne le mode d'affichage des valeurs.                                 |
| 5. | Cliquez sur Lecture.                                                                                                    | Affiche les données requises.                                                |

### Tableau 8 : Paramètres de lecture de registres d'appareils EGX

| Option                                            | Description                                                                                                    | Valeur par défaut     |
|---------------------------------------------------|----------------------------------------------------------------------------------------------------|-----------------------|
| Identification de l'appareil                      | Adresse de l'appareil dans lequel les registres sont lus.                                                                                                    | 1                     |
| Registre de départ                                | Premier registre à lire.                                                                                                    | 1000                  |
| Nombre de registres                               | Nombre de registres à lire (1 à 10).                                                                                                    | 10                    |
| Colonne Registre                                  | Liste des numéros de registres.                                                                                                    | -                     |
| Colonne Valeur                                    | Liste des données enregistrées dans un registre. Les valeurs récupérées dépendent de l'appareil connecté à la passerelle EGX. Reportez-vous à la documentation de l'appareil connecté pour plus d'informations sur les valeurs stockées dans un registre. | —                     |
| Type de données                                   | Permet de sélectionner les registres de maintien, les registres<br>d'entrée, les bobines de sortie, les bobines d'entrée ou<br>l'identification d'appareil pour spécifier les valeurs récupérées.                                                         | Registres de maintien |
| Options Décimal,<br>Hexadécimal, Binaire ou ASCII | Sélection d'une option pour spécifier l'affichage des données<br>de la colonne Valeur.                                                                                                    | Décimal               |
| Identification de l'appareil: | Registre de départ: | Nombre de registres:  |
|-------------------------------|---------------------|-----------------------|
| 1                             | 1000                | 10                    |
|                               |                     |                       |
| Registre                      | Valeur              | -                     |
| 1000                          | 3                   | Type de données:      |
| 1001                          | )                   | Registres de maintien |
| 1002                          | D                   |                       |
| 1003                          | )                   | Oécimal               |
| 1004                          | )                   | C Hexadécimal         |
| 1005                          | )                   | C Binaire             |
| 1006                          | J                   | O ASCII               |
| 1007                          | J                   |                       |
| 1008                          | n                   | Lecture               |

#### Figure 14 : Page Lecture de registres d'appareils

## Logiciel embarqué (firmware)

Vous pouvez mettre à niveau le logiciel embarqué (firmware) de la passerelle EGX au moyen du protocole FTP (File Transfer Protocol). Rendez-vous sur le site www.powerlogic.com ou consultez votre représentant local pour obtenir la dernière mise à jour du logiciel embarqué.

## Recherche de la version du logiciel embarqué

| Action |                                                                                                    | Résultat                                                                     |  |
|--------|----------------------------------------------------------------------------------------------------|------------------------------------------------------------------------------|--|
| 1.     | Connectez-vous à la passerelle EGX.                                                                                                    | Ouvre la page d'accueil EGX.                                                 |  |
| 2.     | Recherchez la version du logiciel embarqué en bas à gauche de la page.                                                                                                    | Détermine la version du logiciel embarqué de la<br>passerelle EGX.           |  |
|        | REMARQUE : Si vous avez récemment mis à jour le<br>logiciel embarqué, appuyez sur la touche F5 pour<br>actualiser la page et afficher le nouveau numéro de<br>version.                  |                                                                              |  |
| 3.     | Vous pouvez également sélectionner <b>Diagnostics &gt;</b><br><b>Statistiques</b> pour rechercher la version du logiciel<br>embarqué dans la section Informations sur la<br>passerelle. | Détermine également la version du logiciel embarqué de<br>la passerelle EGX. |  |

## Obtention du dernier logiciel embarqué

|    | Action                                                                                                    | Résultat                                        |
|----|----------------------------------------------------------------------------------------------------|-------------------------------------------------|
| 1. | Lancez Internet Explorer. Dans la zone <b>Adresse</b> , tapez www.powerlogic.com, puis appuyez sur Entrée.                                                                                             | Ouvre le site Web de PowerLogic.                |
| 2. | Sélectionnez votre pays, puis cliquez sur <b>Go</b> (atteindre).                                                                                                    | Affiche le site PowerLogic de votre pays.       |
|    | REMARQUE : Si vous sélectionnez les États-Unis,<br>allez à l'étape 3. Dans le cas contraire, suivez les<br>étapes spécifiques à chaque pays pour obtenir le<br>logiciel embarqué de la passerelle EGX. |                                                 |
| 3. | Cliquez sur <b>Firmware Downloads</b> (téléchargements<br>du logiciel embarqué) <b>&gt; Products</b> (produits) <b>&gt;</b><br><b>PowerLogic Communications &gt; EGX100</b> .                          | Affiche les téléchargements EGX100 disponibles. |

|   | Action                                                                                                    | Résultat                                                                                      |
|---|----------------------------------------------------------------------------------------------------|-----------------------------------------------------------------------------------------------|
| 4 | . Cliquez sur le lien EGX100 Firmware (logiciel<br>embarqué EGX100).                                                                                                    | Ouvre la page d'instructions pour le logiciel embarqué de<br>la passerelle EGX100.            |
| 5 | <ul> <li>Cliquez sur l'onglet Files (fichiers), puis sur le lien<br/>vers le fichier du logiciel embarqué (eg#####.bin,<br/>où ##### correspond au numéro de logiciel<br/>embarqué).</li> </ul>                     | Affiche les noms de fichier, puis ouvre la boîte de dialogue<br>de téléchargement de fichier. |
|   | REMARQUE : Vous devez vous identifier pour<br>télécharger des fichiers de logiciel embarqué. Si vous<br>n'avez pas encore de nom d'utilisateur et de mot de<br>passe, suivez les instructions fournies sur le site. |                                                                                               |
| 6 | Cliquez sur Enregistrer.                                                                                                    | Enregistre le fichier de logiciel embarqué.                                                   |

## Mise à jour du logiciel embarqué

|    | Action                                                                                                    | Résultat                                                                      |  |
|----|----------------------------------------------------------------------------------------------------|-------------------------------------------------------------------------------|--|
| 1. | Lancez Internet Explorer, tapez <i>ftp://</i> et l'adresse IP de la passerelle EGX dans la barre d'adresse (ex. : <i>ftp://169.254.0.10</i> ), puis appuyez sur Entrée. | Ouvre la boîte de dialogue <b>Ouvrir une session en tant</b><br>que.          |  |
| 2. | Tapez le nom d'utilisateur <i>Administrator</i> et le mot de passe correspondant dans les zones de texte appropriées, puis cliquez sur <b>Connexion</b> .               | Ouvre une session FTP avec la passerelle EGX.                                 |  |
| 3. | Localisez le fichier du logiciel embarqué sur votre<br>ordinateur, cliquez avec le bouton droit sur le fichier,<br>puis cliquez sur <b>Copier</b> .                     | Copie le fichier dans le Presse-papiers.                                      |  |
| 4. | Cliquez avec le bouton droit de la souris dans la fenêtre Internet Explorer, puis cliquez sur <b>Coller</b> .                                                           | Copie le logiciel embarqué dans la passerelle EGX, qui redémarre.             |  |
|    | REMARQUE : Au lieu de copier/coller le fichier du<br>logiciel embarqué, vous pouvez le faire glisser dans<br>Internet Explorer.                                         |                                                                               |  |
| 5. | Cliquez sur <b>Fermer</b> dans la fenêtre Internet Explorer.                                                                                                    | Ferme Internet Explorer et met fin à la connexion FTP avec la passerelle EGX. |  |
| 6. | Pour vérifier que la mise à jour a réussi, suivez la<br>procédure décrite à la section « Recherche de la<br>version du logiciel embarqué », page 15.                    | Vérifie la mise à jour du logiciel embarqué.                                  |  |

## Index

## Α

accès à la passerelle EGX via un réseau 2 accès aux pages Web configuration 8

### С

comptes utilisateurs configuration 8 configuration de la liste des appareils en mode Esclave 7 configuration de la liste des appareils en mode Maître 6 connexion à la passerelle EGX 2

## D

déconnexion 2 détection des adresses IP identiques 4 diagnostics 12

## Е

EGX configuration 3 connexion 2 interface utilisateur 3

#### F

filtrage Modbus TCP/IP configuration 9

#### I

interface utilisateur 3 introduction 1

### L

liste des appareils configuration 6 mode Esclave 7 mode Maître 6 logiciel embarqué (firmware) 15 mise à jour 15 obtention de la dernière version 15 recherche de la version 15

#### Μ

matériel 1

#### Ρ

paramètres Ethernet et TCP/IP 3 paramètres SNMP configuration 10 point d'accès système configuration 11 port série configuration 5 protocoles Ethernet 1 pris en charge 1

### R

registres d'appareils 14 lecture 14 réseau accès via 2 ressources supplémentaires 2

### S

statistiques 12 interprétation 13

Passerelle Ethernet PowerLogic™ EGX100 Manuel de l'utilisateur

> PowerLogic est une marque commerciale de Schneider Electric en France, aux États-Unis et dans d'autres pays. Les autres marques de commerce sont la propriété de leurs détenteurs respectifs.

Schneider Electric 35 rue Joseph Monier 92500 Rueil-Malmaison, France www.schneider-electric.com

63230-319-204B2 04/2013 Remplace le manuel 63230-319-204B1 08/2012 © 2006-2013 Schneider Electric. Tous droits réservés.

# PowerLogic<sup>™</sup> Ethernet Gateway EGX100 Benutzerhandbuch

63230-319-204B2 04/2013

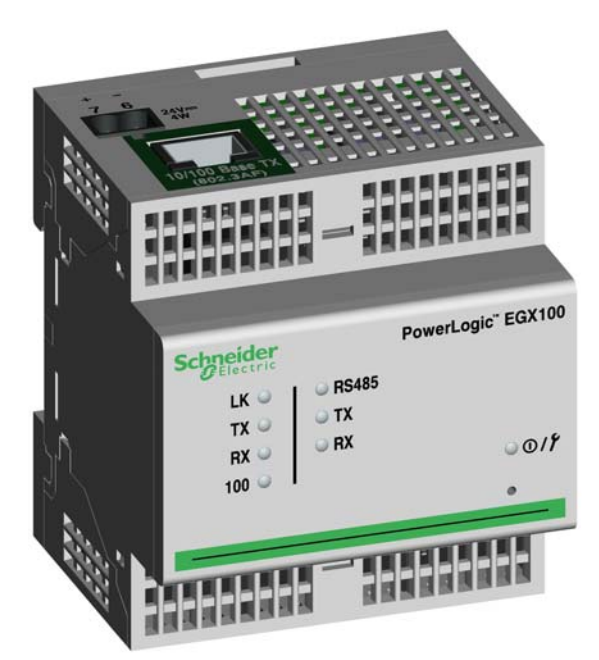

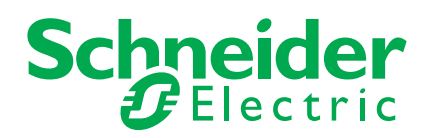

# Sicherheitshinweise

## Wichtige Informationen

Lesen Sie die Anweisungen sorgfältig durch und sehen Sie sich die Ausrüstung genau an, um sich mit dem Gerät vor der Installation, dem Betrieb oder der Wartung vertraut zu machen. In dieser Publikation oder auf dem Gerät können sich folgende Hinweise befinden, die vor potenziellen Gefahren warnen oder die Aufmerksamkeit auf Informationen lenken, die ein Verfahren erklären oder vereinfachen.

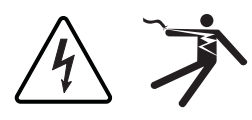

Der Zusatz eines der beiden Symbole zu den Sicherheitshinweisen "Gefahr" oder "Warnung" deutet auf eine elektrische Gefahr hin, die zu schweren Verletzungen führen kann, wenn die Anweisungen nicht befolgt werden.

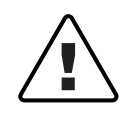

Dieses Symbol steht für eine Sicherheitswarnung. Es macht auf die potenzielle Gefahr eines Personenschadens aufmerksam. Beachten Sie alle Sicherheitshinweise mit diesem Symbol, um schwere oder tödliche Verletzungen zu vermeiden.

## GEFAHR

**GEFAHR** weist auf eine unmittelbar gefährliche Situation hin, die bei Nichtbeachtung zu schweren bzw. tödlichen Verletzungen **führt**.

## **A** WARNUNG

**WARNUNG** weist auf eine potenziell gefährliche Situation hin, die bei Nichtbeachtung zu schweren bzw. tödlichen Verletzungen **führen kann**.

## A ACHTUNG

**ACHTUNG** weist auf eine potenziell gefährliche Situation hin, die bei Nichtbeachtung zu leichten Verletzungen **führen kann**.

## HINWEIS

**HINWEIS** bezieht sich auf Vorgehensweisen, die keine Verletzungen verursachen können. Daher wird das Symbol für Sicherheitswarnungen nicht zusammen mit diesem Signalwort verwendet.

## **Bitte beachten**

Elektrisches Gerät sollte stets von qualifiziertem Personal installiert, betrieben und gewartet werden. Schneider Electric übernimmt keine Verantwortung für jegliche Konsequenzen, die sich aus der Verwendung dieser Publikation ergeben können.

Eine qualifizierte Person verfügt über entsprechende Fähigkeiten und Wissen in Bezug auf Aufbau, Installation und Betrieb elektrischer Geräte und hat eine Sicherheitsschulung zur Erkennung und Vermeidung der damit verbundenen Gefahren absolviert.

# Hinweise

## Hinweis zum Teil 15 der FCC-Bestimmungen

Dieses Gerät wurde getestet und erfüllt die Anforderungen für digitale Geräte der Klasse A gemäß Teil 15 der FCC-Bestimmungen. Diese Bestimmungen sollen bei der gewerblichen Nutzung des Geräts einen angemessenen Schutz gegen schädliche Funkstörungen sicherstellen. Dieses Gerät erzeugt und nutzt Energie im Funkfrequenzspektrum und kann solche auch abstrahlen. Wird es nicht der Anleitung entsprechend installiert, kann es schädliche Funkstörungen verursachen. Die Verwendung dieses Geräts in einem Wohngebiet kann schädliche Funkstörungen verursachen. In diesem Fall ist der Benutzer dafür verantwortlich, die Störungen auf eigene Kosten zu beseitigen. Dieses digitale Gerät der Klasse A erfüllt die Anforderungen der kanadischen Norm ICES-003 (Interference-Causing Equipment Standard).

## Inhaltsverzeichnis

| Einführung                              | 1  |
|-----------------------------------------|----|
| Unterstützte Ethernet-Protokolle        | 1  |
| Hardware                                | 1  |
| Zusätzliche Ressourcen                  | 2  |
| Zugang zum EGX über ein Netzwerk        | 2  |
| Anmelden beim FGX                       |    |
| Abmeldung                               | 2  |
| EGX-Benutzeroberfläche – Überblick      | 3  |
| Setup                                   | 3  |
| Ethernet- und TCP/IP-Einstellungen      | 3  |
| Erkennung identischer IP-Adressen       | 4  |
| Serielle Schnittstelle                  | 5  |
| Geräteliste                             | 6  |
| Geräteliste für Master-Modus einrichten | 6  |
| Geräteliste für Slave-Modus einrichten  | 7  |
| Benutzerkonten                          | 8  |
| Webseitenzugriff                        | 8  |
| Modbus-TCP/IP-Filter                    | 9  |
| SNMP-Parameter                          | 10 |
| Systemzugangspunkt                      | 11 |
| Diagnose                                | 12 |
| Statistik                               | 12 |
| Statistik auswerten                     | 13 |
| Geräteregister lesen                    | 14 |
| Firmware                                | 15 |
| Firmwareversion feststellen             | 15 |
| Neue Firmware herunterladen             | 15 |
| Firmwaredatei aktualisieren             | 16 |
| Index                                   | 17 |
|                                         |    |

## Einführung

Dieses Handbuch ist mit einem PowerLogic<sup>™</sup> EGX100 mit Firmwareversion 3.0 oder höher zu benutzen. Informationen zur Installation enthält das Installationshandbuch.

Das EGX100 ist ein Kommunikationsgerät, welches die Vernetzung zwischen Ethernet (Modbus TCP/IP) und seriellen Geräten ermöglicht, indem Modbus-TCP/IP-Clients auf Informationen von seriellen Slave-Geräten zugreifen können. Es ermöglicht auch den Zugriff serieller Master-Geräte auf Informationen von Slave-Geräten, die über ein Ethernet-Netzwerk verteilt sind.

#### Unterstützte Ethernet-Protokolle

Das EGX unterstützt folgende Ethernet-Protokolle:

- Modbus-TCP/IP: Modbus TCP/IP ist eine Kombination aus dem Modbus-Protokoll, das die Master-Slave-Kommunikation zwischen Geräten ermöglicht, und TCP/IP, das für die Kommunikation über eine Ethernet-Verbindung sorgt. Modbus TCP/IP wird für den Datenaustausch zwischen dem EGX und anderen kompatiblen Modbus-TCP/IP-Geräten über TCP-Port 502 verwendet.
- Hypertext Transfer Protocol (HTTP): HTTP ist ein Netzwerkprotokoll, das die Übertragung von Dateien und Daten im Internet abwickelt. Es stellt Webserver-Funktionalität über den TCP-Port 80 bereit. Die Fernkonfiguration des EGX und die Anzeige der Diagnosedaten ist mit einem Webbrowser möglich.
- File Transfer Protocol (FTP): FTP ist ein Netzwerkprotokoll, mit dem Dateien über das Internet von einem Computer zum anderen übertragen werden können. FTP wird über den TCP-Port 21 zur Übertragung von Firmware-Updates zum EGX benutzt.
- Simple Network Management Protocol (SNMP): SNMP basiert auf dem MIB-2-Format und ermöglicht das Speichern und Übertragen von Identifikations- und Diagnosedaten, die für Netzwerkverwaltungszwecke über den UDP-Port 161 benutzt werden.
- Address Resolution Protocol (ARP): ARP wird zur Konvertierung von IP-Adressen in Ethernet-Adressen verwendet. ARP-Anfragen werden vom EGX gesendet, um festzustellen, ob seine IP-Adresse bereits benutzt wird (siehe "Erkennung identischer IP-Adressen" auf Seite 4).

## Hardware

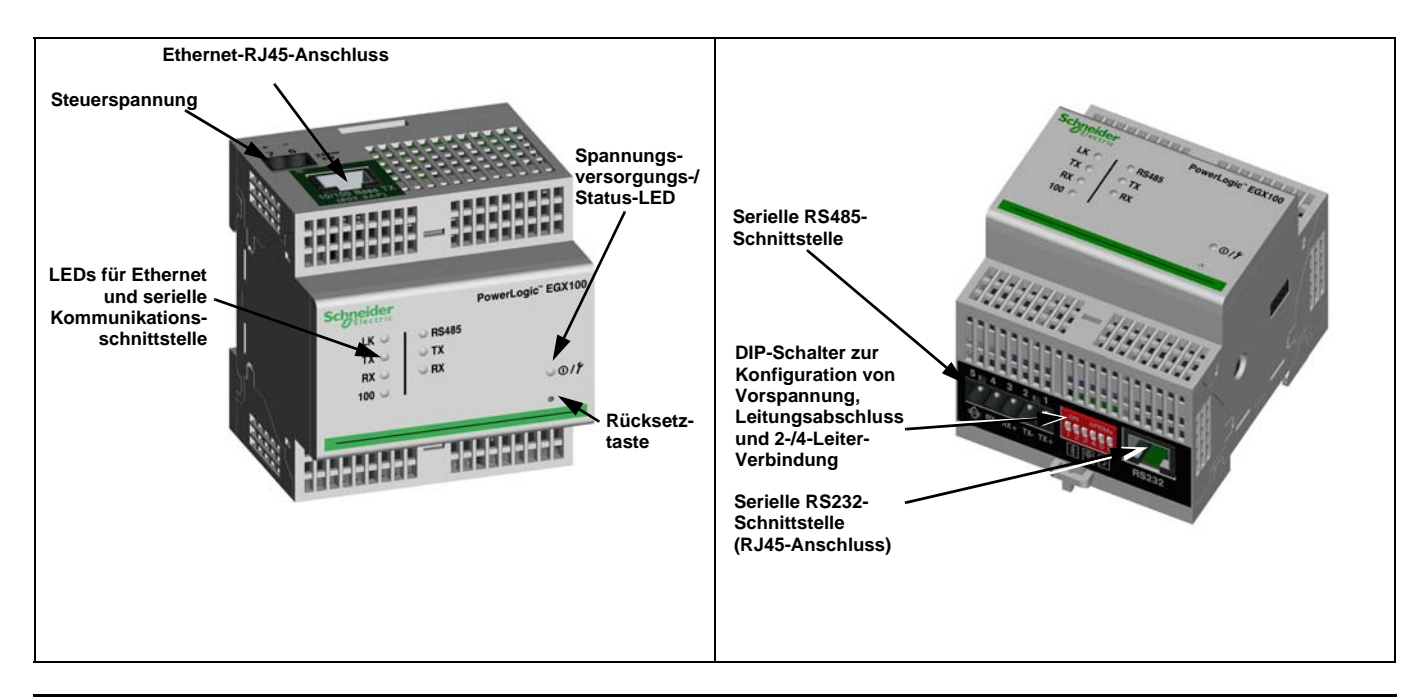

#### © 2006-2013 Schneider Electric. Alle Rechte vorbehalten.

### Zusätzliche Ressourcen

**Unterlagen:** Rufen Sie die Website www.powerlogic.com auf und wählen Sie Ihr Land aus. Wählen Sie "Library" > "PowerLogic Products" > "Communications" > "EGX100 Gateway" aus und klicken Sie auf das Dokument, das Sie herunterladen möchten.

HINWEIS: Wenn Sie ein anderes Land als die USA ausgewählt haben, folgen Sie der länderspezifischen Navigation, um die EGX-Dokumentation abzurufen.

**Firmware:** Siehe "Firmware" auf Seite 15 für Informationen zum Herunterladen und Installieren von neuer Firmware.

## Zugang zum EGX über ein Netzwerk

Nachdem Sie die Ethernet-Parameter eingerichtet haben (siehe Installationshandbuch) können Sie mit Internet Explorer 6.0 oder höher über ein Ethernet-LAN auf das EGX zugreifen.

## Anmelden beim EGX

|    | Maßnahme                                                                                                    | Ergebnis                                                                              |  |
|----|----------------------------------------------------------------------------------------------------|---------------------------------------------------------------------------------------|--|
| 1. | Starten Sie Internet Explorer 6.0 oder höher.                                                                                                    | Einblendung des Internet Explorers.                                                   |  |
| 2. | Geben Sie in das Textfeld <b>Adresse</b> die Adresse Ihres<br>EGX ein (Werkeinstellung: 169.254.0.10) und<br>drücken Sie die Eingabetaste.                                                | Einblendung des Anmelde-Dialogfelds.                                                  |  |
| 3. | Geben Sie in die Textfelder Ihren Benutzernamen<br>(Werkeinstellung: <i>Administrator</i> ) und das Kennwort<br>(Werkeinstellung: <i>Gateway</i> ) ein und klicken Sie auf<br><b>OK</b> . | Eingabe des Benutzernamens und des Kennworts sowie<br>Einblendung der EGX-Startseite. |  |
| 4. | Klicken Sie auf <b>Setup</b> , um die EGX-Setup-Seite<br>aufzurufen, oder klicken Sie auf <b>Diagnose</b> , um auf<br>die EGX-Diagnoseseite zuzugreifen.                                  | Einblendung der Setup- oder Diagnoseseite                                             |  |

#### Abbildung 1: EGX-Startseite

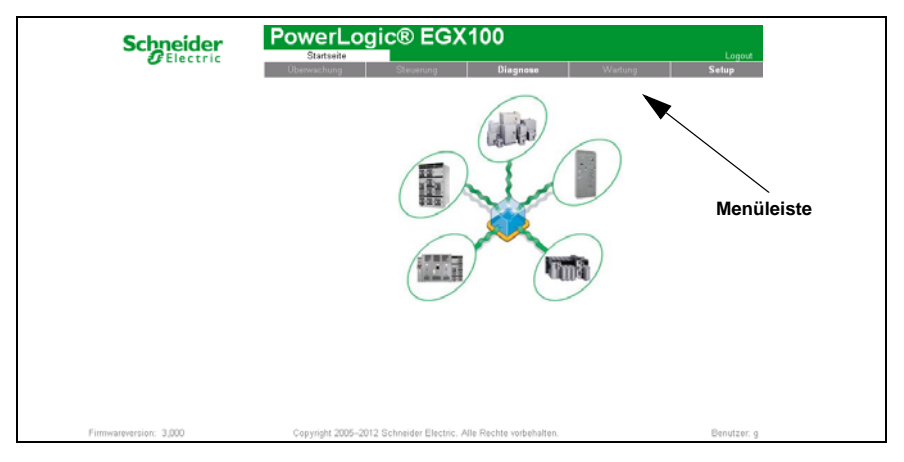

### Abmeldung

Es wird empfohlen, dass Sie sich immer dann abmelden, wenn Sie keinen Zugang zum EGX benötigen.

Um die EGX-Konfigurationssitzung zu beenden und sich abzumelden, klicken Sie auf **Logout**.

## EGX-Benutzeroberfläche – Überblick

Das EGX wird mit acht vorinstallierten Webseiten für die Einrichtung und Konfiguration des EGX ausgeliefert. Tabelle 1 enthält eine Beschreibung jeder Webseite.

Tabelle 1: Statische EGX-Webseiten

| EGX-Webseite                                                                                                    | Beschreibung                                                                                                    | Siehe<br>Seite |  |  |
|----------------------------------------------------------------------------------------------------|----------------------------------------------------------------------------------------------------|----------------|--|--|
| Setup                                                                                                    |                                                                                                    |                |  |  |
| Ethernet & TCP/IP                                                                                                    | Konfiguration der Ethernet- und TCP/IP-Einstellungen.                                                                                                    | 3              |  |  |
| Serielle Schnittstelle                                                                                                    | Einrichtung oder Änderung von seriellen Kommunikationsparametern.                                                                                                    | 5              |  |  |
| Geräteliste                                                                                                    | Identifizierung der seriellen Geräte in der Gerätekette.                                                                                                    | 6              |  |  |
| Benutzerkonten <sup>1</sup>                                                                                                    | Erstellung und Bearbeitung von Gruppen und Benutzern.                                                                                                    | 8              |  |  |
| Webseitenzugriff <sup>1</sup>                                                                                                    | Auswahl der Webseiten-Zugriffsrechte für jede Benutzergruppe.                                                                                                    | 8              |  |  |
| Modbus-TCP/IP-Filter <sup>1</sup>                                                                                                    | Einrichtung der IP-Adressen, die über Modbus-TCP/IP auf das EGX zugreifen können.                                                                                                    | 9              |  |  |
| SNMP-Parameter <sup>1</sup>                                                                                                    | Aktivieren und Konfigurieren des SNMP (Simple Network Management<br>Protocol), mit dem sich das EGX Netzwerkgeräten gegenüber identifizieren<br>kann, die SNMP Daten anfordern.                                       | 10             |  |  |
| Systemzugangspunkt <sup>1</sup>                                                                                                    | Damit kann das EGX100 seine Existenz jedem mit dem Netzwerk<br>verbundenen EGX300 über Multicast mitteilen.                                                                                                    | 11             |  |  |
| Diagnose                                                                                                    |                                                                                                    |                |  |  |
| Statistik                                                                                                    | Anzeige von Diagnosedaten zur Fehlersuche und -behebung bei<br>Netzwerkproblemen. Diese Seite enthält auch spezifische Informationen über<br>Ihr EGX, einschließlich Seriennummer, Herstellungsdatum und MAC-Adresse. | 12             |  |  |
| Geräteregister lesen Ermöglicht EGX-Administratoren das Lesen der Registerdaten von einem mit<br>dem EGX verbundenen seriellen Gerät. |                                                                                                    | 14             |  |  |

Nur für den Administrator zugänglich

1

## Setup

Für den Zugang zu den Links der Setup-Webseiten klicken Sie auf **Setup** in der **EGX-Menüleiste**.

## **Ethernet- und TCP/IP-Einstellungen**

| Maßnahme |                                                                                                    | Ergebnis                                                                                                    |
|----------|----------------------------------------------------------------------------------------------------|----------------------------------------------------------------------------------------------------|
| 1.       | Klicken Sie auf der Setup-Seite auf Ethernet & TCP/IP.                                                                                                    | Einblendung der Ethernet & TCP/IP-Seite.                                                                                                    |
| 2.       | Wählen Sie Ihr Rahmenformat und das Übertragungs-<br>medium aus. Falls Sie diese Informationen nicht<br>haben, wenden Sie sich an Ihren<br>Netzwerkadministrator. | Auswahl von Rahmenformat und Übertragungsmedium.                                                                                                    |
| 3.       | Geben Sie Ihre IP-Adresse, die Subnetzmaske und<br>die dem EGX durch Ihren Netzwerkadministrator<br>zugewiesene Standard-Gateway-Adresse ein.                     | Eingabe der Ethernet-Parameter für das EGX.<br>HINWEIS: Wenn Sie eine IP-Adresse eingeben, die<br>bereits verwendet wird, werden Sie zur Auswahl einer<br>anderen IP-Adresse aufgefordert. Siehe "Erkennung<br>identischer IP-Adressen" auf Seite 4. |
| 4.       | Klicken Sie auf Übernehmen.                                                                                                    | Aktualisierung der Ethernet- und TCP/IP-Einstellungen des EGX.                                                                                                    |

\* Tabelle 2 auf Seite 4 enthält eine Liste der Optionen.

HINWEIS: Nachdem Sie die Ethernet-Parameter geändert und auf "Übernehmen" geklickt haben, startet das EGX neu.

#### Abbildung 2: Ethernet & TCP/IP-Seite

| Ethernet & TCP/IP                  |          |
|------------------------------------|----------|
| Ethernet                           |          |
| MAC-Adresse - 00:80:67:80:52:A6    |          |
| Rahmenformat: Ethernet II          | ~        |
| Übertragungsmedium: 10T/100Tx Auto | ~        |
| IP-Parameter                       |          |
|                                    |          |
| IP-Adresse: 169 . 254 .            | . 0 . 10 |
| Subnetzmaske: 255 . 255 .          | 0 . 0    |
| Standard-Gateway: 0 . 0 .          | . 0 . 0  |
| Übernehmen                         |          |

#### Tabelle 2: EGX-Ethernet- und TCP/IP-Einstellungen

| Option             | Beschreibung                                                                        | Einstellung                                                                                                    |  |
|--------------------|-------------------------------------------------------------------------------------|----------------------------------------------------------------------------------------------------|--|
| Rahmenformat       | Auswahl des Formats, in dem Daten über eine<br>Ethernet-Verbindung gesendet werden. | Ethernet II, 802.3 SNAP<br>Werkeinstellung: Ethernet II                                                         |  |
| Übertragungsmedium | Festlegung der physikalischen Ethernet-Verbindung<br>oder des Übertragungsmediums.  | 10T/100Tx Auto     10BaseT-HD     10BaseT-FD     100BaseTX-HD     100BaseTX-FD  Werkeinstellung: 10T/100Tx Auto |  |
| IP-Adresse         | Eingabe der statischen IP-Adresse des EGX.                                          | Werkeinstellung: 169.254.0.10                                                                                   |  |
| Subnetzmaske       | Eingabe der Ethernet-IP-Subnetzmaskenadresse<br>Ihres Netzwerks.                    | Werkeinstellung: 255.255.0.0                                                                                    |  |
| Standard-Gateway   | Eingabe der Gateway-IP-Adresse (Router) für WAN-<br>Kommunikation.                  | Werkeinstellung: 0.0.0.0                                                                                        |  |

### **Erkennung identischer IP-Adressen**

Während das EGX an Ihr Netzwerk angeschlossen ist, veröffentlicht es seine IP-Adresse. Zur Vermeidung von Konflikten aufgrund doppelt vergebener IP-Adressen wird vom EGX das ARP-Protokoll (Address Resolution Protocol) benutzt. Damit wird festgestellt, ob ein anderes Gerät in Ihrem Netzwerk die gleiche IP-Adresse verwendet. In der nachstehenden Tabelle 3 wird erläutert, wie das EGX mit einer doppelt vergebenen IP-Adresse umgeht, sobald es sie erkannt hat.

#### Tabelle 3: Szenarien für Erkennung doppelter IP-Adressen

| Szenario                                                      | Doppelte IP-Adresse erkannt                                                                                                    | Spannungsversorgungs-/<br>Status-LED            |
|---------------------------------------------------------------|----------------------------------------------------------------------------------------------------|-------------------------------------------------|
| Boot-Prozess/<br>Wiederherstellung der<br>Spannungsversorgung | Das EGX kehrt zur voreingestellten IP-<br>Adresse, Subnetzmaske und Gateway-<br>Adresse zurück. ARP-Anfragen werden alle<br>15 Sekunden gesendet bis die IP-Adresse                                                                                                    | Muster aus vier Blinkzeichen und<br>einer Pause |
| Ethernet-Verbindung erkannt                                   | verfügbar ist. Sobald die IP-Adresse verfügbar<br>ist, wird sie vom EGX verwendet.                                                                                                    |                                                 |
| Manuelle Adressenänderung                                     | Das EGX behält die vorherige IP-Adresse bei<br>und zeigt durch eine Meldung an, dass die IP-<br>Adresse bereits von einem anderen Gerät<br>verwendet wird.                                                                                                    |                                                 |
| Empfang einer ARP-Anfrage                                     | Das EGX kehrt zur voreingestellten IP-<br>Adresse, Subnetzmaske und Gateway-<br>Adresse zurück, wenn ein angeschlossenes<br>Gerät vier ARP-Anfragen bezüglich der IP-<br>Adresse des EGX sendet. Das EGX sendet<br>alle 15 Sekunden ARP-Anfragen, bis die IP-<br>Adresse wieder verfügbar ist. Sobald die IP-<br>Adresse verfügbar ist, wird sie vom EGX<br>verwendet. | Muster aus vier Blinkzeichen und<br>einer Pause |

## Serielle Schnittstelle

| - |                                                                                                    |                                                                       |
|---|----------------------------------------------------------------------------------------------------|-----------------------------------------------------------------------|
| Ī | Maßnahme                                                                                                    | Ergebnis                                                              |
|   | <ol> <li>Klicken Sie auf der Setup-Seite auf Serielle<br/>Schnittstelle.</li> </ol>                                                                                                    | Einblendung der Seite "Serielle Schnittstelle".                       |
|   | <ol> <li>Wählen Sie Ihren Modus, die physikalische<br/>Schnittstelle, den Übertragungsmodus, die Baudrate,<br/>die Parität und die Antwort-Zeitüberschreitung aus<br/>(siehe Tabelle 4 auf Seite 5).</li> </ol> | Auswahl der Optionen für die serielle Schnittstelle.                  |
|   | <ol> <li>Wenn Sie den Slave-Modus auswählen, geben Sie<br/>die IP-Adresse f ür die angeschlossenen, abgesetzten<br/>Ger äte ein (siehe Tabelle 4 auf Seite 5).</li> </ol>                                       | Eingabe der IP-Adressen der entfernten Geräte.                        |
| Ī | 4. Klicken Sie auf Übernehmen.                                                                                                    | Aktualisierung der Einstellungen der seriellen EGX-<br>Schnittstelle. |

#### Abbildung 3: Seite "Serielle Schnittstelle"

| Serielle Schnittstelle       |               |            |            |
|------------------------------|---------------|------------|------------|
|                              |               |            |            |
| Modus                        | Master        | ~          |            |
| Physikalische Schnittstelle: | RS485 4-Draht | ~          |            |
| Übertragungsmodus:           | Automatisch   | *          |            |
| Baudrate:                    | 19200         | ~          |            |
| Parität:                     | Gerade        | *          |            |
| Antwort-Zeitüberschreitung:  | 3             | <b>~</b> ( | (Sekunden) |
| Üb                           | ernehmen      |            |            |

#### Tabelle 4: Einstellungen der seriellen Schnittstelle

| Option                                                     | Beschreibung                                                                                                    | Einstellung                                                                                                    |
|------------------------------------------------------------|----------------------------------------------------------------------------------------------------|----------------------------------------------------------------------------------------------------|
| Modus                                                      | Hier wird festgelegt, wie die COM-Schnittstelle am<br>EGX verwendet wird (Master oder Slave).<br>HINWEIS: Wird der Modus geändert, startet das<br>EGX neu. | Master, Slave<br>Werkeinstellung: Master                                                                                                    |
| Physikalische<br>Schnittstelle                             | Auswahl der physikalischen Verdrahtung der seriellen EGX-Schnittstelle.                                                                                    | RS485 4-Draht, RS485 2-Draht oder<br>RS232<br>Werkeinstellung: RS485 2-Draht                                                                                                    |
| Übertragungsmodus                                          | Hier wird festgelegt, wie Daten über die serielle<br>Verbindung übertragen werden.                                                                         | Master-Modus: Automatisch,<br>Modbus ASCII         Slave-Modus: Modbus RTU, Modbus<br>ASCII         Werkeinstellung:         • Master-Modus: Automatisch         • Slave-Modus: Modbus RTU         HINWEIS: Im Automatikmodus kann<br>das Gerät mit Modbus-RTU-, Jbus-<br>und PowerLogic™ (SY/MAX)-Slave-<br>Geräten in der gleichen Gerätekette<br>kommunizieren. |
| Baudrate                                                   | Hier wird die Geschwindigkeit der Datenübertragung<br>über die serielle Verbindung festgelegt.                                                             | 2400, 4800, 9600, 19200, 38400,<br>56000*, 57600*<br>Werkeinstellung: 19200                                                                                                    |
| Parität                                                    | Hier wird festgelegt, ob die Daten mit einem Paritäts-<br>Bit auf Richtigkeit geprüft werden sollen.                                                       | Gerade, Ungerade, Keine<br><b>Werkeinstellung:</b> Gerade                                                                                                    |
| Antwort-<br>Zeitüberschreitung                             | Dieser Parameter legt fest, wie lange das EGX auf<br>den Empfang einer Antwort von einem seriellen<br>Gerät wartet.                                        | 0,1 bis 10 Sekunden<br>Werkeinstellung: 3 Sekunden                                                                                                    |
| Remote-Modbus-<br>TCP/IP-Verbindungen<br>(nur Slave-Modus) | Damit wird eine Liste mit Modbus-TCP/IP-Adressen<br>für das EGX zur Verwendung während der Slave-<br>Modus-Kommunikation festgelegt.                       | _                                                                                                    |
| * Nur verfügbar, wenn d<br>eingestellt ist.                | ie physikalische Schnittstelle bzw. der Übertragungsmo                                                                                                    | odus auf RS232/Modbus ASCII                                                                                                    |

### Geräteliste

Beachten Sie vor Beginn Folgendes:

Bei Master-Modus für die COM-Schnittstelle:

- Modbus-RTU/Jbus-Geräte müssen nicht in die Geräteliste eingetragen werden, aber ein Eintrag erleichtert die Verwaltung Ihres Systems.
- PowerLogic<sup>™</sup>-Protokollgeräte (SY/MAX) müssen in die Geräteliste eingetragen werden.

HINWEIS: Verwenden Sie die seriellen Slave-Adressen 1 bzw. 16 nicht im automatischen Übertragungsmodus in einer Gerätekette mit gemischten Protokollen (beispielsweise bei einer Gerätekette mit Geräten, von denen einige das PowerLogic<sup>™</sup>-Protokoll und andere ein Modbus-RTU/Jbus-Protokoll verwenden).

#### Geräteliste für Master-Modus einrichten

#### Abbildung 4: Master-Modus-Topologie

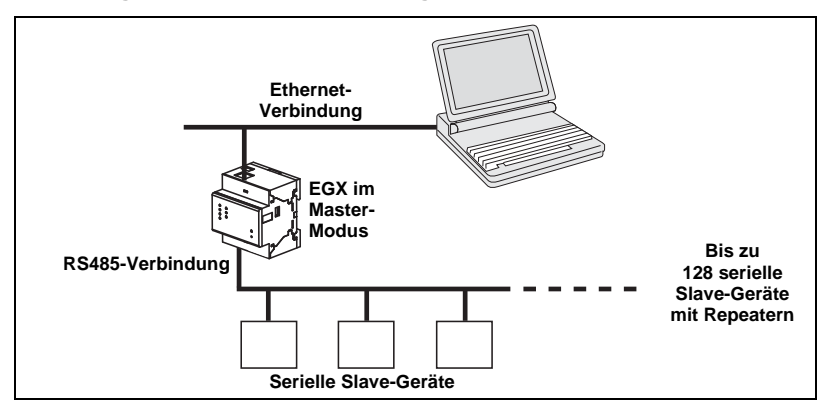

Wenn Sie auf der Seite "Serielle Schnittstelle" den Master-Modus ausgewählt haben, führen Sie die nachstehenden Schritte zur Einrichtung der Geräteliste aus:

| Ī | Maßnahme                                                                                                    | Ergebnis                                                                                                    |
|---|----------------------------------------------------------------------------------------------------|----------------------------------------------------------------------------------------------------|
| Ī | 1. Klicken Sie auf der Setup-Seite auf Geräteliste.                                                                    | Einblendung der Seite "Geräteliste".                                                                                                    |
| Ĩ | <ol> <li>Wählen Sie die Anzahl der anzuzeigenden Geräte<br/>(1 bis 128) aus und klicken Sie auf Übernehmen.</li> </ol> | Auswahl der Anzahl sichtbarer Standorte, die zur<br>Definition der an das EGX angeschlossenen seriellen<br>Slave-Geräte benutzt werden können. |
|   | 3. Geben Sie in das Textfeld Lokale ID die lokale ID (Adresse) des seriellen Slave-Geräts ein.                         | Eingabe der lokalen Adresse des Geräts.                                                                                                    |
| Ī | 4. Wählen Sie das Protokoll aus.                                                                                       | Auswahl des Protokolls für das angeschlossene Gerät.                                                                                           |
| Ī | 5. Wiederholen Sie die Schritte 3 und 4, bis alle Geräte<br>eingegeben sind.                                           | Eingabe aller angeschlossenen Geräte.                                                                                                    |
| Ī | 6. Klicken Sie auf Übernehmen.                                                                                         | Aktualisierung der Einstellungen in der Geräteliste.                                                                                           |

#### Abbildung 5: Seite "Geräteliste" im Master-Modus

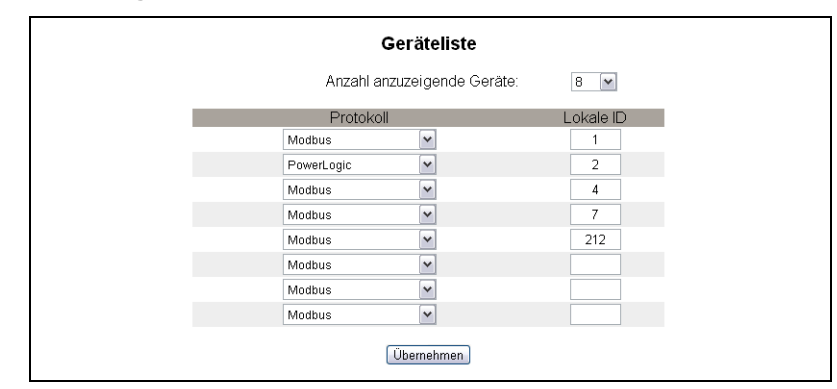

#### Geräteliste für Slave-Modus einrichten

Der Slave-Modus der seriellen Schnittstelle gestattet seriellen Modbus-Master-Geräten den Zugriff auf Informationen von seriellen Slave-Geräten über ein TCP/IP-Netzwerk. Die nachstehende Abbildung 6 zeigt, wie die Geräte mit den Gerätelisteneinstellungen in Abbildung 7 angeschlossen werden.

#### Abbildung 6: Slave-Modus-Topologie

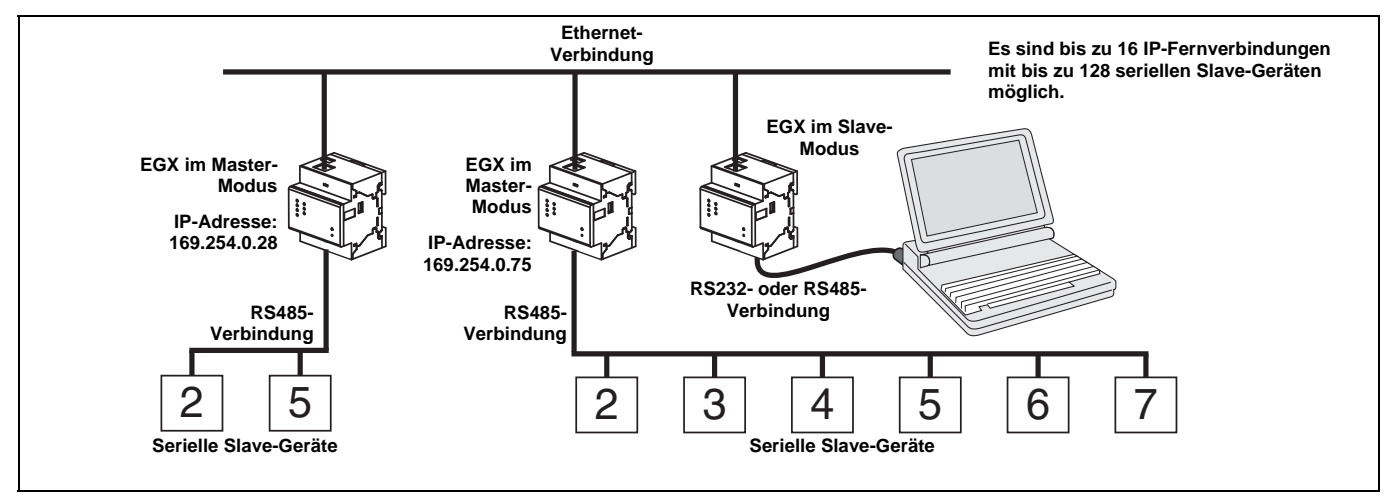

Wenn Sie auf der Seite "Serielle Schnittstelle" den Slave-Modus ausgewählt haben, führen Sie die nachstehenden Schritte zur Einrichtung der Geräteliste aus:

|    | Maßnahme                                                                                                  | Ergebnis                                                                                                    |
|----|----------------------------------------------------------------------------------------------------|----------------------------------------------------------------------------------------------------|
| 1. | Klicken Sie auf der Setup-Seite auf Geräteliste.                                                          | Einblendung der Seite "Geräteliste".                                                                                              |
| 2. | Wählen Sie die Anzahl der anzuzeigenden Geräte<br>(1 bis 128) aus und klicken Sie auf <b>Übernehmen</b> . | Auswahl der Anzahl sichtbarer Standorte, die zur<br>Definition von Remote-Modbus-TCP/IP-Geräten benutzt<br>werden können.         |
| 3. | Wählen Sie die Verbindung aus.                                                                            | Auswahl der Modbus-TCP/IP-Adresse zur Verknüpfung<br>mit der Fern-ID.                                                             |
| 4. | Geben Sie in das Textfeld <b>Lokale ID</b> die lokale ID (Adresse) des seriellen Slave-Geräts ein.        | Eingabe der Adresse des Geräts, welches das lokale<br>Modbus-Master-Gerät für den Zugriff auf das abgesetzte<br>Gerät nutzen soll |
| 5. | Geben Sie in das Textfeld <b>Fern-ID</b> die Fern-ID (Adresse) des seriellen Slave-Geräts ein.            | Eingabe der seriellen Slave-Adresse des angeschlos-<br>senen abgesetzten Geräts.                                                  |
| 6. | Wiederholen Sie die Schritte 3 bis 5, bis alle Geräte eingegeben sind.                                    | Eingabe aller Zuordnungsinformationen für das EGX zur Kommunikation mit abgesetzten Geräten.                                      |
| 7. | Klicken Sie auf Übernehmen.                                                                               | Aktualisierung der Einstellungen in der Geräteliste.                                                                              |

#### Abbildung 7: Seite "Geräteliste" im Slave-Modus

| Geräteliste |                   |             |         |
|-------------|-------------------|-------------|---------|
|             | Anzahl anzuzeiger | nde Geräte: | 8 💙     |
| Vert        | bindung           | Lokale ID   | Fern-ID |
| 157.198.1   | 84.86 💌           | 1           | 2       |
| 157.198.1   | 84.82 💌           | 2           | 5       |
| 157.198.1   | 84.82             | 4           | 2       |
| Serielle S  | chnittstelle 💌    | 7           |         |
| 157.198.1   | 84.82             | 6           | 4       |
| Serielle S  | chnittstelle 💌    |             |         |
| Serielle S  | chnittstelle 💌    |             |         |
| Serielle S  | chnittstelle 💌    |             |         |
|             | Übernehr          | men         |         |

## Benutzerkonten

EGX-Benutzern werden Benutzernamen und Kennwörter zugewiesen. Jeder Benutzer gehört zu einer Gruppe, und jede Gruppe besitzt Zugriffsrechte auf die EGX-Webseiten, die vom EGX-Administrator zugewiesen wurden.

HINWEIS: Es gibt zwei Standard-Benutzerkonten: Administrator (Kennwort: Gateway) und Guest (Kennwort: Guest).

|    | Maßnahme                                                                                                    | Ergebnis                                                 |
|----|----------------------------------------------------------------------------------------------------|----------------------------------------------------------|
| 1. | Klicken Sie auf der Setup-Seite auf Benutzerkonten.                                                                                                    | Einblendung der Seite "Benutzerkonten".                  |
| 2. | Wenn Sie einen Gruppennamen ändern wollen,<br>geben Sie den neuen Namen in eines der Textfelder<br><b>Gruppen</b> ein (der Administrator-Gruppenname kann<br>nicht geändert werden). | Eingabe eines neuen Gruppennamens.                       |
| 3. | Geben Sie im Bereich "Benutzer" einen Namen (1 bis 24 Zeichen) und ein Kennwort (0 bis 12 Zeichen) für einen neuen Benutzer ein.                                                     | Eingabe des Namens und des Kennworts für einen Benutzer. |
|    | HINWEIS: Benutzernamen und Kennwörter<br>berücksichtigen Groß- und Kleinschreibung und<br>können nur alphanumerische Zeichen enthalten.                                              |                                                          |
| 4. | Wählen Sie eine Gruppe und die Standardsprache für den neuen Benutzer aus.                                                                                                    | Auswahl der Gruppe und der Sprache für einen Benutzer.   |
| 5. | Wiederholen Sie die Schritte 3 und 4 für jeden zusätzlichen Benutzer, den Sie hinzufügen wollen.                                                                                     | Hinzufügen weiterer Benutzer.                            |
| 6. | Klicken Sie auf Übernehmen.                                                                                                    | Speicherung aller Benutzerkonteneinstellungen.           |

#### Tabelle 5: EGX-Konten und -Kennwörter

| Konto                                                | Standardkennwort                                          |
|------------------------------------------------------|-----------------------------------------------------------|
| Administrator                                        | Gateway                                                   |
| Guest                                                | Guest                                                     |
| Benutzerdefinierte Konten (bis zu 11 Konten möglich) | Keine Werkeinstellung – Kennwort ist<br>benutzerdefiniert |

#### Abbildung 8: Seite "Benutzerkonten"

| Denutzerkönten |             |                  |             |  |
|----------------|-------------|------------------|-------------|--|
|                | G           | ruppen           |             |  |
|                |             |                  |             |  |
| Administrators | Engineering | Operations       | Maintenance |  |
|                | В           | enutzer          |             |  |
| Name           | Kennwort    | Gruppe           | Sprache     |  |
| Administrator  | ******      | Administrators 🔽 | Deutsch 🛩   |  |
|                |             | Administrators 💌 | Englisch 🖌  |  |
|                |             | Administrators 👻 | Englisch 💌  |  |
|                |             | Maintenance 💌    | Englisch 🛩  |  |
|                |             | Maintenance 💌    | Englisch 💌  |  |
|                |             | Maintenance 💌    | Englisch 🛩  |  |
|                |             | Maintenance 💌    | Englisch 🖌  |  |
|                |             | Maintenance 💌    | Englisch 🖌  |  |
|                |             | Maintenance 💌    | Englisch 💌  |  |
|                |             | Maintenance 💌    | Englisch 💌  |  |
|                |             | Maintenance 💌    | Englisch 💌  |  |
|                |             | Maintenance 💌    | Englisch 🛩  |  |
| Guest          | *****       | Guest 🗸          | Englisch 🖌  |  |

## Webseitenzugriff

|   | Maßnahme                                                                                                    | Ergebnis                                                                                                  |
|---|----------------------------------------------------------------------------------------------------|----------------------------------------------------------------------------------------------------|
|   | 1. Klicken Sie auf der Setup-Seite auf Webseitenzugriff.                                                                                                    | Einblendung der Seite<br>"Webseitenzugriff".                                                              |
| I | <ol> <li>Wählen Sie in der Zeile Ethernet u. TCP/IP die Zugriffsberechtigung<br/>(Keine, Schreibgeschützt oder Vollständig) für jede Benutzergruppe für<br/>die Webseite "Ethernet &amp; TCP/IP" aus.</li> </ol> | Für eine Erläuterung der Zugriffsberech-<br>tigungen für jede Gruppe siehe die<br>nachstehende Tabelle 6. |

| _  |                                                                                                    |                                                                  |
|----|----------------------------------------------------------------------------------------------------|------------------------------------------------------------------|
|    | Maßnahme                                                                                                    | Ergebnis                                                         |
| 3. | Um einem Gast den Zugriff auf die Webseite zu ermöglichen, wählen Sie in der Spalte Guest die Zugriffsberechtigung Schreibgeschützt aus.                                                                                 | Erlaubt der Standardgruppe "Guest" den Zugriff auf die Webseite. |
|    | HINWEIS: Wenn für die Gruppe "Guest" die Zugriffsberechtigung<br>"Schreibgeschützt" eingestellt ist, kann als Zugriffsberechtigung für<br>andere Gruppen nur "Schreibgeschützt" oder "Vollständig" ausgewählt<br>werden. |                                                                  |
| 4. | Wiederholen Sie die Schritte 2 und 3 für die Zeilen "Serielle<br>Schnittstelle", "Geräteliste, "Statistik" und "Geräteregister lesen".                                                                                   | Auswahl der Zugriffsberechtigung für<br>jede Webseite.           |
| 5. | Klicken Sie auf Übernehmen.                                                                                                    | Speicherung der Kennworteinstellungen.                           |

#### Tabelle 6: Gruppenzugriff

| Gruppe                             | Zugriff                                                                                                    |  |
|------------------------------------|----------------------------------------------------------------------------------------------------|--|
| Administrator                      | Vollständiger Zugriff auf alle Webseiten.<br>HINWEIS: Aus Systemsicherheitsgründen wird empfohlen, das Standard-<br>Administratorkennwort nach der ersten Anmeldung zu ändern.                                                                                                    |  |
| Guest                              | Schreibgeschützter Zugriff auf ausgewählte Webseiten.                                                                                                    |  |
| Drei benutzerdefinierte<br>Gruppen | Durch Auswahl aus folgenden Optionen weist der Administrator jeder Gruppe bestimmte Webseiten-Zugriffsrechte zu. Es gibt folgende Zugriffsberechtigungen:                                                                                                    |  |
|                                    | <ul> <li>Keine: Eine Gruppe hat keinen Zugriff auf die ausgewählte Webseite.</li> <li>Schreibgeschützt: Das Kennwort gewährt einer Gruppe nur Lesezugriff auf die ausgewählte Webseite.</li> <li>Vollständig: Eine Gruppe hat die gleichen Zugriffsrechte für die ausgewählte Webseite wie die Administrator-Gruppe.</li> </ul> |  |

#### Abbildung 9: Seite "Webseitenzugriff"

|                           | Engineering      |   | Operations       |   | Maintenance      |   | Guest |   |
|---------------------------|------------------|---|------------------|---|------------------|---|-------|---|
| Ethernet u.<br>TCP/IP     | Schreibgeschützt | ~ | Schreibgeschützt | ~ | Schreibgeschützt | ~ | Keine | ~ |
| Serielle<br>Schnittstelle | Schreibgeschützt | ~ | Schreibgeschützt | ~ | Schreibgeschützt | ~ | Keine | ~ |
| Geräteliste               | Schreibgeschützt | ~ | Schreibgeschützt | ~ | Schreibgeschützt | ~ | Keine | ~ |
| Statistik                 | Schreibgeschützt | ~ | Schreibgeschützt | ~ | Schreibgeschützt | ~ | Keine | ~ |
| Geräteregister<br>lesen   | Schreibgeschützt | ~ | Schreibgeschützt | ~ | Schreibgeschützt | ~ | Keine | ~ |

### **Modbus-TCP/IP-Filter**

Mit dieser Funktion kann der Administrator für Modbus-TCP/IP-Client-Geräte festlegen, ob sie Zugriff auf die an das EGX angeschlossenen seriellen Slave-Geräte haben oder nicht.

HINWEIS: Der anonymen Modbus-TCP/IP-Adresse (\*\*\*.\*\*\*.\*\*\*) können die Zugriffsberechtigungen "Schreibgeschützt" oder "Keine" zugewiesen werden. Die Einstellung **Schreibgeschützt** erlaubt jedem Modbus-TCP/IP-Client, der nicht in der Filterliste enthalten ist, den Zugriff auf serielle Slave-Geräte mit der Zugriffsberechtigung "Schreibgeschützt". Die Einstellung **Keine** blockiert alle Modbus-TCP/IP-Clients, die nicht in der Filterliste enthalten sind.

|    | Maßnahme                                                                                                | Ergebnis                                                                                                    |
|----|----------------------------------------------------------------------------------------------------|----------------------------------------------------------------------------------------------------|
| 1. | Klicken Sie auf der Setup-Seite auf<br>Modbus-TCP/IP-Filter.                                            | Einblendung der Seite "Modbus-TCP/IP-Filter".                                                                                                    |
| 2. | Markieren Sie Filter aktivieren.                                                                        | Aktivierung der Filterfunktion.                                                                                                    |
| 3. | Geben Sie in der Spalte <b>IP-Adresse</b> die<br>Modbus-TCP/IP-Client-Adresse ein.                      | Eingabe einer IP-Adresse für einen Modbus-TCP/IP-Client, der<br>Zugriff auf die an das EGX angeschlossenen seriellen Geräte haben<br>soll.                                                                                                    |
| 4. | Wählen Sie in der Spalte<br>Zugriffsberechtigung entweder<br>"Schreibgeschützt" oder "Vollständig" aus. | Auswahl der Zugriffsberechtigung für die entsprechende IP-Adresse.<br>Für die Einstellung "Schreibgeschützt" sind nur die folgenden<br>Modbus-TCP/IP-Funktionscodes zulässig:<br>Dezimal: 1, 2, 3, 4, 7, 8, 11, 12, 17, 20, 24, 43, 100<br>Hexadezimal: 01, 02, 03, 04, 07, 08, 0B, 0C, 11, 14, 18, 2B, 64 |

|    | Maßnahme                                                                   | Ergebnis                                            |
|----|----------------------------------------------------------------------------|-----------------------------------------------------|
| 5. | Wiederholen Sie die Schritte 3 und 4, um weitere IP-Adressen hinzuzufügen. | Hinzufügen weiterer IP-Adressen für den Filter.     |
| 6. | Klicken Sie auf Übernehmen.                                                | Speicherung der Modbus-TCP/IP-Adressen-Filterliste. |

#### Abbildung 10: Seite "Modbus-TCP/IP-Filter"

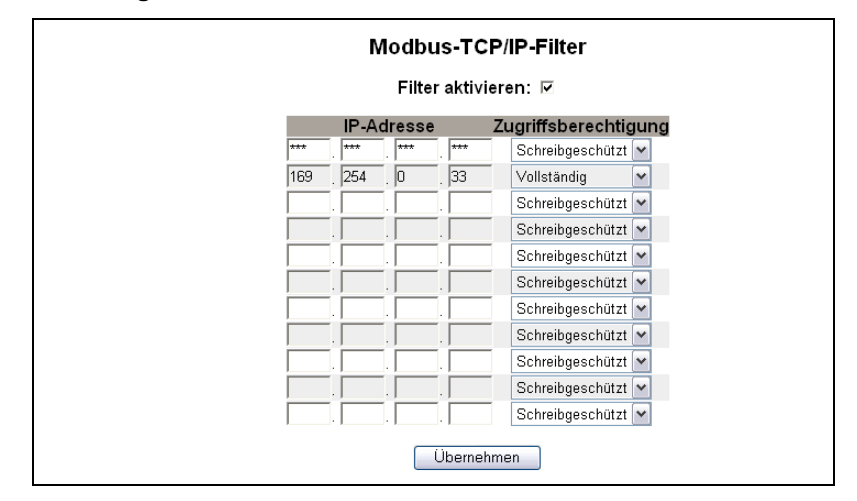

### **SNMP-Parameter**

Da das EGX SNMP unterstützt, können Netzwerkadministratoren mit einem SNMP-Manager auf ein abgesetztes EGX zugreifen und den Netzwerkstatus sowie die Diagnose im MIB-2-Format anzeigen.

|    | Maßnahme                                                                                                    | Ergebnis                                                                 |
|----|----------------------------------------------------------------------------------------------------|--------------------------------------------------------------------------|
| 1. | Klicken Sie auf der Setup-Seite auf SNMP-Parameter.                                                                                                    | Einblendung der Seite "SNMP-<br>Parameter".                              |
| 2. | Markieren Sie <b>SNMP aktivieren</b> , um SNMP (Simple Network<br>Management Protocol) einzuschalten.                                                                                   | Aktivierung von SNMP.                                                    |
|    | HINWEIS: Wenn Sie die Markierung des Kontrollkästchens "SNMP<br>aktivieren" entfernen und auf "Übernehmen" klicken, startet das EGX<br>neu und die SNMP-Funktion wird deaktiviert.      |                                                                          |
| 3. | Geben Sie den Systemverantwortlichen, die Systembezeichnung, den<br>Systemstandort, den Communitynamen mit Nur-Lese-Zugriff und den<br>Communitynamen mit Lese- und Schreibzugriff ein. | Eingabe der SNMP-Systeminformationen<br>und der Community-Zugriffsnamen. |
| 4. | Klicken Sie auf <b>Übernehmen</b> .                                                                                                    | Speicherung der SNMP-Einstellungen.                                      |

#### Abbildung 11: Seite "SNMP-Parameter"

| SNMP-Parameter                                     |
|----------------------------------------------------|
|                                                    |
|                                                    |
| SNMP aktivieren: 🔽                                 |
| Systemverantwortlicher: Niklas Diefenbaker         |
| Systembezeichnung: EGX100                          |
| Systemstandort: Büro                               |
| Communityname mit Nur-Lese-Zugriff: Öffentlichkeit |
| Communityname mit Lese- und Schreibzugriff: privat |
| Übernehmen                                         |

## Systemzugangspunkt

Mit Hilfe des Systemzugangspunkts kann das EGX100 seine Existenz jedem mit dem Netzwerk verbundenen EGX300 über Multicast mitteilen. Diese Funktion ist so konfiguriert, dass sie standardmäßig ausgeführt wird und keine weitere Konfiguration benötigt.

Verwenden Sie den Setup-Bildschirm in Abbildung 12 auf Seite 11 für die Eingabe der Gruppen-IP-Adresse und zugehöriger Informationen.

|    | Maßnahme                                                                                                    | Ergebnis                                         |
|----|----------------------------------------------------------------------------------------------------|--------------------------------------------------|
| 1. | Klicken Sie im Setup-Menü auf Systemzugangspunkt.                                                                                                    | Das Fenster "Systemzugangspunkt" wird angezeigt. |
| 2. | Wählen Sie den UDP-Port, die Gruppen-IP-Adresse, das<br>Meldungsintervall, die Haltezeit, die Multicast-<br>Gültigkeitsdauer und die Gemeinschaft aus. Für eine<br>Beschreibung der Einstellungen siehe Tabelle 7. | Auswahl der Systemzugangspunkteinstellungen.     |
| 3. | Klicken Sie auf <b>Übernehmen</b> .                                                                                                    | Übernahme der Einstellungen für das EGX100.      |
|    | HINWEIS: Um die Werkeinstellungen wiederherzustellen,<br>klicken Sie auf "Standardwerte" und dann auf "Übernehmen".                                                                                                |                                                  |

#### Tabelle 7: Einstellungen für den Systemzugangspunkt

| Option                         | Beschreibung                                                                                                    | Einstellung                                                     |
|--------------------------------|----------------------------------------------------------------------------------------------------|-----------------------------------------------------------------|
| Aktiviert                      | Bei aktivierter Option können EGX300-Geräte EGX100-Geräte<br>mit der gleichen Gruppen-IP-Adresse erkennen.                                                                                                    | Aktiviert, Deaktiviert<br>Werkeinstellung: Aktiviert            |
| UDP-Port                       | Damit kann die Port-Nummer für den UDP-Port eingestellt<br>werden, der von der Systemzugangspunkt-Erkennung verwendet<br>wird.                                                                                                    | 1 bis 65535<br><b>Werkeinstellung:</b> 59                       |
| Gruppen-IP-Adresse             | Mit dieser Option werden Multicast- und Unicast-Adressen<br>unterstützt.                                                                                                    | Werkeinstellung:<br>224.0.1.2                                   |
| Meldungsintervall              | Das ist die Zeit zwischen den "Hallo-Meldungen", die vom<br>EGX100 ausgegeben werden, um anderen Systemzu-<br>gangsgeräten von Schneider Electric seine Anwesenheit im<br>Netzwerk mitzuteilen.                                        | 1 bis 65534 Sekunden<br><b>Werkeinstellung:</b><br>300 Sekunden |
| Haltezeit                      | Das ist der Zeitraum, für den vom jeweiligen EGX100 gesendete<br>"Hallo-Meldungen" von Empfängern gehalten werden müssen,<br>bevor dieses EGX100 als nicht verfügbar angesehen wird.                                                   | 2 bis 65535 Sekunden<br><b>Werkeinstellung:</b><br>600 Sekunden |
| Multicast-<br>Gültigkeitsdauer | Damit können Sie die Größe des Netzwerkbereichs, der zur<br>Erkennung von anderen Geräten verwendet wird, festlegen. Dazu<br>wird die zulässige Anzahl der Multicast-Weiterleitungen an<br>andere Geräte angegeben.                    | 1 bis 255 Routerhops<br>Werkeinstellung: 1                      |
| Gemeinschaft                   | Geräte in einer Gruppe können in Gemeinschaften unterteilt<br>werden. EGX300-Geräte können EGX100-Geräte mit der<br>gleichen IP-Adresse und Gemeinschaftsnummer erkennen.<br>Durch Einstellen der Gemeinschaftsnummer auf "0" kann ein | 0 bis 65535<br><b>Werkeinstellung:</b> 0                        |
|                                | EGX300 alle EGX100-Geräte mit derselben Gruppen-IP-Adresse ohne Berücksichtigung der Gemeinschaftsein-stellung erkennen.                                                                                                    |                                                                 |

#### Abbildung 12: Systemzugangspunkt

| Syst                        | temzu    | gangspunkt        |
|-----------------------------|----------|-------------------|
| Aktiviert:                  | <b>V</b> |                   |
| UDP-Port:                   | 59       | (165535)          |
| Gruppen-IP-Adresse:         | 224      | 0.1.2             |
| Meldungsintervall:          | 300      | (165534 Sekunden) |
| Haltezeit:                  | 600      | (265535 Sekunden) |
| Multicast-Gültigkeitsdauer: | 1        | (1255 Hops)       |
| Gemeinschaft:               | 0        | (065535)          |

## Diagnose

Für den Zugriff auf die Diagnose-Webseiten-Links klicken Sie in der **EGX-Menüleiste** auf **Diagnose**.

## Statistik

|                       | Maßnahme                                              | Ergebnis                                                                                                    |
|-----------------------|-------------------------------------------------------|----------------------------------------------------------------------------------------------------|
| 1.                    | Klicken Sie auf der Seite "Diagnose"<br>auf Statistik | Einblendung der Seite "Statistik" (siehe Abbildung 13).                                                                            |
| au <b>Statistik</b> . |                                                       | HINWEIS: Die Seite "Statistik" zeigt Daten auf der Grundlage des unter "Serielle Schnittstelle" auf Seite 5 ausgewählten Modus an. |
| 2.                    | Zeigen Sie die Daten an.                              | Siehe "Statistik auswerten" auf Seite 13.                                                                                          |
| 3.                    | Klicken Sie auf Rücksetzen.                           | Rücksetzung der kumulativen Diagnosedaten des EGX auf 0.                                                                           |

HINWEIS: Diese Seite zeigt kumulierte Werte seit der letzten Aktivierung des EGX an. Wenn die Spannungsversorgung zum EGX unterbrochen wird, werden alle kumulierten Werte auf 0 zurückgesetzt.

#### Abbildung 13: Seite "Statistik"

| Lesen mit serieller Schnittstelle im MASTER-MODUS | Lesen mit serieller Schnittstelle im SLAVE-MODUS |
|---------------------------------------------------|--------------------------------------------------|
| Statistik                                         | Statistik                                        |
| Ethernet                                          | Ethernet                                         |
| Verbindungsstatus: 10BaseT-HD                     | Verbindungsstatus: 10BaseT-HD                    |
| Rahmen ohne Fehler gesendet: 736                  | Rahmen ohne Fehler gesendet: 736                 |
| Kollisionen: O                                    | Kollisionen: 0                                   |
| Zu hohe Anzahl an Kollisionen: 0                  | Zu hohe Anzahl an Kollisionen: 0                 |
| Rahmen ohne Fehler empfangen: 63837               | Rahmen ohne Fehler empfangen: 63837              |
| CRC-Fehler: 0                                     | CRC-Fehler: 0                                    |
| Synchronisierfehler: 0                            | Synchronisierfehler: 0                           |
| Rahmen zu lang: 0                                 | Rahmen zu lang: 0                                |
| Rahmen zu kurz: 0                                 | Rahmen zu kurz: 0                                |
| Modbus-TCP/IP                                     | Modbus-TCP/IP                                    |
| Rahmen gesendet: 0                                | Rahmen gesendet: 0                               |
| Rahmen empfangen: 0                               | Rahmen empfangen: 0                              |
| Protokollfehler: 0                                | Protokollfehler: 0                               |
| Aktive Verbindungen: 0                            | Abgegangene Lesenachrichten: 0                   |
| Summe der Verbindungen: 0                         | Abgegangene Schreibnachrichten: 0                |
| Maximale Anzahl Verbindungen: 0                   | Eingegangene Antwortnachrichten: 0               |
| Eingegangene Lesenachrichten: 0                   | Serielle Schnittstelle                           |
| Eingegangene Schreibnachrichten: 0                | Rahmen gesendet: 0                               |
| Abgegangene Antwortnachrichten: 0                 | Rahmen empfangen: 0                              |
| Serielle Schnittstelle                            | CRC-Fehler: 0                                    |
| Rahmen gesendet: 0                                | Protokollfehler: 0                               |
| Rahmen empfangen: 0                               | Eingegangene Lesenachrichten: 222357             |
| CRC-Fehler: 0                                     | Eingegangene Schreibnachrichten: 0               |
| Protokollfehler: 0                                | Gateway-Informationen                            |
| Zeitüberschreitungen: 0                           | Firmwareversion: 3.000                           |
| Abgegangene Lesenachrichten: 0                    | System-Leerlaufzeit: 60%                         |
| Abgegangene Schreibnachrichten: 0                 | MAC-Adresse: 00:80:67:80:35:5A                   |
| Gateway-Informationen                             | Seriennummer: 33000001                           |
| Firmwareversion: 3.000                            | Modellnummer: EGX100MG                           |
| System-Leerlaufzeit: 43%                          | Hardwareversion: A1                              |
| MAC-Adresse: 00:80:67:80:35:5A                    | Herstellungsdatum: 2005-Jan-01                   |
| Seriennummer: 33000001                            |                                                  |
| Modellnummer: EGX100MG                            | Rücksetzen                                       |
| Hardwareversion: A1                               |                                                  |
| Herstellungsdatum: 2005-Jan-01                    |                                                  |
| Rücksetzen                                        |                                                  |
|                                                   |                                                  |

### Statistik auswerten

| Statistik                                    | Beschreibung                                                                                                    |
|----------------------------------------------|----------------------------------------------------------------------------------------------------|
| Ethernet                                     |                                                                                                    |
| Verbindungsstatus                            | Status-Zeichenkette, die die Geschwindigkeit und die Duplex-Einstellung<br>darstellt, die zur Kommunikation mit dem Verbindungspartner benutzt werden.                                                                                                    |
| Rahmen ohne Fehler gesendet                  | Zähler, der sich jedes Mal um eins erhöht, wenn ein Rahmen erfolgreich gesendet wird.                                                                                                    |
| Kollisionen                                  | Zähler, der sich jedes Mal um eins erhöht, wenn ein Rahmen aufgrund der<br>Erkennung einer Kollision neu übertragen wird.                                                                                                    |
| Zu hohe Anzahl an Kollisionen                | Zähler, der sich jedes Mal um eins erhöht, wenn ein Rahmen aufgrund der<br>Erreichung des maximalen Kollisionsstatus auf der Basis des "Truncated Binary<br>Exponential Backoff"-Algorithmus nicht gesendet werden kann.                                                                                                |
| Rahmen ohne Fehler empfangen                 | Zähler, der sich jedes Mal um eins erhöht, wenn ein Rahmen erfolgreich<br>empfangen wird.                                                                                                    |
| CRC-Fehler                                   | Zähler, der sich jedes Mal um eins erhöht, wenn ein Rahmen empfangen wird,<br>dessen Prüfsumme/CRC nicht mit dem berechneten Wert übereinstimmt.                                                                                                    |
| Synchronisierfehler                          | Zähler, der sich jedes Mal um eins erhöht, wenn ein Rahmen empfangen wird,<br>dessen Prüfsumme/CRC nicht mit einer 8-Bit-Rahmenbegrenzung endet.                                                                                                    |
| Rahmen zu lang                               | Zähler, der sich jedes Mal um eins erhöht, wenn ein Rahmen empfangen wird,<br>der die in den Standardeinstellungen festgelegte maximale Länge überschreitet<br>(Rahmen größer als 1518 Byte).                                                                                                    |
| Rahmen zu kurz                               | Zähler, der sich jedes Mal um eins erhöht, wenn ein Rahmen empfangen wird,<br>der die in den Standardeinstellungen festgelegte minimale Länge unterschreitet<br>(Rahmen kleiner als 64 Byte).                                                                                                    |
| Modbus-TCP/IP                                |                                                                                                    |
| Rahmen gesendet                              | Zähler, der sich jedes Mal um eins erhöht, wenn ein Rahmen gesendet wird.                                                                                                    |
| Rahmen empfangen                             | Zähler, der sich jedes Mal um eins erhöht, wenn ein Rahmen empfangen wird.                                                                                                    |
| Protokollfehler                              | Zähler, der sich jedes Mal um eins erhöht, wenn eine Nachricht mit einem<br>falschen Format empfangen wird.                                                                                                    |
| Aktive Verbindungen <sup>1</sup>             | Statuswert, der die Anzahl der Verbindungen darstellt, die zum Zeitpunkt der<br>Aktualisierung der Diagnoseseite aktiv sind. Es werden maximal 32 Verbindun-<br>gen unterstützt. Durch Klicken auf "Aktive Verbindungen" wird ein neues Fenster<br>mit einer Liste aller aktiven Client-Verbindungen eingeblendet.      |
| Summe der Verbindungen <sup>1</sup>          | Zähler, der sich jedes Mal um eins erhöht, wenn eine Verbindung zum EGX aufgebaut wird.                                                                                                    |
| Maximale Anzahl Verbindungen <sup>1</sup>    | Statuswert, der die maximale Anzahl der aktiven Verbindungen darstellt.                                                                                                    |
| Eingegangene Lesenachrichten <sup>1</sup>    | Zähler, der sich jedes Mal um eins erhöht, wenn eine Lesenachricht empfangen<br>wird.                                                                                                    |
| Abgegangene Lesenachrichten <sup>2</sup>     | Zähler, der sich jedes Mal um eins erhöht, wenn eine Lesenachricht gesendet<br>wird.                                                                                                    |
| Eingegangene Schreibnachrichten <sup>1</sup> | Zähler, der sich jedes Mal um eins erhöht, wenn eine Schreibnachricht<br>empfangen wird.                                                                                                    |
| Abgegangene Schreibnachrichten <sup>2</sup>  | Zähler, der sich jedes Mal um eins erhöht, wenn eine Schreibnachricht gesendet wird.                                                                                                    |
| Eingegangene Antwortnachrichten <sup>2</sup> | Zähler, der sich jedes Mal um eins erhöht, wenn eine Antwortnachricht empfangen wird.                                                                                                    |
| Abgegangene Antwortnachrichten <sup>1</sup>  | Zähler, der sich jedes Mal um eins erhöht, wenn eine Antwortnachricht gesendet wird.                                                                                                    |
| Serielle Schnittstelle                       |                                                                                                    |
| Rahmen gesendet                              | Zähler, der sich jedes Mal um eins erhöht, wenn ein Rahmen gesendet wird.                                                                                                    |
| Rahmen empfangen                             | Zähler, der sich jedes Mal um eins erhöht, wenn ein Rahmen empfangen wird.                                                                                                    |
| CRC-Fehler                                   | Zähler, der sich jedes Mal um eins erhöht, wenn eine Nachricht empfangen wird,<br>deren CRC nicht mit dem berechneten Wert übereinstimmt. Das ist normaler-<br>weise die Folge von Verdrahtungsproblemen.                                                                                                    |
| Protokollfehler                              | Zähler, der sich jedes Mal um eins erhöht, wenn eine Nachricht mit einem<br>falschen Format empfangen wird.                                                                                                    |
| Zeitüberschreitungen                         | Zähler, der sich jedes Mal um eins erhöht, wenn eine Anforderungsnachricht<br>gesendet wird, ohne dass eine entsprechende Antwortnachricht innerhalb der<br>zulässigen Zeit empfangen wird. Zeitüberschreitungen sind normalerweise das<br>Ergebnis von Konfigurationsfehlern oder einer fehlenden Reaktion des Geräts. |

<sup>1</sup> Verfügbar, wenn sich die serielle Schnittstelle im Master-Modus befindet.

<sup>2</sup> Verfügbar, wenn sich die serielle Schnittstelle im Slave-Modus befindet.

| Statistik                                    | Beschreibung                                                                                  |
|----------------------------------------------|-----------------------------------------------------------------------------------------------|
| Eingegangene Lesenachrichten <sup>2</sup>    | Zähler, der sich jedes Mal um eins erhöht, wenn eine Lesenachricht empfangen wird.            |
| Abgegangene Lesenachrichten <sup>1</sup>     | Zähler, der sich jedes Mal um eins erhöht, wenn eine Lesenachricht gesendet<br>wird.          |
| Eingegangene Schreibnachrichten <sup>2</sup> | Zähler, der sich jedes Mal um eins erhöht, wenn eine Schreibnachricht empfangen wird.         |
| Abgegangene Schreibnachrichten <sup>1</sup>  | Zähler, der sich jedes Mal um eins erhöht, wenn eine Schreibnachricht gesendet wird.          |
| Gateway-Informationen                        |                                                                                               |
| Firmwareversion                              | Das ist die Firmwareversion, die im EGX installiert ist.                                      |
| System-Leerlaufzeit                          | Prozentsatz von 0 % bis 100 %, der die durchschnittliche ungenutzte<br>Prozessorzeit anzeigt. |
| MAC-Adresse                                  | Unverwechselbare Ethernet-Hardware-Adresse eines EGX.                                         |
| Seriennummer                                 | Seriennummer des EGX.                                                                         |
| Modellnummer                                 | Modellnummer des EGX (100).                                                                   |
| Hardwareversion                              | EGX-Hardwareversion                                                                           |
| Herstellungsdatum                            | Datum, an dem das EGX hergestellt wurde.                                                      |

<sup>1</sup> Verfügbar, wenn sich die serielle Schnittstelle im Master-Modus befindet.

<sup>2</sup> Verfügbar, wenn sich die serielle Schnittstelle im Slave-Modus befindet.

## Geräteregister lesen

|    | Maßnahme                                                                                                    | Ergebnis                                                                     |
|----|----------------------------------------------------------------------------------------------------|------------------------------------------------------------------------------|
| 1. | Klicken Sie auf der Seite "Diagnose" auf<br>Geräteregister lesen.                                                                                      | Einblendung der Seite "Geräteregister lesen".                                |
| 2. | Geben Sie die Geräte-ID, das Startregister und die<br>Anzahl der zu lesenden Register ein.                                                             | Eingabe der Werte für Beginn der Registerauslesung für das angegebene Gerät. |
| 3. | Wählen Sie einen Datentyp aus.                                                                                                    | Auswahl des anzuzeigenden Datentyps.                                         |
| 4. | Um die Art der Datenanzeige in der Spalte "Wert" zu<br>ändern, wählen Sie <b>Dezimal</b> , <b>Hexadezimal</b> , <b>Binär</b><br>oder <b>ASCII</b> aus. | Auswahl der Art der Datenanzeige.                                            |
| 5. | Klicken Sie auf Lesen.                                                                                                    | Anzeige der angeforderten Daten.                                             |

#### Tabelle 8: Einstellungen des EGX zum Lesen von Geräteregistern

| Option                                                     | Beschreibung                                                                                                    | Werkeinstellung |
|------------------------------------------------------------|----------------------------------------------------------------------------------------------------|-----------------|
| Geräte-ID                                                  | Adresse des Geräts, dessen Register gelesen werden.                                                                                                    | 1               |
| Startregister                                              | Erstes zu lesendes Register.                                                                                                    | 1000            |
| Anzahl Register                                            | Anzahl der zu lesenden Register (1 bis 10).                                                                                                    | 10              |
| Spalte "Register"                                          | Auflistung der Registernummern.                                                                                                    | —               |
| Spalte "Wert"                                              | Auflistung der für ein Register gespeicherten Daten. Die<br>abgerufenen Werte hängen vom Gerät ab, das mit dem<br>EGX verbunden ist. Weitere Informationen über gespei-<br>cherte Registerwerte finden Sie in den Unterlagen des<br>verbundenen Geräts. | _               |
| Datentyp                                                   | Auswahl von Halteregistern, Eingangsregistern, Aus-<br>gangsspulen, Eingangsspulen bzw. Geräte-ID für die<br>Spezifizierung der abgerufenen Werte.                                                                                                    | Halteregister   |
| Optionen "Dezimal", "Hexadezimal",<br>"Binär" bzw. "ASCII" | Legt fest, wie Daten in der Spalte "Wert" angezeigt werden sollen.                                                                                                    | Dezimal         |

| Abbildung 14: Seite | "Geräteregister | lesen" |
|---------------------|-----------------|--------|
|---------------------|-----------------|--------|

| Geräteregister lesen |                 |   |                        |                             |
|----------------------|-----------------|---|------------------------|-----------------------------|
|                      | Geräte-ID:<br>1 |   | Startregister:<br>1000 | Anzahl Register:            |
|                      | Register        |   | Wert                   |                             |
| 1000                 |                 | 0 |                        | Datentyp:                   |
| 1001                 |                 | 0 |                        | Halteregister 💌             |
| 1002                 |                 | 0 |                        |                             |
| 1003                 |                 | 0 |                        | <ul> <li>Dezimal</li> </ul> |
| 1004                 |                 | 0 |                        | C Hexadezimal               |
| 1005                 |                 | 0 |                        | O Binär                     |
| 1006                 |                 | 0 |                        | O ASCII                     |
| 1007                 |                 | 0 |                        |                             |
| 1008                 |                 | 0 |                        | Lesen                       |
| 1009                 |                 | 0 |                        |                             |

## **Firmware**

Die Firmware der EGX-Geräte kann mit FTP (File Transfer Protocol) aktualisiert werden. Das neueste Firmware-Update finden Sie unter www.powerlogic.com, oder fragen Sie Ihren zuständigen Vertriebsmitarbeiter danach.

## **Firmwareversion feststellen**

|    | Maßnahme                                                                                                    | Ergebnis                                              |
|----|----------------------------------------------------------------------------------------------------|-------------------------------------------------------|
| 1. | Melden Sie sich beim EGX an.                                                                                                    | Einblendung der EGX-Startseite.                       |
| 2. | Suchen Sie die Firmwareversion in der unteren linken Ecke der Seite.                                                                                  | Feststellung der Firmware-Version des EGX.            |
|    | HINWEIS: Wenn Sie die Firmware kürzlich aktualisiert<br>haben, drücken Sie F5, um die Webseite und die<br>angezeigte Firmwarenummer zu aktualisieren. |                                                       |
| 3. | Alternativ können Sie auf <b>Diagnose &gt; Statistik</b> klicken,<br>um die Firmwareversion im Abschnitt "Gateway-<br>Informationen" zu finden.       | Alternative Feststellung der Firmwareversion des EGX. |

## Neue Firmware herunterladen

|    | Maßnahme                                                                                                    | Ergebnis                                                              |  |
|----|----------------------------------------------------------------------------------------------------|-----------------------------------------------------------------------|--|
| 1. | Starten Sie Internet Explorer, geben Sie<br>www.powerlogic.com in die <b>Adressenleiste</b> ein und<br>drücken Sie die Eingabetaste.                                                         | Einblendung der PowerLogic-Website.                                   |  |
| 2. | Wählen Sie Ihr Land aus und klicken Sie auf Go.                                                                                                    | Einblendung der PowerLogic-Website für Ihr Land.                      |  |
|    | HINWEIS: Wenn Sie "United States" ausgewählt haben,<br>fahren Sie mit Schritt 3 fort. Anderenfalls folgen Sie der<br>länderspezifischen Navigation zur EGX-Firmware.                         |                                                                       |  |
| 3. | Klicken Sie auf Firmware Downloads > Products > PowerLogic Communications > EGX100.                                                                                                    | Anzeige der verfügbaren Downloads für das EGX100.                     |  |
| 4. | Klicken Sie auf den Link EGX100 Firmware.                                                                                                    | Einblendung der Seite mit Anweisungen für die EGX100-Firmware.        |  |
| 5. | Klicken Sie auf die Registerkarte <b>Files</b> und dann auf den<br><b>Firmware-Dateilink</b> (eg#####.bin, wobei ##### die<br>Firmwarenummer ist).                                           | Anzeige der Dateinamen und Öffnen des Dialogfelds<br>"File Download". |  |
|    | HINWEIS: Für das Herunterladen von Firmwaredateien<br>müssen Sie angemeldet sein. Wenn Sie keinen<br>Benutzernamen und kein Kennwort haben, befolgen Sie<br>die Anweisungen auf der Website. |                                                                       |  |
| 6. | Klicken Sie auf Save.                                                                                                    | Speicherung der Firmwaredatei.                                        |  |

## Firmwaredatei aktualisieren

|   | Maßnahme                                                                                                    | Ergebnis                                                                   |  |
|---|----------------------------------------------------------------------------------------------------|----------------------------------------------------------------------------|--|
|   | . Starten Sie Internet Explorer, geben Sie <i>ftp://</i> sowie die IP-Adresse des EGX in die Adressenleiste ein (z. B. <i>ftp://169.254.0.10</i> ) und drücken Sie die Eingabetaste. | Einblendung des Dialogfelds Anmelden als.                                  |  |
|   | <ol> <li>Geben Sie in die Textfelder den Benutzernamen<br/>Administrator und das Administratorkennwort ein und<br/>klicken Sie auf Anmelden.</li> </ol>                              | Beginn einer FTP-Sitzung mit dem EGX.                                      |  |
| ; | <ol> <li>Suchen Sie die gespeicherte Firmwaredatei auf Ihrem<br/>Computer, rechtsklicken Sie auf die Datei und klicken Sie<br/>dann auf Kopieren.</li> </ol>                         | Kopieren der Firmwaredatei in die Zwischenablage.                          |  |
| 4 | <ol> <li>Rechtsklicken Sie in das Internet Explorer-Fenster und<br/>klicken Sie auf Einfügen.</li> </ol>                                                                             | Kopieren der Firmware auf das EGX und Neustart des EGX.                    |  |
|   | HINWEIS: Anstelle des Kopierens und Einfügens der<br>Firmwaredatei können Sie die Firmwaredatei im Internet<br>Explorer auch ziehen und ablegen (Drag & Drop).                       |                                                                            |  |
| ! | 5. Schließen Sie das Internet Explorer-Fenster.                                                                                                    | Schließen von Internet Explorer und Beenden der<br>FTP-Verbindung zum EGX. |  |
| ( | b. Um zu kontrollieren, ob die Firmwareversion erfolgreich<br>aktualisiert wurde, führen Sie die Schritte unter<br>"Firmwareversion feststellen" auf Seite 15 aus.                   | Überprüfung der aktualisierten Firmwareversion.                            |  |

## Index

## Α

Abmelden 2 Anmelden beim EGX 2

#### В

Benutzerkonten Einrichten 8 Benutzeroberfläche 3

#### D

Diagnose 12

## Ε

EGX Anmeldung 2 Benutzeroberfläche 3 Einrichten 3 Einführung 1 Einrichten Geräteliste Master-Modus 6 Slave-Modus 7 Erkennung identischer IP-Adressen 4 Ethernet- und TCP/IP-Einstellungen 3 Ethernet-Protokolle 1

#### F

Firmware 15 Aktualisieren 15 Neu herunterladen 15 Version feststellen 15

### G

Geräteliste Einrichten 6 Master-Modus 6 Slave-Modus 7 Geräteregister 14 Lesen 14

#### Н

Hardware 1

#### Μ

Modbus-TCP/IP-Filter Einrichten 9

#### Ν

Netzwerk Zugang 2

#### S

Serielle Schnittstelle Einrichten 5 SNMP-Parameter Einrichten 10 Statistik 12 Auswerten 13 Systemzugangspunkt Einrichten 11

### U

Unterstützte Ethernet-Protokolle 1

## W

Webseitenzugriff Einrichten 8

## Ζ

Zugang zum EGX über ein Netzwerk 2 Zusätzliche Ressourcen 2

PowerLogic™ Ethernet Gateway EGX100 Benutzerhandbuch

PowerLogic ist eine Marke von Schneider Electric in Frankreich, den USA und anderen Ländern. Andere Marken sind das Eigentum ihrer entsprechenden Inhaber.

Schneider Electric 35 rue Joseph Monier 92500 Rueil-Malmaison, France www.schneider-electric.com

63230-319-204B2 04/2013 Ersatz für 63230-319-204B1 08/2012 © 2006-2013 Schneider Electric. Alle Rechte vorbehalten.

# PowerLogic<sup>™</sup> 以太网网关 EGX100 用户指南

63230-319-204B2 04/2013

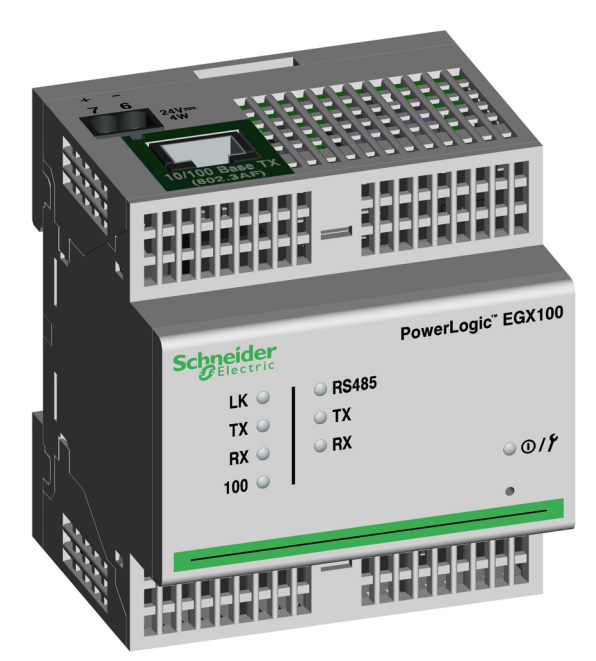

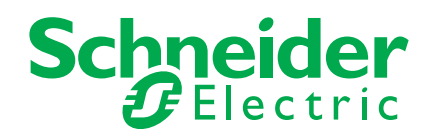

# 安全信息

## 重要信息

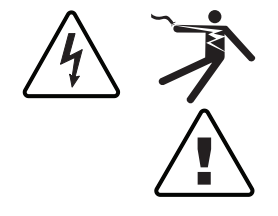

在尝试安装、操作、维修或维护本设备之前,请对照设备仔细阅读这些说明,以使 自己熟悉该设备。下列特殊信息可能出现在本文档中的任何地方,或出现在设备 上,以警示潜在的危险或者提醒注意对某过程进行阐述或简化的信息。

当这两个符号中的其中一个被添加到"危险"或"警告"安全标签时,表明存 在着电气危险,如果不遵循指示,将会造成人身伤害。

这是安全警示符号。用于警示您存在潜在的人身伤害危险。遵循此符号提示的所有安全信息,以避免可能造成的人身伤害或死亡。

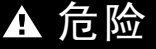

**危险:**指示存在可能即将发生的紧急危险情况,如果不避免,**将会导致**死亡或严重人身伤害。

▲ 警告

**警告:**指示存在潜在的危险情况,如果不避免,可能导致死亡或严重人身伤害。

▲小心

小心:指示存在潜在的危险情况,如果不避免,可能导致轻微或中度人身伤害。

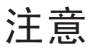

注意:用于提醒注意与人身伤害无关的事项。安全警示符号不得与此信息词一起使用。

## 请注意

电气设备只能由具备资质的人员来进行安装、操作、维修和维护。由于误用本材料 而导致的任何后果,施耐德电气公司概不负责。

所谓具备资质的人员是指该人员拥有与电气设施的结构、安装和操作相关的技能和 知识,并且受过安全培训,能够识别和避免所涉及的危险。

通告

## FCC 第 15 部分通告

本设备按照 FCC 规定第 15 部分的要求经过检测。检测结果证明该设备符合 A 类数 字设备的限制。这些限制的设计目的是,当在商业环境中使用设备时,能对其提供 合理的保护,以防范具破坏性的干扰。本设备产生、使用并能够辐射射频能量,若 未遵循说明手册进行安装和使用,可能会对无线电通信造成有害干扰。在居住区使 用本设备可能会造成有害干扰,在这种情况下,用户需要修正干扰并自行承担相关 费用。设备选装的内置调制解调器的振铃等效数(REN)为 0.6。与设备内置调制解 调器的连接应使用 FCC 第 68 部分规定的电话线 (未配备)。此设备不能用于公共 投币电话服务或合用线路服务。本 A 类数字设备符合加拿大的 ICES-003 标准。
# 目录

| 简介                                     |          |
|----------------------------------------|----------|
| 支持的以太网协议                               |          |
| 硬件                                     |          |
| 其它资源                                   |          |
| 语计网络注词 ECV                             | 2        |
| 通过网络切巴EGA                              | <b>۲</b> |
| 豆水到 EOA                                | 2        |
| нт ні                                  | 2        |
| EGX 用户界面概述                             |          |
| ひ罟                                     | 3        |
| <b>以上</b><br>以大网和 TCP/IP 设置            | 3        |
| 重复 IP 地址检测                             | 4        |
| 串口                                     | 5        |
| 设备列表                                   |          |
| 主设备模式设备列表设置                            |          |
| 从设备模式设备列表设置                            |          |
| 用户帐号                                   |          |
| 网页访问                                   |          |
| Modbus TCP/IP 过滤                       | 9        |
| SNMP 参数                                |          |
| 系统接入点                                  |          |
| 诊断                                     | 12       |
| 统计                                     | 12       |
| 解释统计                                   |          |
| 读取设备寄存器                                |          |
| 田住                                     | 45       |
| <b>回十</b><br>大地田伊尼 <i>本</i>            |          |
| 当我回针似乎                                 | ID<br>15 |
| 叭叭叭回□□□□□□□□□□□□□□□□□□□□□□□□□□□□□□□□□□ | IJ<br>15 |
| 天刑凹于入口                                 | 13       |
| 索引                                     |          |

# 简介

本手册适用于配备 3.0 或更高版本固件的 PowerLogic<sup>™</sup> EGX100。如需了解安装信息,请参阅安装指南。

EGX100 是一款通讯设备,用于连接以太网(Modbus TCP/IP)和串行线路设备,从而允许 Modbus TCP/IP 客户端访问串口从设备的信息。它还允许串口主设备访问分布在以太网上的 从设备的信息。

## 支持的以太网协议

EGX 支持以下以太网协议:

- Modbus TCP/IP: Modbus TCP/IP 是 Modbus 协议和 TCP/IP 的组合, Modbus 协议在 设备之间提供主从设备通讯, TCP/IP 通过以太网连接提供通讯。 Modbus TCP/IP 用于通 过 TCP 端口 502 在 EGX 和其它兼容 Modbus TCP/IP 设备之间交换数据。
- 超文本传输协议 (HTTP): HTTP 是一种处理万维网中文件和数据传输的网络协议。它通过 TCP 端口 80 提供 Web 服务器功能。使用 Web 浏览器可对 EGX 进行远程配置以 及查看诊断数据。
- **文件传输协议 (FTP):** FTP 是一种支持通过互联网在不同计算机之间传输文件的网络协议。FTP 被应用于通过 TCP 端口 21 向 EGX 传输固件更新信息的过程中。
- 简单网络管理协议 (SNMP): SNMP 以 MIB2 格式为基础, 支持通过 UDP 端口 161 存 储和发送用于网络管理目的的识别和诊断信息。
- 地址解析协议 (ARP): ARP 用于将 IP 地址转换为以太网地址。ARP 请求由 EGX 发送,用来确定其地址是否为重复 IP 地址 (请参阅第 4 页上的"重复 IP 地址检测")。

硬件

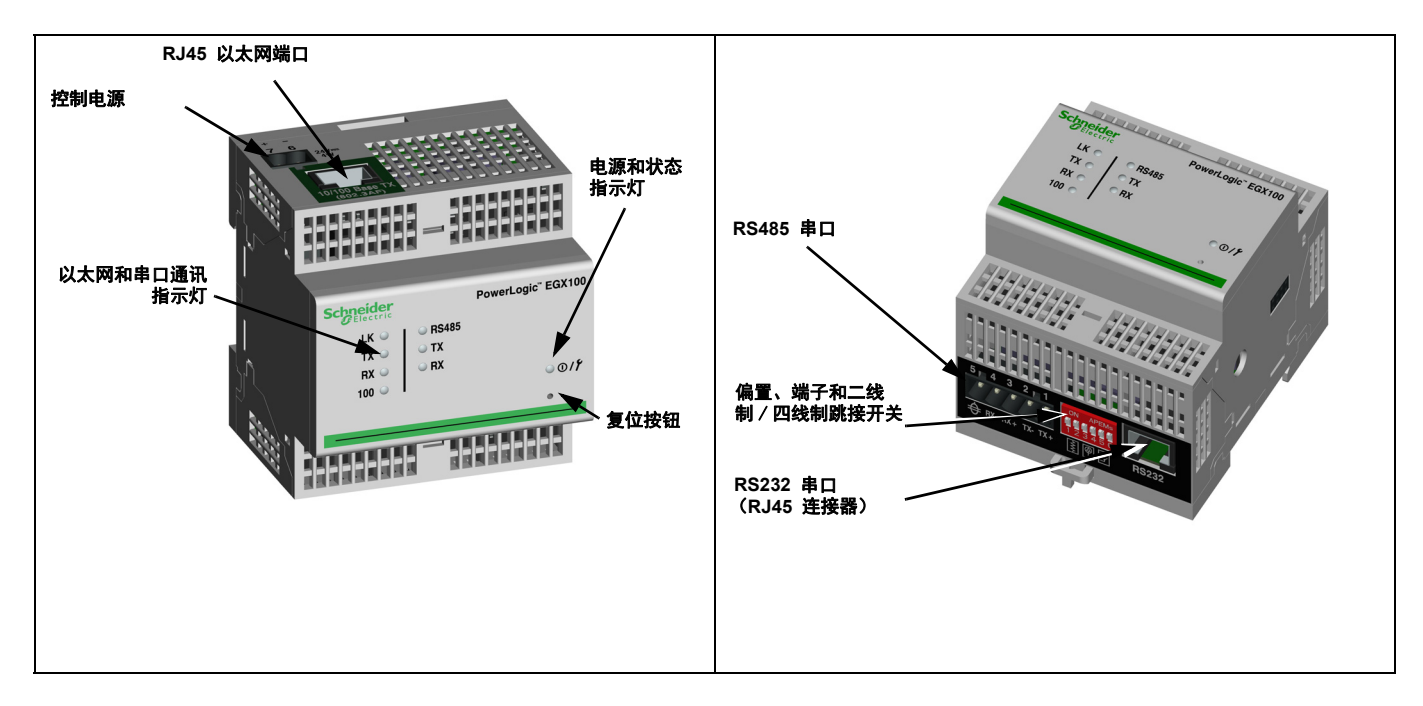

## 其它资源

**程序文档:** 访问 www.powerlogic.com, 然后选择您所在的国家或地区。选择 Library (资源 库) > PowerLogic Products (PowerLogic 产品) > Communications (通讯) > EGX100 Gateway (EGX100 网关), 然后单击您要下载的文档。

注:如果您选择了美国以外的国家,请按照特定国家或地区的网站进行导航,以获取 EGX 程序文档。

**固件:** 请参阅第 15 页上的"固件"以了解下载固件更新的位置以及如何安装新固件。

# 通过网络访问 EGX

设置以太网参数之后(请参阅安装指南),可使用 Internet Explorer 6.0 或更高版本通过以太 网 LAN 来访问 EGX。

## 登录到 EGX

|    | 操作                                                                           | 结果                    |
|----|------------------------------------------------------------------------------|-----------------------|
| 1. | 启动 Internet Explorer 6.0 或更高版本。                                              | 打开 Internet Explorer。 |
| 2. | 在 <b>地址</b> 文本框中, 键入 EGX 的地址 (默认值为<br>169.254.0.10), 然后按 Enter 键。            | 打开"登录"对话框。            |
| 3. | 在文本框中键入您的用户名 (默认值为<br>Administrator)和密码 (默认值为 Gateway), 然后单<br>击 <b>确定</b> 。 | 输入用户名和密码,然后打开 EGX 主页。 |
| 4. | 单击 <b>设置</b> 进入 EGX 设置页面,或单击 <b>诊断</b> 进入 EGX 诊断页面。                          | 打开"设置"或"诊断"页面。        |

#### 图 1: EGX 主页

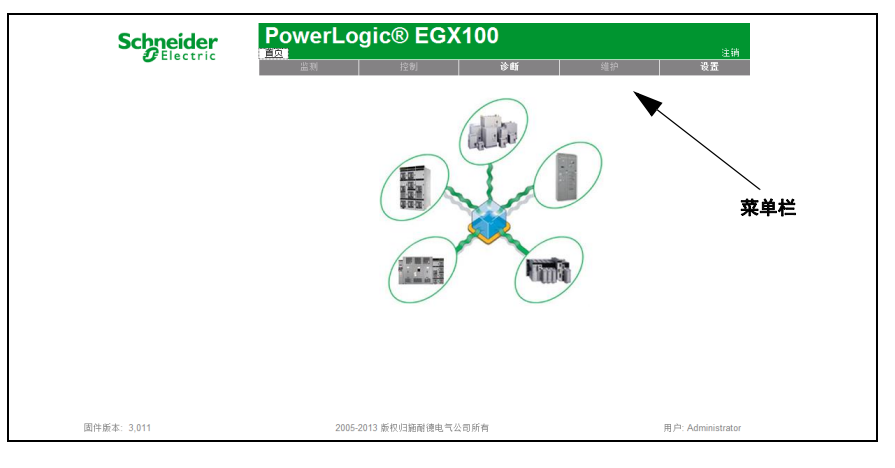

## 注销

建议您在无需访问 EGX 时,将其注销。 要注销 EGX 配置,请单击**注销**结束会话。

# EGX 用户界面概述

EGX 随附八个预安装的网页,用于设置和配置 EGX。有关每个网页的描述,请参阅表 1。

#### 表 1: EGX 静态网页

| EGX 网页                        | 描述                                                             | 参见<br>页面 |
|-------------------------------|----------------------------------------------------------------|----------|
| 设置                            |                                                                |          |
| 以太网和 TCP/IP                   | 配置以太网和 TCP/IP 通讯设置。                                            | 3        |
| 串口                            | 设置或更改串口通讯参数。                                                   | 5        |
| 设备列表                          | 识别菊花链上的串行设备。                                                   | 6        |
| 用户帐号1                         | 创建并编辑组和用户。                                                     | 8        |
| 网页访问1                         | 为每个用户组选择网页访问权限。                                                | 8        |
| Modbus TCP/IP 过滤 <sup>1</sup> | 设置哪些 IP 地址可通过 Modbus TCP/IP 来访问 EGX。                           | 9        |
| SNMP 参数 <sup>1</sup>          | 启用并配置简单网络管理协议 (SNMP),允许 EGX 将自己标识为需要 SNMP<br>数据的网络设备。          | 10       |
| 系统接入点1                        | 允许 EGX100 向连接到网络的任何 EGX300 多播自己的存在。                            | 11       |
| 诊断                            |                                                                |          |
| 统计                            | 显示用于排除网络问题的诊断数据。此网页还包含有关特定 EGX 的信息,其中包括序列号、制造日期和介质访问控制(MAC)地址。 | 12       |
| 读取设备寄存器                       | 允许 EGX 管理员从连接到 EGX 的串口设备中读取寄存器数据。                              | 14       |

1 仅限于管理员访问

# 设置

要访问"设置"网页链接,请单击 EGX 菜单栏上的设置。

# 以太网和 TCP/IP 设置

|    | 操作                                      | 结果                                                                                      |
|----|-----------------------------------------|-----------------------------------------------------------------------------------------|
| 1. | 从"设置"页面中,单击 <b>以太网和 TCP/IP</b> 。        | 打开"以太网和 TCP/IP"页面。                                                                      |
| 2. | 选择帧的格式和介质类型。如果不知道,请与网络管<br>理员联系。        | 选择帧的格式和介质类型。                                                                            |
| 3. | 输入 IP 地址、子网掩码以及网络管理员分配给 EGX<br>的默认网关地址。 | 输入 EGX 的以太网参数。<br>注:如果输入的 IP 地址已被其它设备使用,则将提示您<br>选择新的 IP 地址。请参阅第 4 页上的"重复 IP 地址检<br>测"。 |
| 4. | 单击 <b>应用</b> 。                          | 更新 EGX 以太网和 TCP/IP 设置。                                                                  |
| -  |                                         | •                                                                                       |

\* 有关选项列表, 请参阅第 4 页上的表 2。

注:更改以太网参数并单击 "应用" 之后, EGX 将重启。

#### 图 2: 以太网和 TCP/IP 页面

| 以太网利       | TCP/IP          |       |      |
|------------|-----------------|-------|------|
| 以          | 太网              |       |      |
| MAC地址 - 00 | :80:67:80:52:A6 |       |      |
| 帧的格式       | Ethernet II     | •     |      |
| 介质类型       | 10T/100Tx Auto  | •     |      |
| IP         | 参数              |       |      |
| IP 地址      | 157 198         | . 184 | . 84 |
| 子网掩码       | 255 255         | 255   | . 0  |
| 默认网关       | 157 . 198       | . 184 | . 10 |
| I          | <b>立</b> 用      |       |      |

#### 表 2: EGX 以太网和 TCP/IP 设置

| 选项    | 描述                             | 设置                                                                                                    |
|-------|--------------------------------|----------------------------------------------------------------------------------------------------|
| 帧的格式  | 用于选择通过以太网连接发送的数据格式。            | Ethernet II、 802.3 SNAP<br><b>默认值:</b> Ethernet II                                                                                                 |
| 介质类型  | 用于定义物理以太网连接或介质类型。              | <ul> <li>10T/100Tx Auto</li> <li>10BaseT-HD</li> <li>10BaseT-FD</li> <li>100BaseTX-HD</li> <li>100BaseTX-FD</li> <li>試值: 10T/100Tx Auto</li> </ul> |
| IP 地址 | 用于输入 EGX 的静态 IP 地址。            | 默认值: 169.254.0.10                                                                                                    |
| 子网掩码  | 用于输入网络的以太网 IP 子网掩码地址。          | 默认值: 255.255.0.0                                                                                                    |
| 默认网关  | 用于输入广域网(WAN)通讯所使用的网关(路由器)IP地址。 | <b>默认值:</b> 0.0.0.0                                                                                                    |

### 重复 IP 地址检测

与网络相连时, EGX 将发布其 IP 地址。为避免出现任何重复的 IP 地址冲突, EGX 将使用地址解析协议 (ARP) 来查看网络上任何其它设备是否正在使用同一 IP 地址。下面的表 3 说明了 EGX 如何处理检测到的重复 IP 地址。

#### 表 3: 重复 IP 的检测情况

| 情况                      | 检测到重复 IP                                                                                                    | 电源 / 状态指示灯    |
|-------------------------|----------------------------------------------------------------------------------------------------|---------------|
| 启动过程 / 电源恢复<br>检测到以太网连接 | 还原为默认的 EGX 的 IP 地址、子网掩码和网<br>关地址。系统每隔 15 秒发送一次 ARP 请<br>求,直到该 IP 地址可用为止。在 IP 地址变<br>为可用之后,EGX 将使用此 IP 地址。                                            | 闪烁四次,然后为暂停模式。 |
| 手动更改地址                  | EGX 保留它先前的 IP 地址,并显示一条消息,指出该 IP 地址已被其它设备使用。                                                                                                    |               |
| 收到 ARP 请求               | 如果连接设备针对 EGX 的 IP 地址发送四次<br>ARP 请求,则还原为默认的 EGX IP 地址、<br>子网掩码和网关地址。EGX 将每隔 15 秒发<br>送一次 ARP 请求,直到该 IP 地址再次可用<br>为止。在 IP 地址变为可用之后,EGX 将使<br>用此 IP 地址。 | 闪烁四次,然后为暂停模式。 |

# 串口

|   | 操作                                                  | 结果             |
|---|-----------------------------------------------------|----------------|
| 1 | .从"设置"页面中,单击 <b>串口</b> 。                            | 打开"串口"页面。      |
| 2 | . 选择模式、物理接口、传输模式、波特率、奇偶校验<br>和响应超时 (请参阅第 5 页上的表 4)。 | 选择串口选项。        |
| 3 | . 如果选择"从设备"模式,请为各个远程连接的设备输入 IP 地址 (请参阅第 5 页上的表 4)。  | 输入远程设备的 IP 地址。 |
| 4 | . 单击 <b>应用</b> 。                                    | 更新"EGX串口"设置。   |

#### 图 3: 串口页面

|       | 串口          |     |
|-------|-------------|-----|
|       |             |     |
| 模式:   | 主设备   ▼     |     |
| 物理接口: | RS485 二线制 🔻 | •   |
| 传输模式: | 自动 🔻        |     |
| 波特率:  | 19200 🔻     |     |
| 奇偶校验: | 偶校验 🔻       |     |
| 响应超时: | 3 🔻         | (秒) |
|       | 应用          |     |

#### 表 4: 串口设置

| 选项                                   | 描述                                                           | 设置                                                                                                    |
|--------------------------------------|--------------------------------------------------------------|----------------------------------------------------------------------------------------------------|
| 模式                                   | 用于选择如何利用 EGX 上的 COM 端口(主设备或<br>从设备)。<br>注: "模式"更改后, EGX 将重启。 | 主设备、从设备<br><b>默认值:</b> 主设备                                                                                                    |
| 物理接口                                 | 用于选择 EGX 串口的物理连线方式。                                          | RS485 四线制、RS485 二线制或<br>RS232<br><b>默认值:</b> RS485 二线制                                                                                                    |
| 传输模式                                 | 用于选择数据通过申口连接的传输方式。                                           | <b>主设备模式:</b> 自动、Modbus ASCII<br>从设备模式: Modbus RTU、Modbus<br>ASCII<br>默认值:<br>• 主设备模式: 自动<br>• 从设备模式: Modbus RTU<br>注: 使用自动模式,您可以与同一菊<br>花链上的 Modbus RTU、Jbus 和<br>PowerLogic <sup>™</sup> (SY/MAX) 从设备进行<br>通讯。 |
| 波特率                                  | 用于选择数据通过串口连接的传输速度。                                           | 2400、4800、9600、19200、38400、<br>56000*、57600*<br><b>默认值:</b> 19200                                                                                                    |
| 奇偶校验                                 | 用于选择是否使用奇偶校验位来检查数据的准确性。                                      | 偶校验、奇校验、无<br><b>默认值:</b> 偶校验                                                                                                    |
| 响应超时                                 | 用于选择 EGX 从串口设备收到响应所等待的时间。                                    | 0.1 至 10 秒<br><b>默认值:</b> 3 秒                                                                                                    |
| 远程 Modbus TCP/IP<br>连接(仅限于从设备模<br>式) | 用于定义在从设备模式通讯中 EGX 使用的 Modbus TCP/IP 地址列表。                    | _                                                                                                    |
| * 仅当物理接口和传输植                         | 莫式为 RS232/Modbus ASCII 时才可用。                                 |                                                                                                    |

### 设备列表

开始之前,请记住下列内容:

在主设备模式下使用 COM 端口:

- 在设备列表中定义 Modbus RTU/Jbus 设备不是必须的,但这样做有助于您对系统进行管理。
- PowerLogic™ 协议 (SY/MAX) 设备必须在"设备列表"中进行定义。

注: 在自动传输模式中,不得在使用混合协议的菊花链 (例如,单一菊花链上既有使用 PowerLogic<sup>™</sup> 协议的设备,又有使用 Modbus RTU/Jbus 协议的其它设备)上使用串口从地 址 1 或 16。

#### 主设备模式设备列表设置

#### 图 4: 主设备模式拓扑图

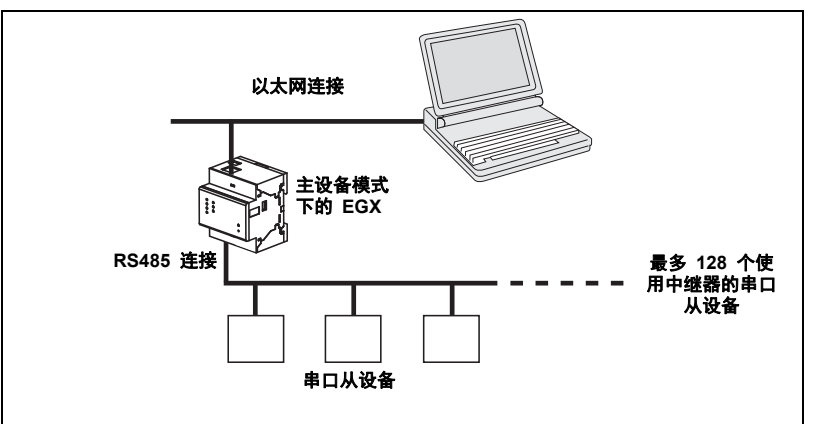

如果已选择"串口"页面上的"主设备"模式,请遵循下列步骤设置设备列表:

|    | 操作                                          | 结果                             |
|----|---------------------------------------------|--------------------------------|
| 1. | 从"设置"页面中,单击 <b>设备列表</b> 。                   | 打开"设备列表"页面。                    |
| 2. | 选择可查看设备的数量(1 到 128),然后单击 <b>应用</b> 。        | 选择可用于定义连接至 EGX 的串口从设备的可查看地点数量。 |
| 3. | 在 <b>本地 ID</b> 文本框中,键入串口从设备的本地 ID (地<br>址)。 | 输入设备的本地地址。                     |
| 4. | 选择 <b>协议</b> 。                              | 选择连接设备的协议。                     |
| 5. | 重复第 3 步和第 4 步,直到已输入所有设备为止。                  | 输入所有连接的设备。                     |
| 6. | 单击 <b>应用</b> 。                              | 更新"设备列表"设置。                    |

#### 图 5: 主设备模式下的设备列表页面

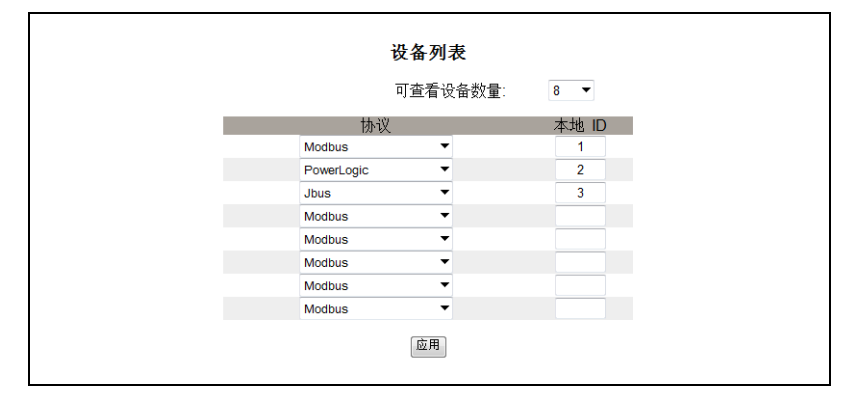

#### 从设备模式设备列表设置

串口从设备模式允许串口 Modbus 主设备通过 TCP/IP 网络来访问串口从设备的信息。下面 的图 6 说明了如何使用图 7 中的设备列表设置连接各设备。

#### 图 6: 从设备模式拓扑图

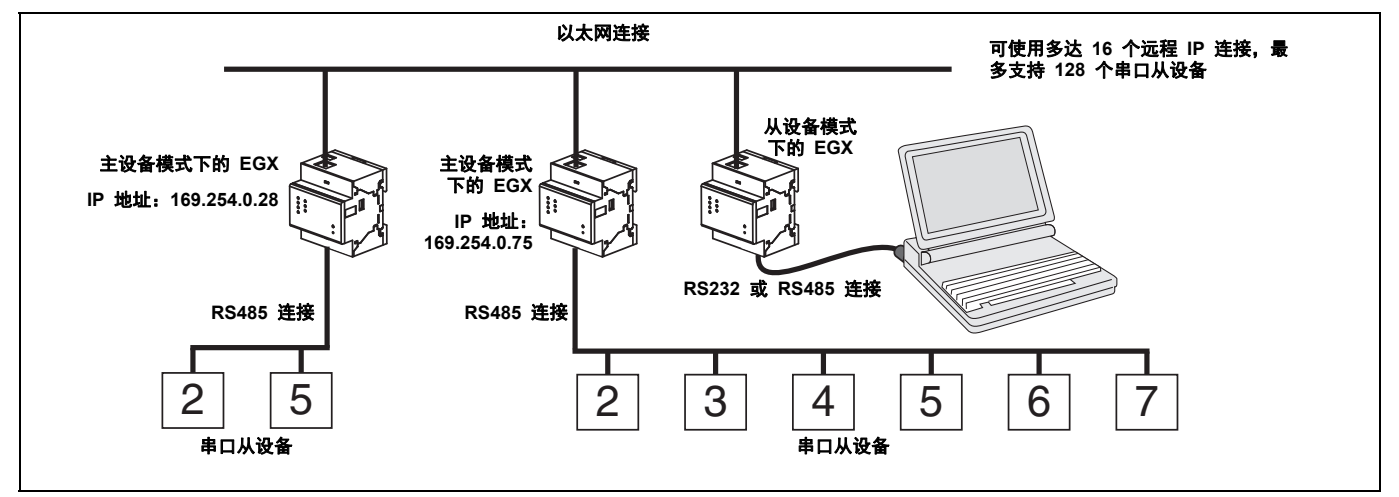

#### 如果已选择"串口"页面上的"从设备"模式,请遵循下列步骤设置设备列表:

|    | 操作                                          | 结果                                      |
|----|---------------------------------------------|-----------------------------------------|
| 1. | 从" 设置" 页面中,单击 <b>设备列表</b> 。                 | 打开"设备列表"页面。                             |
| 2. | 选择可查看设备的数量(1 到 128),然后单击 <b>应用</b> 。        | 选择可用于定义远程 Modbus TCP/IP 设备的可查看地点数<br>量。 |
| 3. | 选择 <b>连接</b> 。                              | 选择 Modbus TCP/IP 地址, 与远程 ID 进行关联。       |
| 4. | 在 <b>本地 ID</b> 文本框中,键入串口从设备的本地 ID (地<br>址)。 | 输入本地 Modbus 主设备将用来访问远程设备的设备地址。          |
| 5. | 在 <b>远程 ID</b> 文本框中,键入串口从设备的远程 ID (地<br>址)。 | 输入远程连接设备的串口从设备地址。                       |
| 6. | 重复第 3 步至第 5 步,直到已输入所有设备为止。                  | 输入 EGX 与远程设备进行通讯的全部映射信息。                |
| 7. | 单击 <b>应用</b> 。                              | 更新"设备列表"设置。                             |

## 图 7: 从设备模式下的设备列表页面

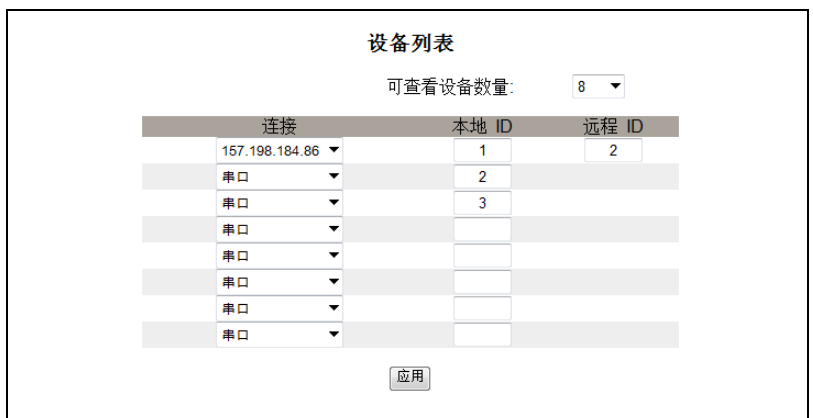

# 用户帐号

EGX 用户已分配用户名和密码。每个用户属于一个组,每个组均具有 EGX 管理员分配的访问 EGX 网页的权限。

# 注:系统有两个默认用户帐号: Administrator (密码为 Gateway)和 Guest (密码为 Guest)。

|    | 操作                                                           | 结果          |
|----|--------------------------------------------------------------|-------------|
| 1. | 从" 设置"页面中,单击 <b>用户帐号</b> 。                                   | 打开"用户帐号"页面。 |
| 2. | 如果要更改组名称,请在某个 <b>组</b> 文本框中键入新名称<br>(Administrator 组名称不能更改)。 | 输入新的组名称。    |
| 3. | 在"用户"部分中,为新用户输入用户名称(1 至 24<br>个字符)和密码(0 至 12 个字符)。           | 输入用户的名称和密码。 |
|    | 注:用户名和密码区分大小写,且仅可包含字母和数<br>字字符。                              |             |
| 4. | 为新用户选择组和默认语言。                                                | 为用户选择组和语言。  |
| 5. | 对于每个要添加的其它用户,请重复第 3 步和第 4<br>步。                              | 继续添加用户。     |
| 6. | 单击 <b>应用</b> 。                                               | 保存所有用户帐号设置。 |

#### 表 5: EGX 帐号和密码

| 帐号                     | 默认密码           |
|------------------------|----------------|
| Administrator          | Gateway        |
| Guest                  | Guest          |
| 用户定义的帐号 (可支持多达 11 个帐号) | 无默认值 — 密码由用户定义 |

#### 图 8: 用户帐号页面

|                |             | 40               |             |  |
|----------------|-------------|------------------|-------------|--|
|                |             | 钮                |             |  |
| Administrators | Engineering | Operations       | Maintenance |  |
|                |             | 田白               |             |  |
| 名称             | 密码          | 加加               | 语言          |  |
| Administrator  | •••••       | Administrators 🔻 | 中文 🔻        |  |
|                |             | Administrators 🔻 | 中文 🔻        |  |
|                |             | Administrators 🔻 | 中文 🔻        |  |
|                |             | Administrators 🔻 | 中文 🔻        |  |
|                |             | Engineering 🔻    | 中文 🔻        |  |
|                |             | Administrators 🔻 | 中文 🔻        |  |
|                |             | Administrators 🔻 | 中文 🔻        |  |
|                |             | Maintenance 🔻    | 中文 🔻        |  |
|                |             | Maintenance 🔻    | 中文 🔻        |  |
|                |             | Maintenance 💌    | 中文 🔻        |  |
|                |             | Maintenance 🔻    | 中文 🔻        |  |
|                |             | Maintenance 💌    | 中文 🔻        |  |
| Guest          |             | Guest 🔻          | 中文 🔻        |  |

## 网页访问

|    | 操作                                                                             | 结果                     |
|----|--------------------------------------------------------------------------------|------------------------|
| 1. | 从" 设置 "页面中,单击 <b>网页访问</b> 。                                                    | 打开"网页访问"页面。            |
| 2. | 在 <b>以太网和 TCP/IP</b> 行中,选择每个用户组对以太网<br>和 TCP/IP 网页所具有的访问权限("无"、"只<br>读"或"完全")。 | 有关每组访问权限的说明,请参阅下面的表 6。 |
| 3. | 要允许 Guest 访问网页,请在 Guest 栏下方选择只读。                                               | 允许默认 Guest 组访问网页。      |
|    | 注:如果 Guest 组为 "只读",则其它组只能设置<br>为"只读"或"完全"。                                     |                        |

|   | 操作                                            | 结果           |
|---|-----------------------------------------------|--------------|
| 4 | . 对"串口"、"设备列表"、"统计"和"读取设备<br>寄存器"行,重复第2步和第3步。 | 选择每个网页的访问权限。 |
| 5 | . 单击 <b>应用</b> 。                              | 保存密码设置。      |

#### 表 6: 组访问

| 组                                                             | 访问访问                                                                                                    |  |  |
|---------------------------------------------------------------|----------------------------------------------------------------------------------------------------|--|--|
| Administrator 对所有网页具有完全访问权限<br>注:建议您在首次登录时更改默认的管理员密码,以确保系统安全。 |                                                                                                    |  |  |
| Guest                                                         | 对所选网页具有只读访问权限。                                                                                                    |  |  |
| 用户定义的三个组                                                      | 通过从以下选项中进行选择,管理员可向每个组分配网页访问权限。访问权限如下:<br>• 无:组无权访问所选网页<br>• 只读:授予某个组凭密码对所选网页具有只读访问权限<br>• 完全:组对所选网页具有与 Administrator 组相同的访问权限 |  |  |

#### 图 9: 网页访问页面

| 网页访问        |             |            |             |       |  |  |
|-------------|-------------|------------|-------------|-------|--|--|
|             | Engineering | Operations | Maintenance | Guest |  |  |
| 以太网和 TCP/IP | 只读 ▼        | 只读 ▼       | 只读 ▼        | 无 🔻   |  |  |
| 串口          | 只读 ▼        | 只读 ▼       | 只读 ▼        | 无 🔻   |  |  |
| 设备列表        | 只读 ▼        | 只读 ▼       | 只读 ▼        | 无 🔻   |  |  |
| 统计          | 只读 ▼        | 只读 ▼       | 只读 ▼        | 无 🔻   |  |  |
| 读取设备寄存器     | 完全 ▼        | 只读 ▼       | 只读 ▼        | 只读 ▼  |  |  |
| 应用          |             |            |             |       |  |  |

# Modbus TCP/IP 过滤

此功能允许管理员指定有权限或没有权限访问连接到 EGX 的串口从设备的 Modbus TCP/IP 客户端设备。

注: 匿名 Modbus TCP/IP 地址(\*\*\*.\*\*\*.\*\*\*)可设置为"只读"或"无"。将此地址 设置为"只读"时,不在过滤列表中的任何 Modbus TCP/IP 客户端均可凭借只读访问权 限访问串口从设备。将此地址设置为"无"时,则将阻止不在过滤列表中的所有 Modbus TCP/IP 客户端访问。

|    | 操作                                  | 结果                                                                                                    |
|----|-------------------------------------|----------------------------------------------------------------------------------------------------|
| 1. | 从"设置"页面中,单击 Modbus TCP/IP 过滤。       | 打开"Modbus TCP/IP 过滤"页面。                                                                                                    |
| 2. | 选中 <b>启用过滤</b> 复选框。                 | 激活过滤。                                                                                                    |
| 3. | 在 IP 地址栏中,输入 Modbus TCP/IP 客户端地址    | 输入有权访问与 EGX 相连串口设备的 Modbus TCP/IP 客 户端的 IP 地址。                                                                                                    |
| 4. | 在 <b>访问权限</b> 栏中,选择" 只读 " 或" 完全 " 。 | 为相应的 IP 地址选择访问权限。设置为" 只读"时,<br>系统只支持以下 Modbus TCP/IP 功能代码:<br>+进制: 1、2、3、4、7、8、11、12、17、20、24、<br>43、100<br>+六进制: 01、02、03、04、07、08、0B、0C、11、<br>14、18、2B、64 |
| 5. | 重复第 3 步和第 4 步,以添加更多 IP 地址。          | 继续添加 IP 地址以便过滤。                                                                                                    |
| 6. | 单击 <b>应用</b> 。                      | 保存 Modbus TCP/IP 地址过滤列表。                                                                                                    |

|     |       | NOC   | DUS ICI | 们们记忆   |
|-----|-------|-------|---------|--------|
|     |       |       | 启用过滤    |        |
|     | IF    | ・地址   |         | 访问权限   |
| *** | . *** | . *** | . ***   | - 只读 ▼ |
| 157 | . 198 | . 184 | . 149   | 完全 ▼   |
|     |       |       | ]       |        |
|     | ]. [  |       | 1.      | 只读 ▼   |
|     | 1.    | 1.    |         | 只读 ▼   |
|     | 1.    | 1.    | 1       | 只读 ▼   |
|     | 1.    |       |         | 只读 ▼   |
|     | 1     | 1     | 1.      | 只读 ▼   |
|     | 1.    | 1.    |         | 只读 ▼   |
|     | 1     | 1     | 1.      |        |
|     | 1.    | 1.    | 1       | 只读 ▼   |

#### 图 10: Modbus TCP/IP 过滤页面

## SNMP 参数

EGX 支持 SNMP, 允许网络管理员利用 SNMP 管理器来远程访问 EGX, 并以 MIB2 格式 查看网络状态和诊断信息。

|   | 操作                                                       | 结果                   |
|---|----------------------------------------------------------|----------------------|
|   | 1. 从"设置"页面中,单击 SNMP 参数。                                  | 打开 "SNMP 参数"页面。      |
|   | 2. 选中 <b>启用 SNMP</b> ,以打开简单网络管理协议。                       | 激活 SNMP。             |
|   | 注:如果取消选中 " 启用 SNMP" 并单击 " 应<br>用 " ,将重启 EGX 并关闭 SNMP 功能。 |                      |
|   | <ol> <li>输入系统信息、系统名称、系统地址、只读社区的名称和可读写社区的名称。</li> </ol>   | 输入 SNMP 系统信息和社区访问名称。 |
| - | 4. 单击 <b>应用</b> 。                                        | 保存 SNMP 设置。          |

#### 图 11: SNMP 参数页面

| SNMP参数    |               |  |  |  |  |
|-----------|---------------|--|--|--|--|
|           |               |  |  |  |  |
| 启用 SNMP:  |               |  |  |  |  |
| 系统信息:     | John Smith    |  |  |  |  |
| 系统名称:     | Gateway       |  |  |  |  |
| 系统地址:     | Manufacturing |  |  |  |  |
| 只读社区的名称:  | public        |  |  |  |  |
| 可读写社区的名称: | private       |  |  |  |  |
|           | 应用            |  |  |  |  |

# 系统接入点

"系统接入点"允许 EGX100 向连接到网络的任何 EGX300 多播传送自己的存在。默认情况下,此功能已配置为运行,无需另外进行配置。

使用第 11 页上的图 12 中的设置屏幕可输入组的 IP 地址和相关信息。

| _ |                                                            |                |
|---|------------------------------------------------------------|----------------|
|   | 操作                                                         | 结果             |
| 1 | . 从"设置"菜单中,单击 <b>系统接入点</b> 。                               | 打开"系统接入点"窗口。   |
| 2 | . 选择 UDP 端口、组 IP 地址、问候时间、保持时间、<br>多播生存时间和社区。有关设置描述,请参阅表 7。 | 选择系统接入点设置。     |
| 3 | 单击 <b>应用</b> 。                                             | 将设置应用至 EGX100。 |
|   | 注:要返回到默认设置,请单击 " 默认 " , 然后<br>" 应用 " 。                     |                |

#### 表 7: 系统接入点设置

| 选项      | 描述                                                             | 设置                               |
|---------|----------------------------------------------------------------|----------------------------------|
| 已启用     | 启用后, EGX300 能够发现具有相同组 IP 地址的<br>EGX100。                        | 已启用、已禁用<br>默认值:已启用               |
| UDP 端口  | 允许您设置"系统接入点"发现使用的 UDP 端口的端口 号。                                 | 1 至 65535<br><b>默认值:</b> 59      |
| 组 IP 地址 | 此字段支持多播或单播地址。                                                  | 默认值: 224.0.1.2                   |
| 问候时间    | 这是指此 EGX100 通过发出"问候"消息,向该网络上<br>其它的施耐德电气系统访问设备表明自身存在的间隔时间。     | 1 至 65534 秒<br><b>默认值:</b> 300 秒 |
| 保持时间    | 这是接收方在认为此 EGX100 不可用之前,保持此<br>EGX100 发送的" 问候" 消息的时间。           | 2 至 65535 秒<br><b>默认值:</b> 600 秒 |
| 多播生存时间  | 允许您控制要在多大的网络区域范围内来发现其它设备。此<br>选项由多播允许转发至其它方的次数来控制。             | 1 至 255 路由器跳<br>默认值: 1           |
| 社区      | 组中的设备可划分为多个社区。EGX300 能够发现具有相<br>同组 IP 地址和社区编号的 EGX100。         | 0 至 65535<br><b>默认值:</b> 0       |
|         | 如果将社区编号设置为 "0",则允许 EGX300 发现所有具<br>有相同组 IP 地址的 EGX100,与社区设置无关。 |                                  |

#### 图 12: 系统接入点

| 系统接入点   |                |          |  |  |
|---------|----------------|----------|--|--|
|         |                |          |  |  |
| 已启用:    | <b>V</b>       |          |  |  |
| UDP 端口: | 59             | (165535) |  |  |
| 组IP地址:  | 0.0            | . 0 . 0  |  |  |
| 问候时间:   | 300 (165534 秒) |          |  |  |
| 保持时间:   | 600 (265535 秒) |          |  |  |
| 多播生存时间: | 1 (1255 跳)     |          |  |  |
| 社区:     | 0 (065535)     |          |  |  |
| 默认 应用   |                |          |  |  |

# 诊断

要访问"诊断"网页链接,请单击 EGX 菜单栏上的诊断。

统计

| 操作                         | 结果                                  |
|----------------------------|-------------------------------------|
| 1. 从"诊断"页面中,单击 <b>统计</b> 。 | 打开"统计"页面(请参阅图 13)。                  |
|                            | 注: "统计"页面根据在第 5 页上的"串口"中所选的模式来显示数据。 |
| 2. 查看数据。                   | 请参阅第 13 页上的"解释统计"。                  |
| 3. 单击 <b>复位</b> 。          | 将 EGX 累计的诊断数据复位为 0。                 |

注:此页将显示 EGX 自上次激活以来累计的读数。如果 EGX 掉电,所有值均复位为零。

#### 图 13: 统计页面

| 在主设备模式下通过串口读取            | 在从设备模式下通过串口读取                         |
|--------------------------|---------------------------------------|
| 统计                       | 统计                                    |
| 以太网                      | 以太网                                   |
| 链接状态: 100BaseTx-FD       | 辩接状态: 100BaseTx-ED                    |
| 帧传送成功: 75                | · · · · · · · · · · · · · · · · · · · |
| 冲突: 0                    | 冲突: 0                                 |
| 严重冲突: 0                  | 严重冲突: 0                               |
| 帧接收成功: 3862              | 帧接收成功: 69                             |
| CRC错误: 0                 | CRC错误: 0                              |
| 排列错误: 0                  | 排列错误: 0                               |
| 帧数过长: 0                  | 帧数过长: 0                               |
| 帧数过短: 0                  | 帧数过短: 0                               |
| Modbus TCP/IP            | Modbus TCP/IP                         |
| 已发送的帧: 0                 | 已发送的帧: 0                              |
| 接收到的帧 0                  | 接收到的帧 0                               |
| 协议错误: 0                  | 协议错误: 0                               |
| 活动连接数: 0                 | 出站读信息: 0                              |
| 累加连接数: 0                 | 出站写信息: 0                              |
| 最大连接数:0                  | 入站回复信息: 0                             |
| 入站读信息:0                  | 串口                                    |
| 入站写信息: 0                 | 已发送的帧: 0                              |
| 出站回复信息: 0                | 接收到的帧: 0                              |
| 串口                       | CRC错误: 0                              |
| 已发送的帧: 0                 | 协议错误: 0                               |
| 接收到的帧: 0                 | 超时: 0                                 |
| CRC错误: 0                 | 入站读信息: 0                              |
| 协议错误: 0                  | 入站写信息: 0                              |
| 超时: 0                    | 网关信息                                  |
| 出站读信息: 0                 | 固件版本: 3,011                           |
| 出站写信息: 0                 | 系统空闲时间: 97%                           |
| 网关信息                     | MAC地址: 00:80:67:80:52:A6              |
| 固件版本: 3,011              | 序列号: 33000687                         |
| 系统空闲时间: 100%             | 型号: EGX100MG                          |
| MAC地址: 00:80:67:80:52:A6 | 硬件版本: A1                              |
| 序列号: 33000687            | 生产日期: 2006-02-10                      |
| 型号: EGX100MG             |                                       |
| 硬件版本: A1                 | 复位                                    |
| 生产日期: 2006-02-10         |                                       |
| 夏位                       |                                       |

# 解释统计

| 统计                  | 描述                                                                                 |  |  |
|---------------------|------------------------------------------------------------------------------------|--|--|
|                     |                                                                                    |  |  |
| 链接状态                | 表示与链接合作方通讯所使用的速度和双工设置的状态字符串。                                                       |  |  |
| 帧传送成功               | 每次成功传送帧后就会递增的计数器。                                                                  |  |  |
| 冲突                  | 每次检测到冲突而导致重新传送帧时就会递增的计数器。                                                          |  |  |
| 严重冲突                | 每次因达到最大冲突状态(根据"截断二进制指数退避"算法得出)而导致帧无法发送时就会递增的计数器。                                   |  |  |
| 帧接收成功               | 每次成功接收帧时就会递增的计数器。                                                                  |  |  |
| CRC 错误              | 每次接收到其校验和或者 CRC 与计算结果不匹配的帧时就会递增的计数器。                                               |  |  |
| 排列错误                | 每次接收到存在校验和或者 CRC 错误且不以 8 位帧边界结束的帧时就会递<br>增的计数器。                                    |  |  |
| 帧数过长                | 每次接收到大于标准中定义的所允许的最大帧 (即大于 1518 个字节的帧)<br>时就会递增的计数器。                                |  |  |
| 帧数过短                | 每次接收到小于标准中定义的所允许的最小帧 (即小于 64 个字节的帧) 时<br>就会递增的计数器。                                 |  |  |
| Modbus TCP/IP       |                                                                                    |  |  |
| 已发送的帧               | 每次发送帧时就会递增的计数器。                                                                    |  |  |
| 接收到的帧               | 每次接收到帧时就会递增的计数器。                                                                   |  |  |
| 协议错误                | 每次接收到错误格式消息时就会递增的计数器。                                                              |  |  |
| 活动连接数1              | 表示在诊断页面刷新时处于活动状态的连接数量的状态值。系统最多支持 32<br>个连接。单击"活动连接数"将打开一个新窗口,其中包含所有活动客户<br>端连接的列表。 |  |  |
| 累加连接数 <sup>1</sup>  | 每次建立与 EGX 的连接时就会递增的计数器。                                                            |  |  |
| 最大连接数 <sup>1</sup>  | 表示在任何给定时刻处于活动状态的最大连接数量的状态值。                                                        |  |  |
| 入站读信息1              | 每次接收到读请求消息时就会递增的计数器。                                                               |  |  |
| 出站读信息2              | 每次发送读请求消息时就会递增的计数器。                                                                |  |  |
| 入站写信息1              | 每次接收到写请求消息时就会递增的计数器。                                                               |  |  |
| 出站写信息2              | 每次发送写请求消息时就会递增的计数器。                                                                |  |  |
| 入站回复信息 <sup>2</sup> | 每次接收到回复信息时就会递增的计数器。                                                                |  |  |
| 出站回复信息1             | 每次发送回复信息后就会递增的计数器。                                                                 |  |  |
| 串口                  |                                                                                    |  |  |
| 已发送的帧               | 每次发送帧时就会递增的计数器。                                                                    |  |  |
| 接收到的帧               | 每次接收到帧时就会递增的计数器。                                                                   |  |  |
| CRC 错误              | 每次接收到其 CRC 与计算结果不匹配的消息时就会递增的计数器。通常是由于接线问题造成。                                       |  |  |
| 协议错误                | 每次接收到错误格式消息时就会递增的计数器。                                                              |  |  |
| 超时                  | 每次发送请求消息但在允许的时间范围内未收到相应回复信息时就会递增的<br>计数器。超时通常是由于配置错误或设备未响应所造成。                     |  |  |
| 入站读信息 <sup>2</sup>  | 每次接收到读请求消息时就会递增的计数器。                                                               |  |  |
| 出站读信息 <sup>1</sup>  | 每次发送读请求消息时就会递增的计数器。                                                                |  |  |
| 入站写信息 <sup>2</sup>  | 每次接收到写请求消息时就会递增的计数器。                                                               |  |  |
| 出站写信息 <sup>1</sup>  | 每次发送写请求消息时就会递增的计数器。                                                                |  |  |
| 网关信息                |                                                                                    |  |  |
| 固件版本                | 安装在 EGX 上的固件的版本。                                                                   |  |  |
| 系统空闲时间              | 指从 0% 至 100% 的百分比,表示处理器平均未使用的时间。                                                   |  |  |
| MAC 地址              | EGX 唯一的以太网硬件地址。                                                                    |  |  |
| 序列号                 | EGX 的序列号。                                                                          |  |  |
| 型号                  | EGX 的型号 (100)。                                                                     |  |  |
| 硬件版本                | EGX 的硬件版本。                                                                         |  |  |
| 生产日期                | EGX 的生产日期。                                                                         |  |  |
| 1 当串口处于主设备模式时可用。    |                                                                                    |  |  |

<sup>2</sup> 当串口处于从设备模式时可用。

# 读取设备寄存器

|    | 操作                                                   | 结果               |
|----|------------------------------------------------------|------------------|
| 1. | 从" 诊断"页面中,单击 <b>读取设备寄存器</b> 。                        | 打开"读取设备寄存器"页面。   |
| 2. | 输入设备 ID、起始寄存器号和要读取的寄存器数量。                            | 输入指定设备开始读取寄存器的值。 |
| 3. | 选择数据类型。                                              | 选择要显示的数据类型。      |
| 4. | 要更改数据在"值"列中的显示方式,请选择 <b>十进</b><br>制、十六进制、二进制或 ASCII。 | 选择数据值的显示方式。      |
| 5. | 单击 <b>读取</b> 。                                       | 显示所请求的数据。        |

#### 表 8: EGX 读取设备寄存器设置

| 选项                        | 描述                                                          | 默认值   |
|---------------------------|-------------------------------------------------------------|-------|
| 设备 ID                     | 寄存器所读取的设备的地址。                                               | 1     |
| 起始寄存器                     | 要读取的第一个寄存器。                                                 | 1000  |
| 寄存器数量                     | 要读取的寄存器数量(1 至 10)。                                          | 10    |
| 寄存器列                      | 列出寄存器编号                                                     |       |
| 值列                        | 列出寄存器存储的数据。检索到的值取决于与 EGX 相连的设备。有关存储的寄存器值的更多信息,请参考连接设备的程序文档。 | _     |
| 数据类型                      | 选择"保持寄存器"、"输入寄存器"、"输出线<br>圈"、"输入线圈"或"设备 ID",以指定检索到的<br>值。   | 保持寄存器 |
| 十进制、十六进制、二进制或<br>ASCII 选项 | 选择一个选项,指定"值"列数据的显示方式。                                       | 十进制   |

#### 图 14: 读取设备寄存器页面

| 读取设备寄存器     |                |                         |
|-------------|----------------|-------------------------|
| 设备 ID:<br>1 | 起始寄存器:<br>1000 | 寄存器数量:<br>10            |
| 寄存器         | 值              |                         |
| 1000        | 0              | 数据类型:                   |
| 1001        | 0              | 保持寄存器 ▼                 |
| 1002        | 0              |                         |
| 1003        | 0              | <ul> <li>十进制</li> </ul> |
| 1004        | 0              | ◎ 十六进制                  |
| 1005        | 0              | ◎ 二进制                   |
| 1006        | 0              | ASCII                   |
| 1007        | 0              |                         |
| 1008        | 0              | 读取                      |
| 1009        | 0              |                         |

# 固件

EGX 上的固件可使用文件传输协议 (FTP) 来更新。如需有关最新的固件更新信息,请访问 www.powerlogic.com 或与当地的销售代表联系。

# 查找固件版本

|   | 操作                                                           | 结果                |
|---|--------------------------------------------------------------|-------------------|
| I | 1. 登录到 EGX。                                                  | 打开 EGX 主页。        |
| Ī | 2. 在页面的左下角找到固件版本。                                            | 确定 EGX 的固件版本。     |
|   | 注: 如果最近刚更新过固件, 请按 F5 键刷新网页并<br>更新显示的固件编号。                    |                   |
| I | <ol> <li>此外,您还可以选择诊断&gt;统计,在"网关信息"部<br/>分中查找固件版本。</li> </ol> | 同样可以确定 EGX 的固件版本。 |

# 获取新固件

|   |    | 操作                                                                                                   | 结果                         |
|---|----|----------------------------------------------------------------------------------------------------|----------------------------|
|   | 1. | 启动 Internet Explorer, 在 <b>地址栏</b> 中键入<br>www.powerlogic.com, 然后按 Enter 键。                           | 打开 PowerLogic 网站。          |
|   | 2. | 选择您所在的国家或地区,然后单击 Go (转到)。                                                                            | 打开您所在国家或地区的 PowerLogic 网站。 |
|   |    | 注:如果选择"United States"(美国),请继续第 3<br>步。否则,请按照特定国家或地区的网站进行导航,<br>以获取 EGX 固件。                           |                            |
|   | 3. | 単击 Firmware Downloads(固件下载)> Products<br>(产品)> PowerLogic Comminications<br>(PowerLogic 通讯)> EGX100。 | 显示有关 EGX100 可下载的内容。        |
|   | 4. | 单击 EGX100 Firmware (EGX100 <b>固件)</b> 链接。                                                            | 打开"EGX100 固件"说明页面。         |
|   | 5. | 单击 Files(文件)选项卡,然后单击 Firmware File<br>(固件文件)链接(eg#####.bin,其中 ##### 是固件<br>号)。                       | 显示文件名, 然后打开" 文件下载" 对话框。    |
|   |    | 注:要下载固件文件,必须登录。如果您没有用户名<br>和密码,请按照网站上的说明进行操作。                                                        |                            |
| ſ | 6. | 单击 <b>保存</b> 。                                                                                       | 保存固件文件。                    |

# 更新固件文件

|    | 操作                                                                                                    | 结果                                       |
|----|----------------------------------------------------------------------------------------------------|------------------------------------------|
| 1. | 启动 Internet Explorer, 在"地址"文本框中键入 <i>ftp://</i> 和 EGX 的 IP 地址 (例如, <i>ftp://169.254.0.10</i> ), 然 后按 Enter 键。 | 打开 <b>登录身份</b> 对话框。                      |
| 2. | 在文本框中键入用户名 Administrator 和管理员密码,<br>然后单击 <b>登录</b> 。                                                          | 打开与 EGX 的 FTP 会话。                        |
| 3. | 在计算机上找到已保存的固件文件,右键单击它,然<br>后单击 <b>复制</b> 。                                                                    | 将固件文件复制到剪贴板。                             |
| 4. | 右键单击 Internet Explorer 窗口, 然后单击 <b>粘贴</b> 。                                                                   | 将固件复制到 EGX, 且 EGX 将重启。                   |
|    | 注: 您还可以将固件文件拖放至 Internet Explorer 中, 而不用复制和粘贴固件文件。                                                            |                                          |
| 5. | 在 Internet Explorer 窗口中,单击 <b>关闭</b> 。                                                                        | 关闭 Internet Explorer, 并终止与 EGX 的 FTP 连接。 |
| 6. | 要验证固件版本是否已成功更新,请按照第 15 页上<br>的"查找固件版本"中的步骤进行操作。                                                               | 验证更新的固件版本。                               |

# 索引

# С

重复 IP 地址检测 4 串口 设置 5 从设备模式设备列表设置 7

## D

登录到 EGX 2

## Ε

EGX

登录 2 设置 3 用户界面 3

## G

固件 15 查找版本 15 更新 15 获取新的 15

### J

简介1

## Μ

Modbus TCP/IP 过滤 设置 9

# Q

其它资源2

# S

SNMP 参数 设置 10 设备寄存器 14 读取 14 设备列表 设置 6 从设备模式 7 主设备模式 6

## Т

通过网络访问 EGX 2 统计 12 解释 13

## W

网络 访问2 网页访问 设置8

### Х

系统接入点 设置 11

# Υ

以太网和 TCP/IP 设置 3 以太网协议 1 硬件 1 用户界面 3 用户帐号 设置 8

# Ζ

诊断 12 支持的以太网协议 1 主设备模式设备列表设置 6 注销 2

PowerLogic™ 以太网网关 EGX100 用户指南

PowerLogic 是施耐德电气公司在法国、美国和其他国家或地区的商标。 其他商标是其 各自所有者的财产。

**施耐德电气公司** 35 rue Joseph Monier 92500 Rueil-Malmaison, France (法国) www.schneider-electric.com

63230-319-204B2 04/2013

© 2006-2013 施耐德电气公司。保留所有权利。